# Áttekintés és gyorsind í tás

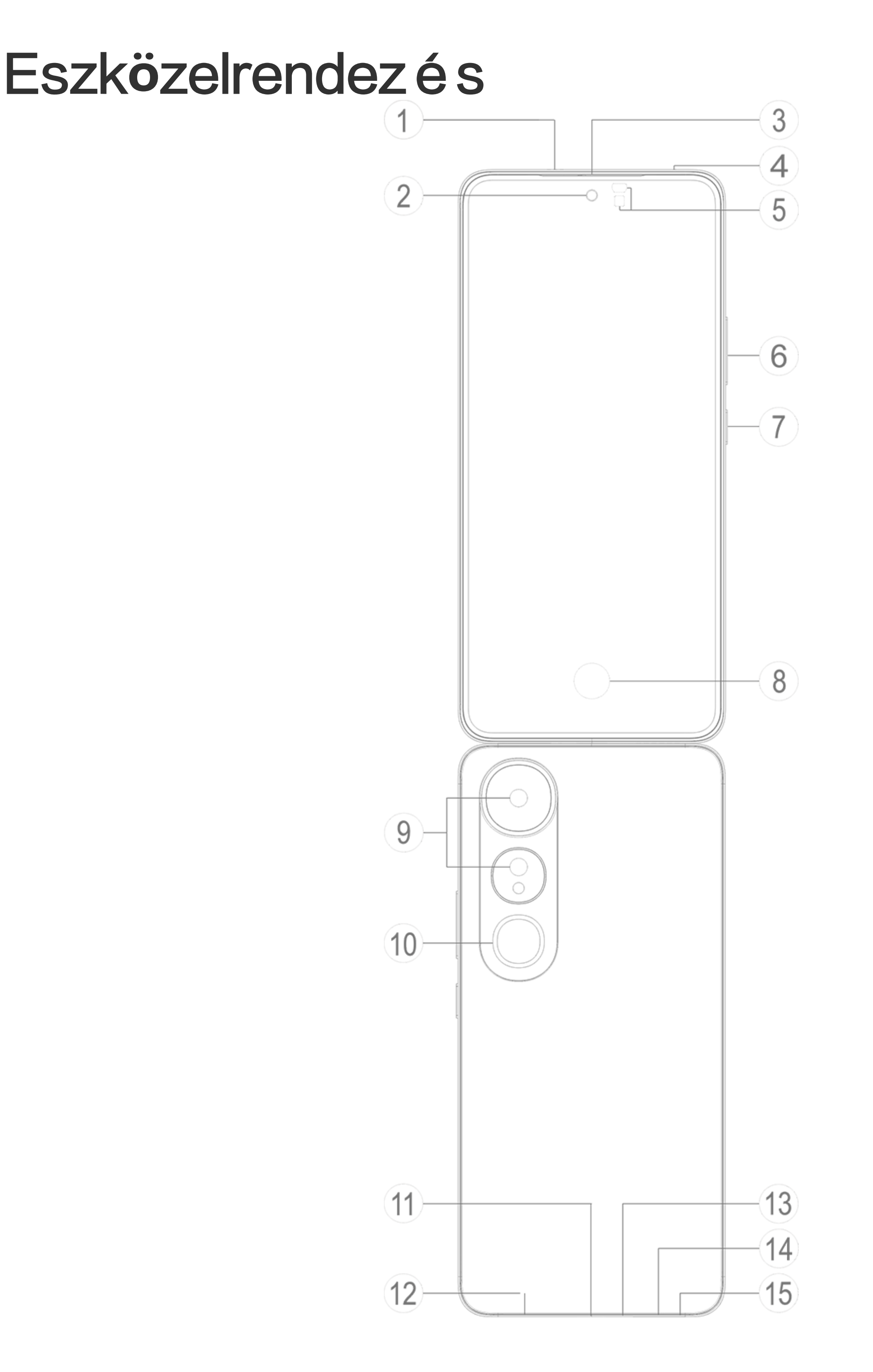

#### **△**Megjegyzés

A kézikönyv illusztrációi csak tájékoztató jellegűek. A lehetőségek eszközmodellenként változhatnak.

# Gombok és alkatrészek

①/③ Vevőegység és hangszóró: Hangot játszik le hívás közben. Hang lejátszása

② Elülső kamera/③ Hátsó kamera: Fotókat készít vagy videókat rögzít.

④ Másodlagos mikrofon/③ Fő mikrofon: Hangátvitelre szolgál hívás közben.

⑤ Környezetifény-érzékelő és közelségérzékelő: A környezetifény-érzékelő automatikusan érzékeli a környezeti fény erősségét, és ennek megfelelően állítja be a képernyő fényerejét, így biztosítva a felhasználóbarát élményt.

A közelségérzékelő automatikusan érzékeli a távolságot Ön és telefonja között, amikor hívást kezdeményez vagy fogad. Ha túl közel van telefonjához, a képernyő kikapcsol, hogy elkerülje a véletlen érintéseket. A közelségérzékelő nem működik fülhallgató vagy hangszóró módban.

**6 Hangerőgombok**: Beállítják a hangerőt.

⑦ Bekapcsológomb: Nyomja meg, és tartsa lenyomva a gombot a telefon be- és kikapcsolásához.

#### **Megjegyzés**

Ha a telefon nem működik megfelelően, nyomja meg, és tartsa lenyomva legalább 10 másodpercig a bekapcsológombot és a hangerőcsökkentő gombot az újraindításhoz.

⑧ Ujjlenyomat-érzékelő: Azonosítja az ujjlenyomatokat, így jelszó nélkül is feloldhatja telefonját.

**Waku:** Zseblámpa forrása.

① USB-port: Szabványosított felület az eszköz csatlakoztatására fülhallgatóhoz, töltőhöz, számítógéphez vagy más kompatibilis eszközhöz.

Hangszóró: Hangot játszik le.

③ SIM-kártyatartó: A SIM-kártya behelyezésére és eltávolítására szolgál.

SIM-kártyakiadó nyílás: Helyezzen egy kiadótűt a nyílásba, nyomja be teljesen, amíg a tálca ki nem jön, majd húzza ki a tálcát.

# Beállítás és kezdés

# Helyezzen be SIM-kártyát

Megjegyzés: Régiótól vagy szolgáltatótól függően egy vagy két SIM-kártyás telefont kaphat, azonban a két változat közötti különbségeket a Kézikönyv nem tárgyalja teljes mértékben. A kézikönyv illusztrációi csak tájékoztató jellegűek. A lehetőségek eszközmodellenként változhatnak.

Behelyezhet nano-SIM-kártyát (1. SIM-kártya vagy 2. SIM-kártya) anélkül, hogy ki kellene kapcsolnia az eszközt. A bekapcsoláskor automatikusan azonosítja, hogy nano-SIM kártyát (1. SIM-kártya vagy 2. SIM-kártya) helyezett-e be.

Az észköz nano-SIM-kártyákat (1. SIM-kártya vagy 2. SIM-kártya) használ.

1. Helyezzen egy kiadótűt a nyílásba, nyomja be teljesen, amíg a tálca ki nem jön, majd húzza ki a tálcát.

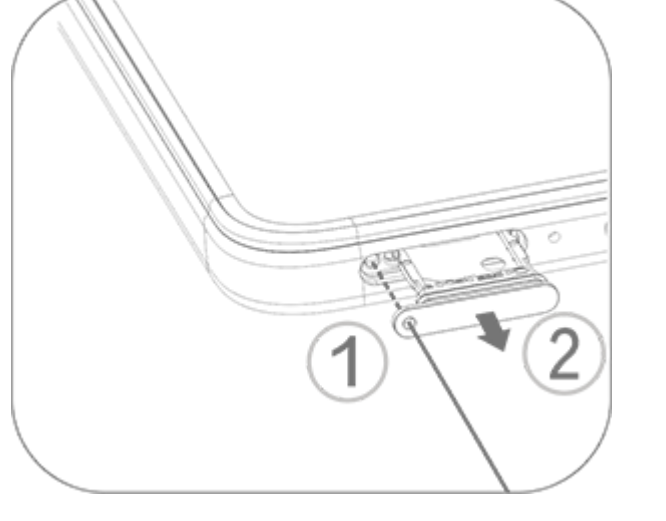

2. Helyezze a nano-SIM kártyát az 1. SIM-kártya vagy 2. SIMkártya tartójába a nyíl irányában az ábrán látható módon. Győződjön meg arról arra, hogy a ferde sarkot a tartón a megfelelő részhez igazítsa.

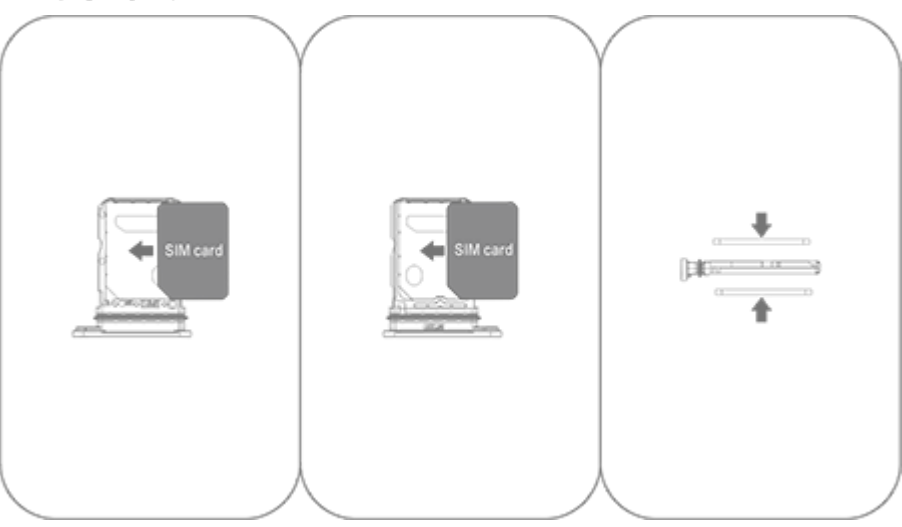

3. Tartsa az eszközt képpel felfelé, majd csúsztassa a tálcát teljesen a nyílásba a nyíl által jelzett irányba.

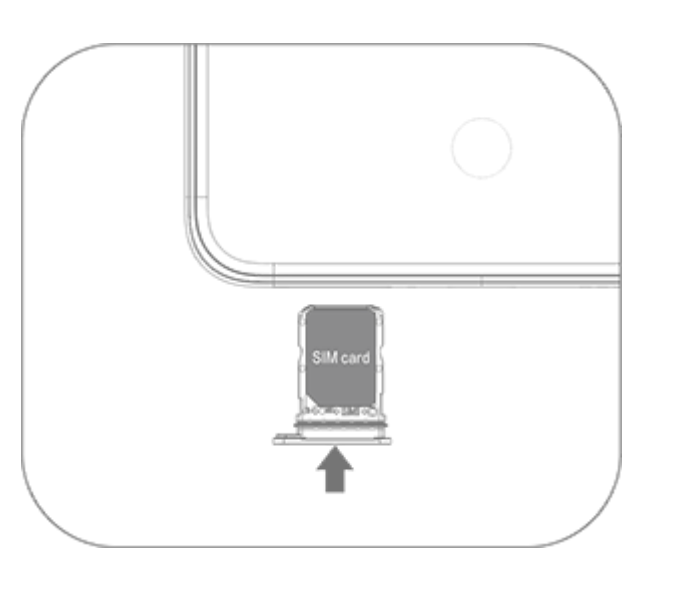

# **Megjegyzés**

 Az eszköz károsodásának elkerülése érdekében ne távolítsa el a hátlapot.
 Ne helyezze be a nano-SIM kártyát (1. SIM-kártya vagy 2. SIM-kártya) közvetlenül a telefon nyílásába.

 Ha saját maga próbálja megvágni a nano-SIM-kártyát, az a kártya károsodásához vezethet, vagy súlyos károkat okozhat az eszközben. Ha a nano-SIM-kártya (1. SIM-kártya vagy 2. SIM-kártya) nem egyezik az eszközzel, forduljon a szolgáltatóhoz, és kérjen egy szabványos méretű cserekártyát.
 Az eszköze két SIM-kártyás, kettős készenléti egymenetes megoldást alkalmaz,

ami azt jelenti, hogy nem használhatja egyszerre mindkét SIM-kártyát a hívásokhoz vagy az adatszolgáltatásokhoz.

 Az egyik SIM-kártyával kezdeményezett hívás közben a másik SIM-kártya átmenetileg letiltásra kerül. Ha valaki hívást kezdeményez erre a vonalra, olyan üzeneteket fog hallani, mint például: "A tárcsázott telefonszám nem üzemel" vagy "A tárcsázott előfizető nem érhető el. Próbálja újra később".

Ha az egyik SIM-kártya csatlakozik az adathálózathoz, a másik SIM-kártya nem tud hozzáférni az adatszolgáltatásokhoz.

Ezt az eszköz kialakítása okozza, és semmi köze a szolgáltató hálózati feltételeihez. Ha egyetlen lapkát használ az eszközben, ez nagy mértékben megnöveli az akkumulátor élettartamát és minimalizálja az energiafogyasztást. Ha emlékeztetőket szeretne kapni a nem fogadott hívásokról, lépjen kapcsolatba a szolgáltatójával, hogy engedélyezze a nem fogadott hívásokról és a bejövő hívásokról szóló értesítéseket valamint a titkári szolgáltatásokat.

# Antenna

Az eszközében beépített antenna van. Ne érintse meg az antennát, amikor az jeleket továbbít vagy fogad. Az antenna megérintése csökkentheti a kommunikáció minőségét, az eszköz szükségtelenül nagy energiaszinten működhet, valamint lerövidítheti az akkumulátor élettartamát.

Az antenna a pontozott vonallal jelölt részen belül helyezkedik el. Úgy fogja a készüléket, hogy közben ezt a részt ne takarja le (lásd az alábbi ábrát):

A. GPS-, Wi-Fi-, Bluetooth- vagy kommunikációs antenna.

B. Kommunikációs antenna.

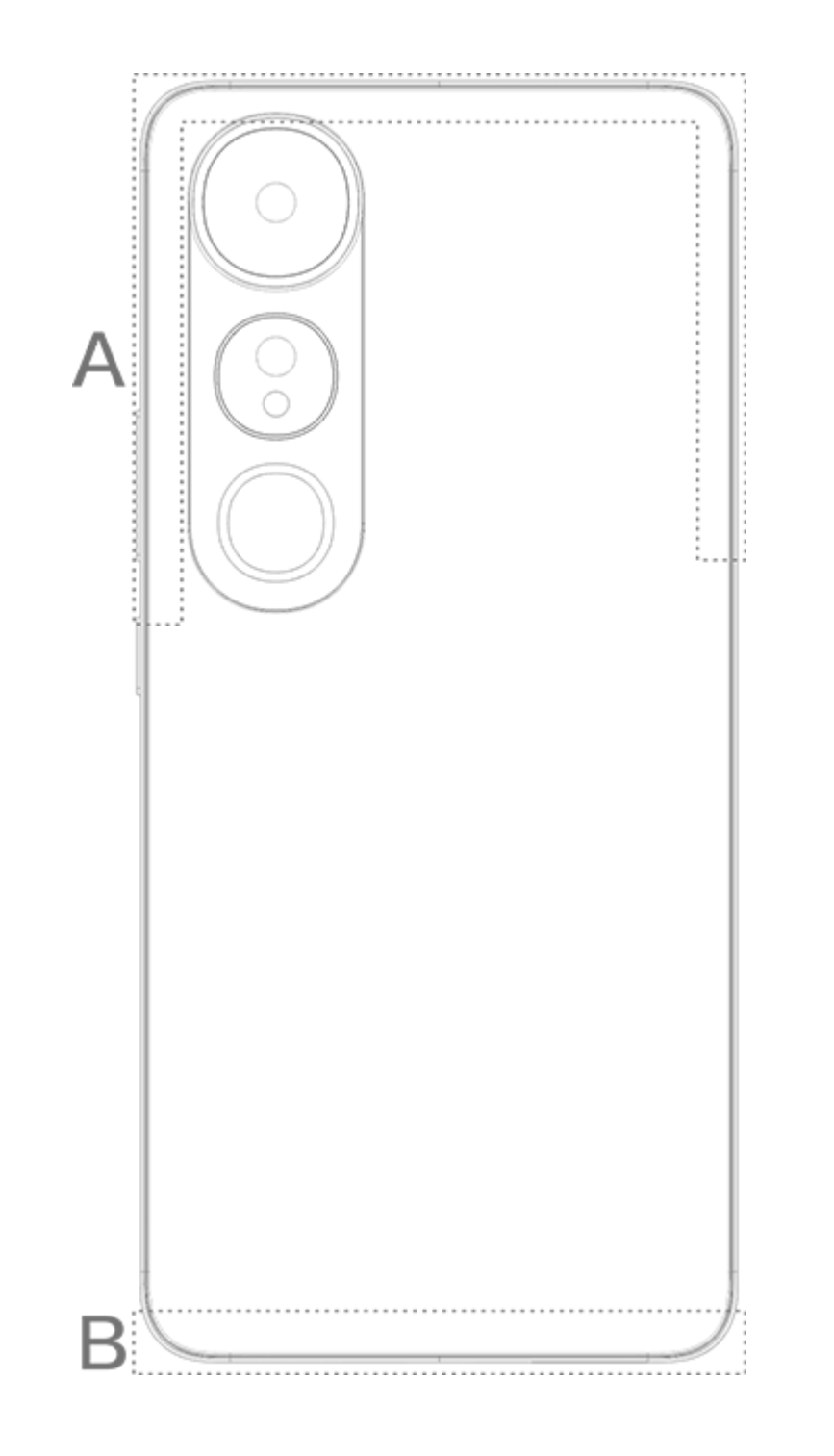

## **△Megjegyzés**

A kézikönyv illusztrációi csak tájékoztató jellegűek. A lehetőségek eszközmodellenként változhatnak.

# Alapvető kézmozdulatok

Ismerkedjen meg az alapvető kézmozdulatokkal az eszköz zökkenőmentes használata érdekében.

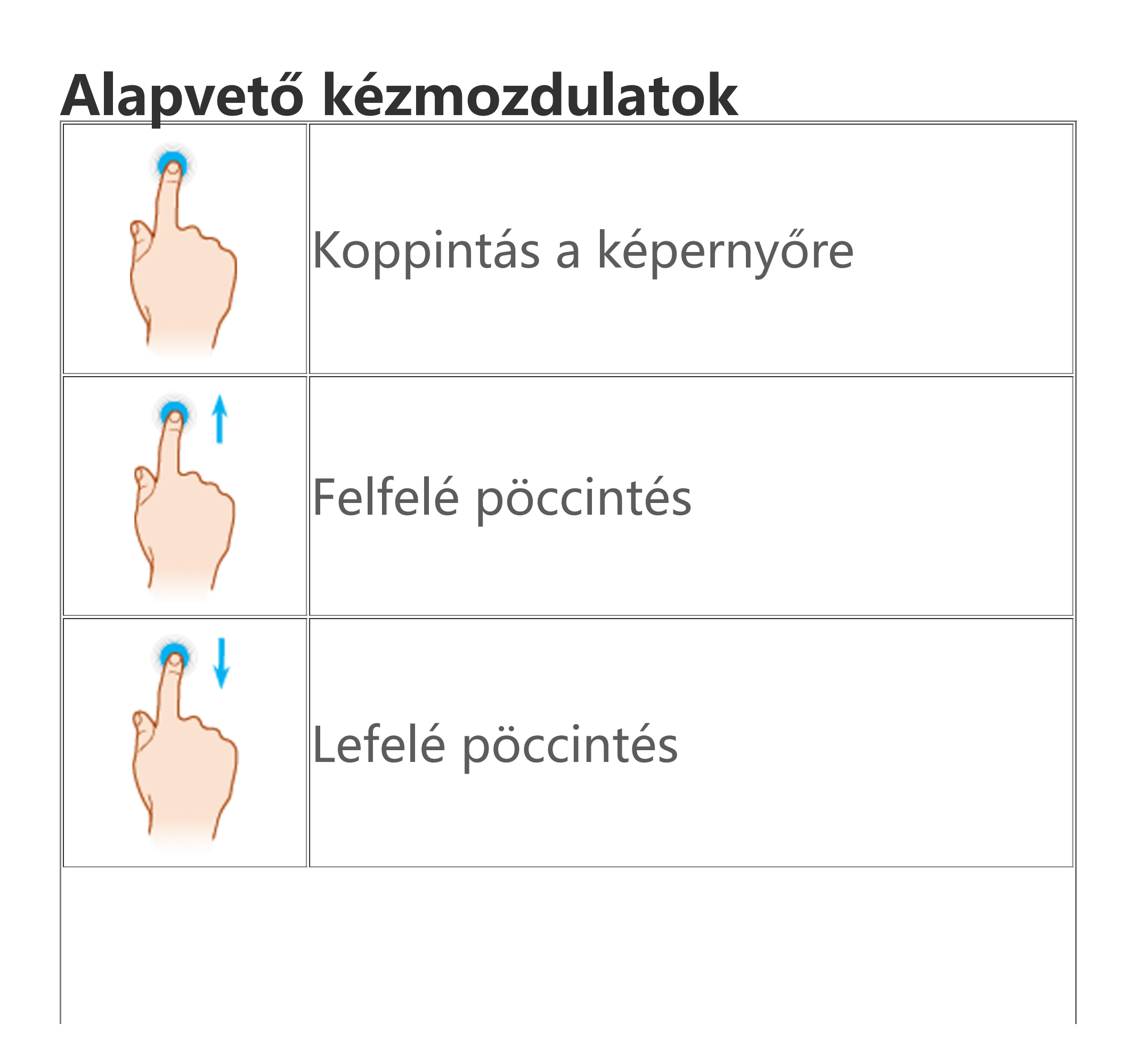

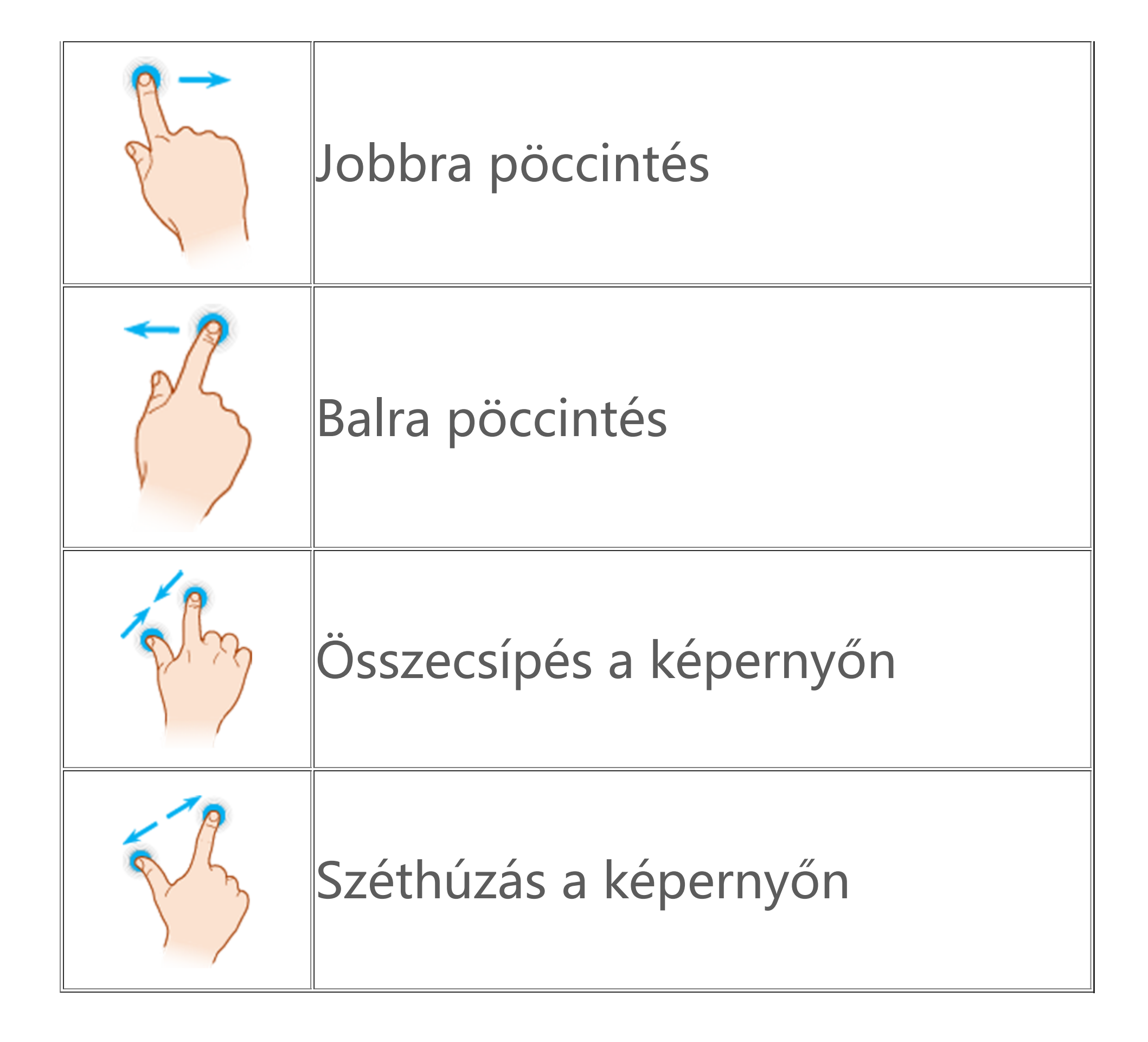

# Állapotikonok

Az állapotikonok a képernyő tetején található állapotsorban jelennek meg. A gyakran használt állapotikonokat és jelentésüket

az alábbi táblázatban tekintheti meg.

| SIM-kártya térereje                |
|------------------------------------|
| Nincs térerő                       |
| Repülőgép üzemmód BE               |
| Wi-Fi BE                           |
| 2G BE                              |
| 3G BE                              |
| 4G BE                              |
| 5G BE                              |
| LTE BE                             |
| Bluetooth-eszköz<br>csatlakoztatva |
|                                    |

| ı <b>l</b> lı       | Rezgés üzemmód BE         |
|---------------------|---------------------------|
| Ŕ                   | Néma üzemmód BE           |
| •                   | Ne zavarjanak BE          |
| •/•                 | Új üzenet                 |
| لا/ۃ                | Nem fogadott hívás        |
| Ú                   | Ébresztő BE               |
| Û                   | Telepszint                |
| 0 / 📂 / 🥱           | Töltés                    |
| æ                   | Adatforgalom-csökkentő BE |
| (0)                 | Hotspot BE                |
| •                   | Hely BE                   |
| 0                   | VPN csatlakoztatva        |
| <b>N</b> / <b>N</b> | Képernyőtükrözés BE       |
| 5                   | Képernvőfelvétel BF       |

| <b>n</b> / <b>n</b> | Fülhallgató csatlakoztatva |
|---------------------|----------------------------|

# Megjegyzés

1. A hálózati szimbólumok a szolgáltatótól és a hálózati beállításoktól függően változhatnak.

2. Az ikonok eszközmodellenként változhatnak. A fenti táblázat állapotikonjai csak tájékoztató jellegűek.

3. Az 5G ikon csak illusztráció, és csak az 5G hálózathoz csatlakoztatható telefonokon jelenik meg.

# Eszköz be- vagy kikapcsol á sa

#### Kapcsolja ki az eszközt

Az eszköz kikapcsolásához tartsa egyszerre lenyomva a bekapcsológombot és a hangerőnövelő gombot, majd koppintson a 🕑 lehetőségre.

#### Kapcsolja be az eszközt

Az eszköz bekapcsolásához tartsa lenyomva a bekapcsológombot, amíg az eszköz rezegni nem kezd.

#### 

Ha az eszköz akkumulátortöltöttsége rendkívül alacsony, egy majdnem lemerült akkumulátor képe jelenik meg. Töltse fel az eszközt.

#### Indítsa újra az eszközt

Az eszköz újraindításához tartsa egyszerre lenyomva a bekapcsológombot és a hangerőnövelő gombot, majd koppintson a 🔀 lehetőségre.

#### Kényszerítse az eszköz újraindítását

Tartsa egyszerre lenyomva a bekapcsológombot és a hangerőcsökkentő gombot legalább 10 másodpercig az eszköz kényszerített újraindításához.

# Eszköz töltése

Ha az akkumulátor lemerülőben van, a rendszer felkéri az eszköz feltöltésére.

#### Töltés USB-kábellel

Az eszköz töltése töltővel és USB-kábellel: 1. Csatlakoztassa a töltőt az eszközhöz USB-kábellel. 2. Csatlakoztassa a töltőt az aljzathoz. 3. Húzza ki a töltőt, amikor az eszköz teljesen feltöltődött.

#### 

A töltés biztonsága érdekében használjon az eszközzel kompatibilis töltőt és USBkábelt.

# Töltés vezeték nélküli töltővel

Az eszköz töltése vezeték nélküli töltővel:
1. Helyezze az eszközt a vezeték nélküli töltő közepére úgy, hogy a képernyő felfelé nézzen.
2. Csatlakoztassa a töltőt az aljzathoz.
3. Húzza ki a töltőt, amikor az eszköz teljesen feltöltődött.

# **Megjegyzés**

Ez a funkció csak a vezeték nélküli töltést támogató eszközöknél elérhető.

# Csatlakoz ás fülhallgat ó hoz

Fülhallgatót csatlakoztathat az eszközéhez, hogy privát módon hallgathasson zenét vagy nézzen filmeket.

# Csatlakozás vezeték nélküli fülhallgatóhoz

Módszer:

1. Kapcsolja be a vezeték nélküli fülhallgatót, és győződjön meg arról, hogy felderítés módban van.

2. Használja az eszközt a fülhallgató keresésére és párosítására a következőképpen:

2.1 Lépjen a Beállítások > Bluetooth menübe, majd kapcsolja be a Bluetooth opciót.
2.2 Az Elérhető eszközök listáján koppintson a párosítani kívánt Bluetooth-eszköz nevére.
2.3 Kövesse a képernyőn megjelenő utasításokat a csatlakozáshoz.
3. A csatlakozást követően a Bluetooth képernyőn megjelenik a csatlakoztatott eszköz.

#### **Megjegyzés**

A lépések a fülhallgatótól függően változhatnak. A részleteket lásd a fülhallgató kézikönyvében.

# Csatlakozás vezetékes fülhallgatóhoz

Módszer: Csatlakoztassa a fülhallgatót közvetlenül a fülhallgatócsatlakozóhoz, és győződjön meg arról, hogy megfelelően csatlakozik.

## Megjegyzés

Egyes eszközökön kombinált USB- és fülhallgató-csatlakozó van.

# Hangerő beállítása

Amikor hívást kezdeményez vagy fogad, vagy multimédiás fájlokat közvetít eszközén, az oldalsó gombokkal növelheti vagy lecsökkentheti a hangerőt.

# Nyomja meg, és tartsa lenyomva a hangerőgombokat a hangerő beállításához

Amikor multimédiás fájlokat közvetít eszközén, nyomja meg a Hangerő növelése vagy csökkentése gombot a hangerő növeléséhez vagy csökkentéséhez.

#### Az eszköz gyors elnémítása

 Ha az eszköz bejövő hívás vagy ébresztő miatt csörög, akkor tartsa lenyomva a Hangerő csökkentése gombot a gyors elnémításához.

· Ha bejövő hívás érkezik, fordítsa képernyővel lefelé az eszközt a gyors elnémításhoz.

## **Megjegyzés**

1. Az eszköz típusától, szolgáltatójától és országától/régiójától függően változhat, hogy az alkalmazás támogatott-e egy adott eszközön, és milyen funkciók állnak rendelkezésre.

2. Ha nem talál egy bizonyos lehetőséget az eszközén, az azt jelenti, hogy a funkció nem támogatott.

# Nyelv kiv á laszt á sa

## Válasszon nyelvet a beállítás során

Amikor először kapcsolja be az eszközt, a beállítási varázslóból kiválaszthat egy nyelvet a saját preferenciái alapján. Módszer: 1. Koppintson a 🔀 lehetőségre. 2. Válasszon egy nyelvet.

3. Koppintson a **Kézdés** lehetőségre.

# Allítsa be a rendszer nyelvét és régióját

Ha elutazott, vagy másik területre költözött, és meg szeretné változtatni a nyelvet vagy a régiót, lépjen a **Beállítások >** Rendszerkezelés > Nyelv és bevitel menüpontra.

· A rendszer nyelvének módosítása: 1. Koppintson a **Nyelv** > + lehetőségre. 2. Válassza ki a hozzáadni kívánt nyelvet, majd koppintson a Módosítás lehetőségre.

· A hozzáadott rendszernyelv módosításához koppintson a nyelvlistában a megváltoztatni kívánt nyelvre.

 Egy nyelv listáról való eltávolításához koppintson a Nyelv > 1/2 >  $\bigcirc$  >  $\checkmark$  lehetőségre.

# 

A nyelv eltávolításához győződjön meg arról, hogy legalább két nyelv szerepel a listában.

- · Váltás eltérő régióra:
- 1. Koppintson a **Régió** lehetőségre.

2. Adja meg azt a régiót a keresősávban, amelyre módosítani szeretne.

3. Válasszon ki egy régiót a régiólistából.

# Csatlakoz á s az internethez

Az eszközét Wi-Fi-hálózathoz vagy mobilhálózathoz csatlakoztathatja.

# Csatlakozzon egy Wi-Fi-hálózathoz

Módszer:

1. Engedélyezze a Wi-Fi-t a következő módon:

· Pöccintsen lefelé a képernyő tetején a Vezérlőközpont megnyitásához, és koppintson a(z) 🛜 lehetőségre.

· Lépjen a **Beállítások** > Wi-Fi lehetőségre, és engedélyezze a Wi-Fi lehetőséget.

2. Lépjen a **Beállítások > Wi-Fi** lehetőségre, és koppintással

kapcsolódjon egy hálózathoz. A(z) 合 azt jelzi, hogy Wi-Fi-jelszó szükséges.

# Mobiladat használata

Módszer:

Pöccintsen lefelé a képernyő tetején a Vezérlőközpont megnyitásához, és koppintson a(z) II lehetőségre.
Lépjen a Beállítások > SIM-kártya és mobilhálózat lehetőségre, és kapcsolja be a Mobiladat opciót.

# **Megjegyzés**

 A mobiladatok engedélyezését követően a mobilhálózaton keresztül elérheti az internetkapcsolatot igénylő alkalmazásokat, például a Böngészőt és az E-mailt.
 Díjak merülhetnek fel. A részletekért forduljon a szolgáltatójához.

# Fájlok átvitele

# Adatok klónozása a régi telefonról egy újra

Ehhez lépjen az **EasyShare > Telefonklónozás** menüpontra

A Telefonklónozás lehetővé teszi az adatok migrálását a régi telefonról egy újra anélkül, hogy bármilyen adatot fogyasztana.

# • A régi telefonon:

 Koppintson a lehetőségre.
 Hozzon létre egy QR-kódot.
 Jelenítse meg a QR-kódot az új telefonnak, hogy az beolvassa, és párosítsa a régi telefonnal.
 Válassza ki a klónozni kívánt fájlokat.
 Koppintson a Klónozás indítása lehetőségre.

## • Az új telefonon:

Koppintson a lehetőségre.
 Válassza ki a régi telefon típusát (iPhone vagy Android).
 Olvassa be a QR-kódot, hogy csatlakoztathassa a régi

telefonhoz. 4. Fogadja a fájlokat.

# Megjegyzés

 Ez az EasyShare-funkciók áttekintése. További információért lépjen az Alkalmazások > EasyShare menüpontra a Kézikönyvben.
 Ha a régi telefon egy iPhone, a fájlok átvitele előtt ellenőrizze, hogy az EasyShare telepítve van-e.
 Amikor a fájlátvitel befejeződött, az új telefonon az ugyanazon alkalmazáso

3. Ámikor a fájlátvitel befejeződött, az új telefonon az ugyanazon alkalmazások adatai felülíródnak.

# Fájlok vezeték nélküli küldése vagy fogadása

Ehhez lépjen az **EasyShare > Fájlátvitel** menüpontra

Vegyünk például Android-alapú eszközöket:

#### • A küldő eszközön:

- 1. Koppintson a 💿 lehetőségre.
- 2. Válassza ki a fájlokat.
- 3. Hozzon létre egy QR-kódot.
- 4. Jelenítse meg a QR-kódot a fogadó eszköznek, hogy az

beolvassa, és párosítsa a küldő eszközzel. 5. Koppintson a **Küldés** lehetőségre.

## • A fogadó eszközön:

Koppintson a ⊖ lehetőségre a főképernyőn.
 Olvassa be a QR-kódot a küldő eszközön a csatlakozáshoz.
 Fogadja a fájlokat.

## Megjegyzés

Ez az EasyShare-funkciók áttekintése. További információért lépjen az Alkalmazások > EasyShare menüpontra a Kézikönyvben.

#### Fájlok átvitele a számítógép és a telefon között USBkábel segítségével

#### Csatlakoztassa a telefonját egy Windows-számítógéphez egy USB-kábel segítségével

Módszer:

1. Csatlakoztassa a telefonját a számítógépéhez egy USB-kábel segítségével.

- 2. Húzza le a telefon értesítési sávját.
- 3. Koppintson az "Eszköz töltése ÚSB-n keresztül" értesítésre.
- 4. Válassza ki a **Fájlátvitel** lehetőséget.
- 5. Kattintson duplán az "Ez a számítógép" lehetőségre a számítógépen a csatlakoztatott eszköz megtekintéséhez.
   6. Kattintson duplán az eszköz eléréséhez, és a telefonon lévő fájlok másolásához vagy kezeléséhez.

# **Megjegyzés**

 A funkció megfelelő működésének biztosításához telepítenie kell a Windows Media Player 11 vagy újabb verzióját a Windows XP rendszerű számítógépekre. Ez nem előfeltétele a Windows 7 vagy újabb operációs rendszerekhez.
 A gomb neve számítógépenként változhat.

#### Csatlakoztassa a telefonját egy Mac-számítógéphez egy USB-kábel segítségével

Módszer:

1. Csatlakoztassa a telefonját a számítógépéhez egy USB-kábel segítségével.

2. Töltse le az MTP eszközt a számítógépére.

3. Keresse meg az AndroidFileTransfer.dmg fájlt, és kattintson duplán a megnyitásához.

4. Kattintson dúplán az Android-robot ikonra.

5. Másoljon vagy kezeljen fájlokat a telefonján.

# Fiókja kezelése

▲Tipp: Az eszköz típusától, szolgáltatójától és országától/régiójától függően változhat, hogy az alkalmazás támogatott-e egy adott eszközön, és milyen funkciók állnak rendelkezésre. További információkért forduljon a forgalmazójához vagy a szolgáltatójához.

Bizonyos szolgáltatások használatához be kell jelentkeznie fiókjába.

# Jelentkezzen be a fiókjába

1. Jelentkezzen be fiókjába az alábbi módszerek egyikével: · Lépjen a **Beállítások** vagy a **Beállítások > Felhasználók és** fiókok menüpontra, és köppintson a(z) 🕒 lehetőségre, hogy bejelentkezzen a fiókjába (csak bizonyos országokban érhető el). · Lépjen a **Beállítások > Felhasználók és fiókok** menüpontra, és koppintson  $a(z) \subseteq > @$  lehetőségre, hogy bejelentkezzen Googlefiókjába.

2. Módosítsa profilját, vagy kapcsolja össze a fiókot egy e-mailcímmel.

# Fiók hozzáadása

Lépjen a **Beállítások > Felhasználók és fiókok** menüpontra, koppintson a(z) + lehetőségre a fióktípus kiválasztásához, és kövesse a képernyőn megjelenő utasításokat a fiók hozzáadásához.

#### **Megjegyzés**

A funkció használatához csatlakoztassa az eszközt az internethez.

# Rendszernavig á ciós módok be áll í tása

# Navigáció kézmozdulatokkal

Ha szeretne visszatérni az előző képernyőre, akkor lépjen vissza a kezdőképernyőre, és váltson a megnyitott alkalmazások között kézmozdulatokkal, lépjen a **Beállítások > Rendszerkezelés >** Rendszernavigáció menüpontra, és válassza a Navigáció kézmozdulatokkal lehetőséget.

Szükség szerint tegye a következők egyikét: · Visszatérés az előző képernyőre: Húzza el az ujját befelé a képernyő bal vagy jobb széléről.

· Visszalépés a kezdőképernyőre: Húzza felfelé az ujját a kijelző aljától.

· A Legutóbbi alkalmazások képernyő elérése: Pöccintsen felfelé az alsó résztől, és tartsa lenyomva.

 Háttéralkalmazás bezárása: Lépjen a Legutóbbi alkalmazások képernyőre, és koppintson a 

 lehetőségre.

# **Megjegyzés**

Ha egy alkalmazás zárolva van, a(z) × lehetőségre koppintás nem zárja be.

# Háromgombos navigáció

Ha szeretne visszatérni az előző képernyőre, a kezdőképernyőre váltani vagy a megnyitott alkalmazások között váltani gombokkal, lépjen a **Beállítások > Rendszerkezelés > Rendszernavigáció** menüpontra, és válassza a **Háromgombos navigáció** lehetőséget.

Szükség szerint tegye a következők egyikét:

- · </<li>· </<li>· </<li>· </<li>· · ·
- · O: Visszatérés a kezdőképernyőre.
- $\cdot \equiv /\Box$ : A Legutóbbi alkalmazások képernyő elérése.

# Felhasználói felület színeinek módosítása

Módosíthatja eszköze felhasználói felületének színét.

Módszer:

 Lépjen a Beállítások > Kezdőképernyő, lezárási képernyő és háttérkép > Szín és stílus lehetőségre, és engedélyezze a Rendszer és alkalmazás felhasználói felületének színe lehetőséget.

2. Válasszon egy színt az előre beállított színek közül, vagy válassza a háttérképet.

3. A rendszer és az alkalmazás felhasználói felületének eredeti színének visszaállításához tiltsa le a **Rendszer és alkalmazás felhasználói felületének színe** lehetőséget.

# 

A Kézikönyvben szereplő összes illusztráción az eszköz felhasználói felületének alapértelmezett színei láthatók, és a **Rendszer és alkalmazás felhasználói** 

felületének színe le van tiltva. Az illusztrációk csak tájékoztató jellegűek. A felhasználói felület színei bizonyos eszközökön eltérőek lehetnek.

# Aháttérképcseréje

▲Tipp: Az eszköz típusától, szolgáltatójától és országától/régiójától függően változhat, hogy az alkalmazás támogatott-e egy adott eszközön, és milyen funkciók állnak rendelkezésre. További információkért forduljon a forgalmazójához vagy a szolgáltatójához.

Módosíthatja az eszköz témáját vagy háttérképét.

# Téma módosítása

Módszer: 1. Lépjen a **Beállítások > Kezdőképernyő, lezárási képernyő és háttérkép > Téma** menüpontra. 2. Válasszon ki egy témát.

# A háttérkép cseréje

1. módszer:

#### 1. Lépjen a **Beállítások > Kezdőképernyő, lezárási képernyő és** háttérkép > Háttérkép menüpontra.

2. Tegye a következők egyikét:

· Válasszon egy előre betöltött háttérképet.

 Koppintson a(z) I lehetőségre a kívánt háttérkép kiválasztásához.

## **Megjegyzés**

1. Az eszköz típusától, szolgáltatójától és országától/régiójától függően változhat, hogy az alkalmazás támogatott-e egy adott eszközön, és milyen funkciók állnak rendelkezésre.

2. Ha nem talál egy bizonyos lehetőséget az eszközén, az azt jelenti, hogy a funkció nem támogatott.

#### 2. módszer:

Lépjen az Albumok lehetőségre, és válasszon ki egy képet.
 Nyissa meg a képet teljes képernyőn, és koppintson a(z) : > Beállítás háttérképként lehetőségre.

# Képernyő fényerejének és betűt í pusok beáll í tása

• A képernyő fényerejének beállítása

### A képernyő fényerejének manuális beállítása

A következő módon állíthatja be:
Pöccintsen lefelé a képernyő tetején a Vezérlőközpont megnyitásához, majd húzza a(z) ■ lehetőséget.
Lépjen a Beállítások > Megjelenítés és fényerő menüpontra, és húzza a(z) → lehetőséget.

#### A képernyő fényerejének automatikus beállítása

A következő módon állíthatja be:
Pöccintsen lefelé a képernyő tetején a Vezérlőközpont megnyitásához, és koppintson a(z) Iehetőségre.

Lépjen a Beállítások > Kijelző és fényerő lehetőségre, és kapcsolja be az Automatikus fényerő beállítást.

## A betűméret és a stílus beállítása

Betűtípusok módosítása:

Módszer:

1. Lépjen a **Beállítások > Kijelző és fényerő > Betűtípus és kijelző mérete** menüpontra.

2. Tegye a következők egyikét:

A betűméret nagyításához vagy csökkentéséhez húzza a(z) elemet a Betűméret menüpont alatt.

 A megjelenített tartalom méretének nagyításához vagy csökkentéséhez húzza a(z) - elemet a Megjelenítési méret menüpont alatt.

· Ha az összes betűtípust félkövérrel szeretné megjeleníteni, koppintson a **Félkövér betűtípus** lehetőségre.

#### Betűtípusstílus módosítása

Módszer:

1. Lépjen a **Beállítások > Kijelző és fényerő > Betűtípusstílus** 

menüpontra.

2. Tegye a következőket:

· Válasszon egy előre betöltött stílust.

· Koppintson a **Továbbiak letöltése** lehetőségre a kívánt stílus letöltéséhez.

## **Megjegyzés**

1. Az eszköz típusától, szolgáltatójától és országától/régiójától függően változhat, hogy az alkalmazás támogatott-e egy adott eszközön, és milyen funkciók állnak rendelkezésre.

2. Ha nem talál egy bizonyos lehetőséget az eszközén, az azt jelenti, hogy a funkció nem támogatott.

# Szöveg be í rása

# Szöveg megadása az eszközön

Szöveg megadásához koppintson a beviteli mezőre, amelyen megjelenik a billentyűzet.

# Szöveg másolása és beillesztése

Módszer:

- 1. Koppintson a másolni kívánt szövegre, és tartsa lenyomva.
- 2. Húzza a kurzort tartalom kiválasztásához.
- 3. Koppintson a Másolás lehetőségre.
- 4. Koppintson arra a területre, ahová be kívánja illeszteni a szöveget, majd tartsa lenyomva.
- 5. Koppintson a **Beillesztés** lehetőségre.

# **Megjegyzés**

1. Az eszköz típusától, szolgáltatójától és országától/régiójától függően változhat, hogy az alkalmazás támogatott-e egy adott eszközön, és milyen funkciók állnak rendelkezésre.

2. Ha nem talál egy bizonyos lehetőséget az eszközén, az azt jelenti, hogy a funkció nem támogatott.

# Képernyőképek és képernyőfelvétel

▲Tipp: Az eszköz típusától, szolgáltatójától és országától/régiójától függően változhat, hogy az alkalmazás támogatott-e egy adott eszközön, és milyen funkciók állnak rendelkezésre. További információkért forduljon a forgalmazójához vagy a szolgáltatójához.

# Képernyőkép készítése

Képernyőkép készítéséhez:

 módszer: Gyors képernyőkép készítéséhez nyomja meg, és tartsa nyomva a Bekapcsológombot és a Hangerő csökkentése gombot.

 2. módszer:
 Pöccintsen lefelé három ujjal a gyors képernyőkép-készítéshez.
 A funkció kikapcsolásához lépjen a Beállítások > Parancsok és kisegítő lehetőségek > S-rögzítés menüpontra, és kapcsolja ki a Képernyőkép gesztussal opciót.

Megjegyzés

Ez a funkció nem támogatott Szuper akkumulátorkímélő módban.

 módszer:
 Húzza lefelé az ujját a képernyő tetejéről a Vezérlőközpont megnyitásához.

2. Koppintson az **S-rögzítés** lehetőségre.

S-rögzítés

# **Megjegyzés**

A felvétel leáll, és automatikusan mentésre kerül, ha időtartama eléri az 59 perc 59 másodperc hosszúságot vagy a képernyő a felvétel során több mint 60 másodpercre ki van kapcsolva.

Képernyő rögzítése: 1. Koppintson a **Képernyő rögzítése** lehetőségre. 2. Az első használat során koppintson a **Képernyőrögzítés indítása** lehetőségre. A képernyőrögzítési beállítások módosításához lépjen a

# **Beállítások > Parancsok és kisegítő lehetőségek > S-rögzítés** menüpontra.

3. Koppintson a(z) ▶ lehetőségre a rögzítés elindításához és a ■ lehetőségre a rögzítés szüneteltetéséhez.

4. Koppintson a(z) lehetőségre a felvétel leállításához.

Hosszú képernyőkép készítése:

1. Koppintson á Hosszú képernyőkép lehetőségre.

2. Húzza felfelé a felső kart a hosszú képernyő kezdőpontjának beállításához.

3. Pöccintsen felfelé a képernyőn, amíg nem rögzítette a képernyő egészét vagy tetszőleges részét.

4. Koppintson a **Mentés** lehetőségre.

Kijelölt képernyőkép készítése:

1. Koppintson a Terület képernyőkép lehetőségre.

- 2. Húzza a jelölőt a rögzíteni kívánt terület kiválasztásához.
- 3. Koppintson a(z) 🗎 lehetőségre.

TTéglalap alakú képernyőkép készítése:

- 1. Koppintson a 🖾 lehetőségre.
- 2. Húzza a jelölőt a rögzíteni kívánt terület kiválasztásához.

3. Koppintson a(z) 🗔 lehetőségre.

Animáció rögzítése:

- 1. Koppintson az Animáció rögzítése lehetőségre.
- 2. Húzza a jelölőt a rögzíteni kívánt terület kiválasztásához.
- 3. Koppintson a(z) 🕨 lehetőségre.
- 4. Koppintson a(z) 🗖 lehetőségre.

## **Megjegyzés**

A felvétel nem lehet hosszabb 15 másodpercnél, és a rendszer automatikusan elmenti GIF-animációként.

# Vezérlőközpont-funkciók

A Vezérlőközpontból gyorsan elérheti a gyakran használt parancsokat, megtekintheti a rendszerértesítéseket stb.

# Nyissa meg vagy zárja be a Vezérlőközpontot

Módszer:

· A Vezérlőközpont megnyitásához pöccintsen lefelé a képernyő tetejétől.

- · A Vezérlőközpont bezárásához pöccintsen felfelé a képernyőn.
- A Vezérlőközpont bemutatása

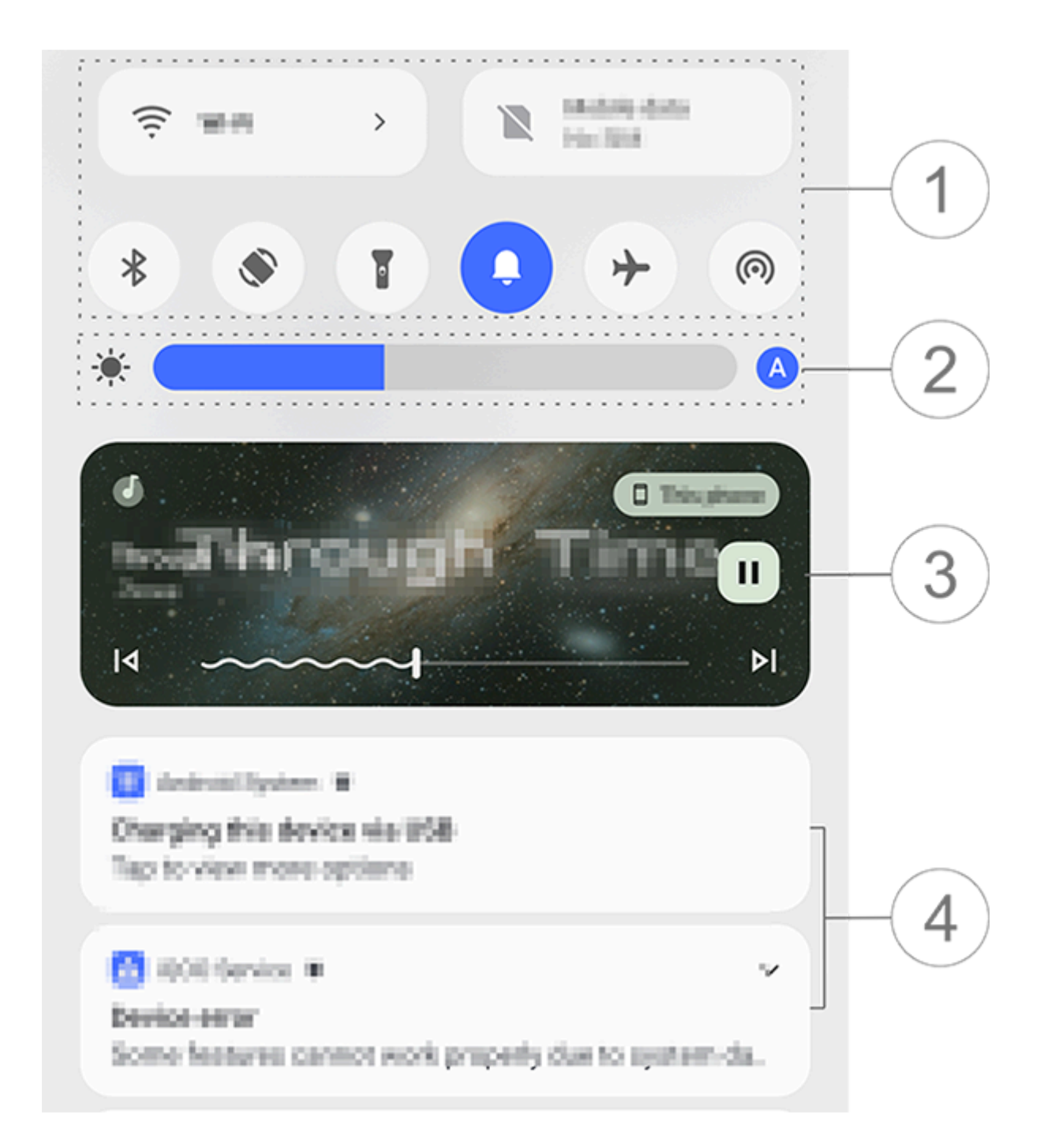

**△**Megjegyzés

Az illusztráció csak referenciaként szolgál. Előfordulhat, hogy egyes lehetőségek bizonyos modelleken nem érhetők el.

1) Parancsok panel.

② A képernyő fényerejének vezérlői.

③ A zenelejátszás vezérlői (akkor jelenik meg, ha a Zene alkalmazást használja).

(4) Rendszerértesítési sáv.

· Értesítés törléséhez pöccintsen balra az értesítésen (bizonyos értesítéseknél).

· Az összes értesítés törléséhez koppintson az Összes törlése lehetőségre (bizonyos értesítéseknél).

· A rendszerértesítések kezeléséhez koppintson a **Kezelés** lehetőségre.

# A parancsok panel bemutatása

Bontsa ki a parancsok panelt

Pöccintsen lefelé a képernyő tetejétől a Vezérlőközpont megnyitásához, majd pöccintsen lefelé újra a parancsok panel kibontásához.

A parancsok panel lehetőségei

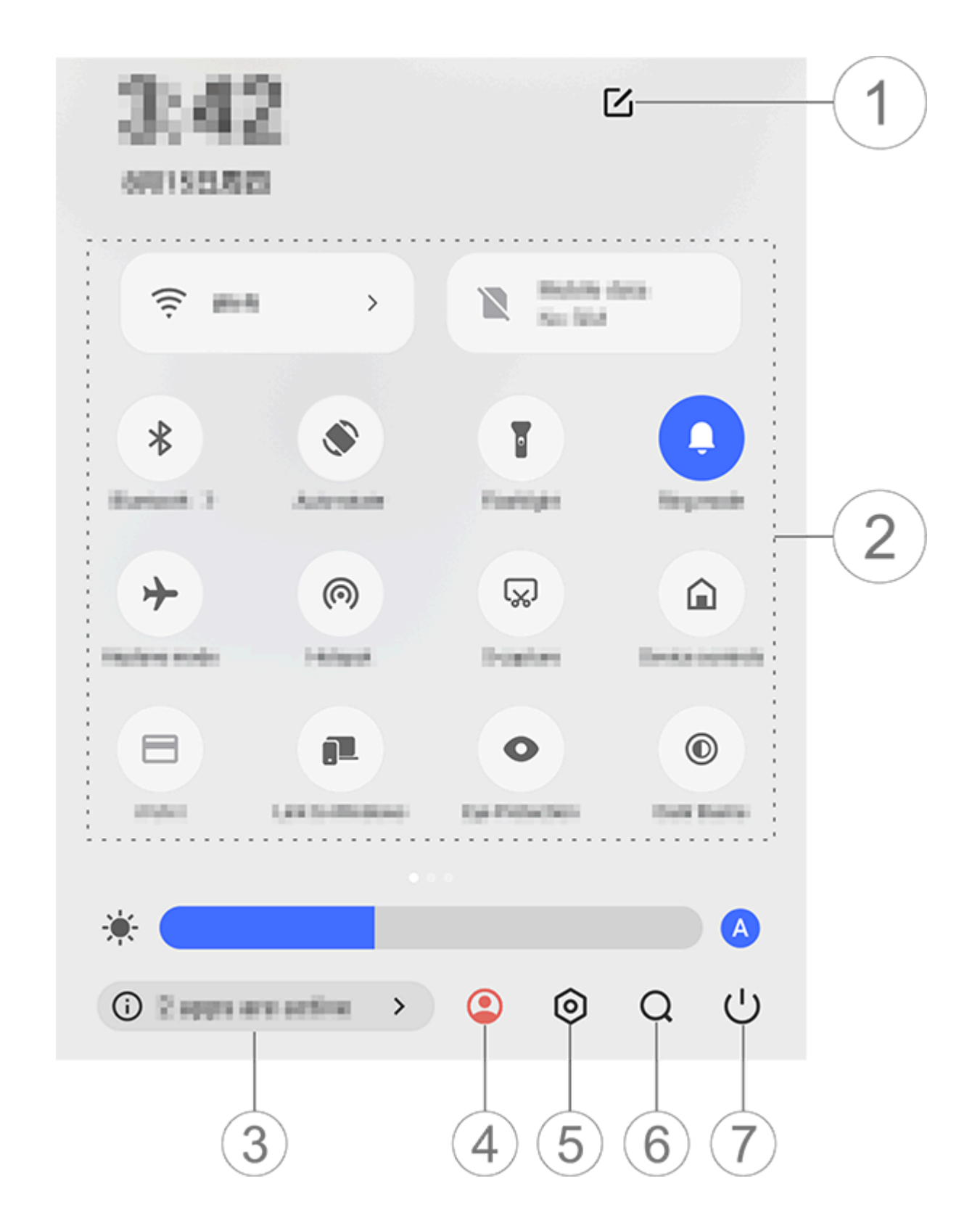

#### Megjegyzés

Az illusztráció csak referenciaként szolgál. Előfordulhat, hogy egyes lehetőségek bizonyos modelleken nem érhetők el.

1) Parancsbeállítások hozzáadása vagy módosítása.

② Parancsbeállítások.

· Egy funkció engedélyezéséhez vagy letiltásához koppintson a megfelelő lehetőségre.

· Egy funkció beállítási képernyőjének eléréséhez koppintson rá, és tartsa lenyomva a megfelelő lehetőséget (egyes opciókhoz).

③ A futó alkalmazások megtekintése vagy bezárása.

④ Több felhasználó.

5 Koppintson a **Beállítások** eléréséhez.

6 Helyi és webes tartalmak keresése (nem minden országban).

⑦ Koppintson az eszköz letiltásához vagy újraindításához.

## **Megjegyzés**

1. Az eszköz típusától, szolgáltatójától és országától/régiójától függően változhat, hogy az alkalmazás támogatott-e egy adott eszközön, és milyen funkciók állnak

rendelkezésre.

2. Ha nem talál egy bizonyos lehetőséget az eszközén, az azt jelenti, hogy a funkció nem támogatott.

# Lez ár á sik é pernyő-funkci ó k

▲Tipp: Az eszköz típusától, szolgáltatójától és országától/régiójától függően változhat, hogy az alkalmazás támogatott-e egy adott eszközön, és milyen funkciók állnak rendelkezésre. További információkért forduljon a forgalmazójához vagy a szolgáltatójához.

A képernyő zárolása vagy feloldása, valamint a zárolási képernyő konfigurálása a következő módokon lehetséges.

# Képernyő zárolása

Képernyő zárolása:

 Nyomja meg a bekapcsológombot a képernyő manuális zárolásához.

 Lépjen a Beállítások > Kijelző és fényerő > Képernyő időtúllépése menüpontra, és válassza ki a kívánt időtartamot. A képernyő automatikusan lezár, miután a kiválasztott ideig inaktív volt.

# Lezárási képernyő konfigurálása

A lezárási képernyő stílusának módosítása és a lezárási képernyő parancsának létrehozása:

Módszer:

1. Lépjen a **Beállítások > Kezdőképernyő, lezárási képernyő és** háttérkép > Lezárási képernyő beállításai menüpontra.

2. Tegye a következők egyikét:

· A lezárási képernyőn megjelenő óra és dátum stílusának vagy a lezárási képernyőről gyorsan indítható funkciók beállításához koppintson a **Szerkesztés** lehetőségre.

 Ha a lezárási képernyő háttérképet a témával szeretné módosítani, akkor engedélyezze A lezárási képernyő háttérképének módosítása a téma alapján lehetőséget.

## Megjegyzés

Kizárólag a statikus háttérképek változhatnak a témákkal együtt.

 A Vezérlőközpont megnyitásához a lezárási képernyőről engedélyezze a Vezérlőközpont megnyitása a lezárási képernyőről lehetőséget.

### Eszköz feloldása

Ha nem állított be jelszavas zárolást, ujjlenyomatos zárolást vagy arcalapú zárolást, amikor a képernyő zárolva van és be van kapcsolva, pöccintsen felfelé az eszköz feloldásához.

Ha már beállított jelszavas zárolást, ujjlenyomatos zárolást vagy arcalapú zárolást, amikor a képernyő zárolva van és be van kapcsolva, oldja fel az eszközt a következő módokon:

· Pöccintsen felfelé a képernyőn, és adja meg a lezárási képernyő jelszavát.

· A regisztrált ujjlenyomattal érintse meg az ujjlenyomatérzékelőt.

· Igazítsa az arcát a képernyőhöz. Az eszköz feloldódik, amint felismeri az arcát.

## **Megjegyzés**

Ha többet szeretne megtudni arról, hogyan állíthat be jelszavas zárolást, arcalapú zárolást vagy ujjlenyomatos zárolást, a Kézikönyvben tekintse meg a **Beállítások** > **Biztonság és adatvédelem** című részt.

# Kezdők é pernyő szerkeszt é se

Alkalmazások és widgetek hozzáadása a kezdőképernyőhöz

#### Alkalmazás hozzáadása a kezdőképernyőhöz

Módszer:

1. Pöccintsen felfelé a kezdőképernyőn az **Alkalmazások** képernyő eléréséhez.

2. Koppintson rá, és tartsa lenyomva az alkalmazást, húzza a kívánt helyre a kezdőképernyőn, majd engedje fel az ujját.

### Widget hozzáadása a kezdőképernyőhöz

Módszer:

1. Lépjen a **Widgetek** képernyőre a következő módokon:

· Koppintson rá, és tartsa lenyomva az üres területet a kezdőképernyőn, majd koppintson a **Widgetek** lehetőségre.

· Pöccintsen felfelé a kezdőképernyőn, és koppintson a **Widgetek** lehetőségre.

2. Koppintson rá, és tartsa lenyomva a widgetet, húzza a kívánt helyre a kezdőképernyőn, majd engedje fel az ujját.

# A kezdőképernyő kezelése

#### Alkalmazásmappa létrehozása

Csoportosíthatja az alkalmazásait a jobb kezelés érdekében az alábbiak szerint:

Módszer: 1. Koppintson egy alkalmazásra, és tartsa lenyomva. 2. Húzza az alkalmazást egy másik alkalmazásba, és engedje fel az ujját a mappa automatikus létrehozásához. 3. Tegye a következők egyikét: · Ha át szeretne nevezni egy mappát, koppintson rá, és tartsa lenyomva, majd koppintson az **Átnevezés** lehetőségre.

· Ha gyorsan meg szeretne nyitni egy alkalmazást, koppintson a mappára, tartsa lenyomva, majd koppintson a **Mappa nagyítása** lehetőségre.

· Ha szét szeretne választani egy mappát, koppintson rá, és tartsa lenyomva, majd koppintson a **Mappa szétválasztása** lehetőségre.

#### Töröljön vagy távolítson el egy alkalmazást

Töröljön vagy távolítson el egy alkalmazást a következő módokon:

· Koppintson rá, és tartsa lenyomva az alkalmazást, majd koppintson a **Törlés** vagy a(z) <sup>D</sup> lehetőségre.

· Csippentse össze az ujjait vagy koppintson rá, és tartsa lenyomva az üres területet a kezdőképernyőn a szerkesztési mód eléréséhez, válassza ki a törölni kívánt alkalmazást, majd koppintson a **Törlés** lehetőségre.

#### • Egy widget eltávolítása

Módszer:

· Koppintson rá, és tartsa lenyomva a widgetet, majd koppintson az **Eltávolítás** lehetőségre.

· Csippentse össze az ujjait vagy koppintson rá, és tartsa lenyomva az üres területet a kezdőképernyőn a szerkesztési mód eléréséhez, válassza ki a törölni kívánt widgetet, majd koppintson a **Törlés** lehetőségre.

## Oldalak átrendezése a kezdőképernyőn

Módszer:

1. Csippentse össze az ujjait vagy koppintson rá, és tartsa lenyomva az üres területet a kezdőképernyőn a szerkesztési mód eléréséhez.

2. Koppintson rá, és tartsa lenyomva a miniatűrt, majd húzza a kívánt helyre, és engedje fel az ujját.

# Intelligens feloszt á s haszn á lata

Ha két alkalmazást szeretne használni ugyanazon a képernyőn, engedélyezheti az osztott képernyő módot. Ha az osztott képernyő mód engedélyezve van, a másik alkalmazásból érkező üzenetek lebegő ikonokként jelennek meg. Az ikonra koppintva a képernyő ketté válik, így egyszerre tekintheti meg mindkét alkalmazás üzeneteit.

# Osztott képernyő mód engedélyezése

Engedélyezze az osztott képernyőt az ezt a módot támogató alkalmazások számára a következő módokon:

1. módszer:

- 1. A Legutóbbi alkalmazások képernyő elérése.
- 2. Koppintson a(z) = lehetőségre.

2. módszer: Ha engedélyezte a "Pöccintsen felfelé három ujjal a képernyő felosztásához" funkciót, ossza fel a képernyőt három ujjal felfelé pöccintéssel.

A "Pöccintsen felfelé három ujjal a képernyő felosztásához" funkció engedélyezéséhez lépjen a **Beállítások > Parancsok és** kisegítő lehetőségek > Osztott képernyő menüpontra, és engedélyezze a Pöccintsen felfelé három ujjal a képernyő felosztásához funkciót.

3. módszer:

1. Pöccintsen lefelé a képernyő tetejétől a Vezérlőközpont megnyitásához, majd pöccintsen lefelé újra a parancsok panel kibontásához.

2. Koppintson az **Osztott képernyő** lehetőségre.

# Eszköz friss í tése

#### 

A jogosulatlan ROM-beállítások vagy rendszerfrissítések biztonsági kockázatot jelenthetnek. A rendszer frissítése előtt biztonsági másolat készítése javasolt az adatairól.

#### A frissítések automatikus észlelése

A frissítések észlelése:

· Lépjen a **Beállítások > Rendszerfrissítés** menüpontra. Az eszköz automatikusan észlelni fogja az elérhető frissítéseket. Szükség szerint letöltheti és telepítheti ezeket.

· Lépjen a Beállítások > Rendszerfrissítés > : > Frissítési beállítások menüpontra, és engedélyezze az Intelligens frissítés opciót. Ez lehetővé teszi, hogy az eszköz automatikusan letöltse és telepítse a frissítéseket Wi-Fi-n keresztül éjszaka a tétlen órákban.

#### 

1. A funkció használatához csatlakoztassa az eszközt az internethez.

2. A rendszerfrissítések nagy mennyiségű adatot használnak fel. A letöltést Wi-Fin keresztüli végezze.

3. Ha nincsenek elérhető frissítések, akkor az eszköz már naprakész.

#### Az eszköz frissítése meglévő csomaggal

Az eszköz frissítéséhez meglévő csomaggal: 1. Lépjen a **Beállítások > Rendszerfrissítés > : > Frissítési beállítások > Helyi frissítés** menüpontra. Az eszköz automatikusan megkeresi az elérhető csomagokat. 2. Válassza ki a telepíteni kívánt frissítési csomagot, majd koppintson a **Frissítés indítása** lehetőségre.

# **Megjegyzés**

A lehetőség használatához rendszerfrissítési csomagra van szükség az eszközön.

# Eszközök keres é se

Az eszköz távoli megkereséséhez, megtalálásához, zárolásához vagy törléséhez győződjön meg arról, hogy az eszköz:

- · Be van kapcsolva.
- · A Készülékkereső funkciót engedélyezte.
- · Bejelentkezett a Google-fiókjába.
- · Csatlakozik egy hálózathoz.
- · Engedélyezte a Hely jogosultságokat.
- · Látható a Google Play felületén.

# Eszköz távoli megkeresése és törlése

Módszer:

1. Lépjen a **Beállítások > Biztonság és adatvédelem** >**Készülékkereső** lehetőségre, koppintson a **Készülékkereső** weboldalára az eszközén, vagy lépjen a Google Készülékkereső oldalára, majd lépjen be Google-fiókjába.

2. Az elveszett eszköz kap egy értesítést.

3. Értesítést kap az eszköz hozzávetőleges vagy utolsó ismert helyéről.

4. Kövesse a képernyőn megjelenő utasításokat a teendők kiválasztásához.

# **Megjegyzés**

1. A további lehetőségek megtekintéséért lépjen a **Beállítások > Biztonság és** adatvédelem > Készülékkereső > További információ a "Készülékkereső" funkcióról lehetőségre.

2. A funkció használatához csatlakoztassa az eszközt az internethez.

# A kiseg í tő lehetős é gek parancsainak haszn á lata

Gyorsan engedélyezhet egy kisegítő funkciót a Kisegítő lehetőségek lebegő gombjával.

Módszer:

1. Lépjen a **Beállítások > Parancsok és kisegítő lehetőségek > Kisegítő lehetőségek** lehetőségre az olyan kisegítő lehetőségek engedélyezéséhez, mint például a TalkBack.

2. Koppintson a lebegő gombra a kisegítő lehetőségek használatához.

3. A lebegő gomb helyzetének, méretének és átlátszóságának módosításához lépjen a Kisegítő lehetőségek > Kisegítő lehetőségek parancsai > Kisegítő lehetőségek gombja menüpontra.

#### **Megjegyzés**

Ez a Kisegítő lehetőségek funkcióinak áttekintése. További információért lépjen a **Beállítások > Parancsok és kisegítő lehetőségek** menüpontra a Kézikönyvben.

# Kezdők é pernyő alkalmaz á sok

# iManager

Koppintson a lehetőségre, hogy az iManager alkalmazásra lépjen, ahol tárhelyet szabadíthat fel, megtekintheti az adathasználatot, sebezhetőségeket kereshet stb.

# Az eszköz kezelése

Tegye a következők egyikét:

 Az eszköz állapotának észleléséhez és optimalizálásához koppintson az **Optimalizálás** lehetőségre.

 A gyorsítótárban lévő kéretlen fájlok kereséséhez és törléséhez lépjen a Tárhelytisztítás > Összes törlése menüpontra.
 A havi vagy napi mobiladat-használat/Wi-Fi-adathasználat megtekintéséhez lépjen az Adatkezelés > Adathasználat/Wi-Fiadathasználat menüpontba.

A mobilhálózat vagy a Wi-Fi használatának alkalmazásonkénti kezeléséhez lépjen az Adatkezelés > Hálózatkezelés >
 Mobilhálózat vagy Wi-Fi menüpontra, majd koppintson a 
 lehetőségre bármelyik alkalmazás mellett, hogy engedélyezze, vagy a 
 lehetőségre, hogy letiltsa a hozzáférést a megfelelő hálózathoz.

 Az eszközén lévő lehetséges kockázatok és rosszindulatú alkalmazások azonosításához koppintson a Biztonsági vizsgálat lehetőségre.

# **Megjegyzés**

Eltérés fordulhat elő az eszközén megjelenített adatfogyasztás és a szolgáltató által jelentett adathasználat között.

# Egyéb biztonsági, adatvédelmi és rendszerfelügyeleti eszközök

Az alkalmazástitkosítás, a telefonhűtés és egyéb eszközök használatához lépjen a **Segédeszközök** menüpontra, és szükség szerint koppintson a funkciókra.

# Kamera

# Kamera megnyitása

▲Tipp: Az eszköz típusától, szolgáltatójától és országától/régiójától függően változhat, hogy az alkalmazás támogatott-e egy adott eszközön, és milyen funkciók állnak rendelkezésre. További információkért forduljon a forgalmazójához vagy a szolgáltatójához.

Készítsen fotókat vagy rögzítsen videókat, hogy megörökítse élete csodálatos pillanatait bárhol és bármikor a telefonon található Kamera alkalmazás segítségével.

# Kamera megnyitása

A Kamera alkalmazás megnyitásához:

- · A kezdőképernyőn koppintson a(z) 🖲 lehetőségre.
- Amikor a képernyő le van zárva, kapcsolja be a képernyőt, majd pöccintsen felfelé a(z) ikonon.
- <sup>1</sup> Ha a Kamera gyorsművelet funkciója engedélyezve van, a képernyő kikapcsolt állapotában nyomja meg kétszer a Hangerő csökkentése gombot.
- A Kamera györsművelet funkciójának engedélyezése: Lépjen a **Beállítások > Parancsok és kisegítő lehetőségek > Gyorsművelet** menüpontra, majd válassza a **Gyorsművelet a**
- Kamerához lehetőséget.

# Szabja testre a kameram ó dok elrendez é s é t

# Szabja testre a kameramódok elrendezését

Testreszabhatja az eszközön elérhető kameramódok elrendezését.

Módszer:

1. A kamera fő kezelőfelületén koppintson a **Több >**

# Megjegyzés

A fotó- és videómódok bizonyos modellek esetében nem helyezhetők át.

# Fotó mód

▲Tipp: Az eszköz típusától, szolgáltatójától és országától/régiójától függően változhat, hogy az alkalmazás támogatott-e egy adott eszközön, és milyen funkciók állnak rendelkezésre. További információkért forduljon a forgalmazójához vagy a szolgáltatójához.

# Fotó mód

#### Készítsen fotókat növényekről vagy tájakról Fotó módban.

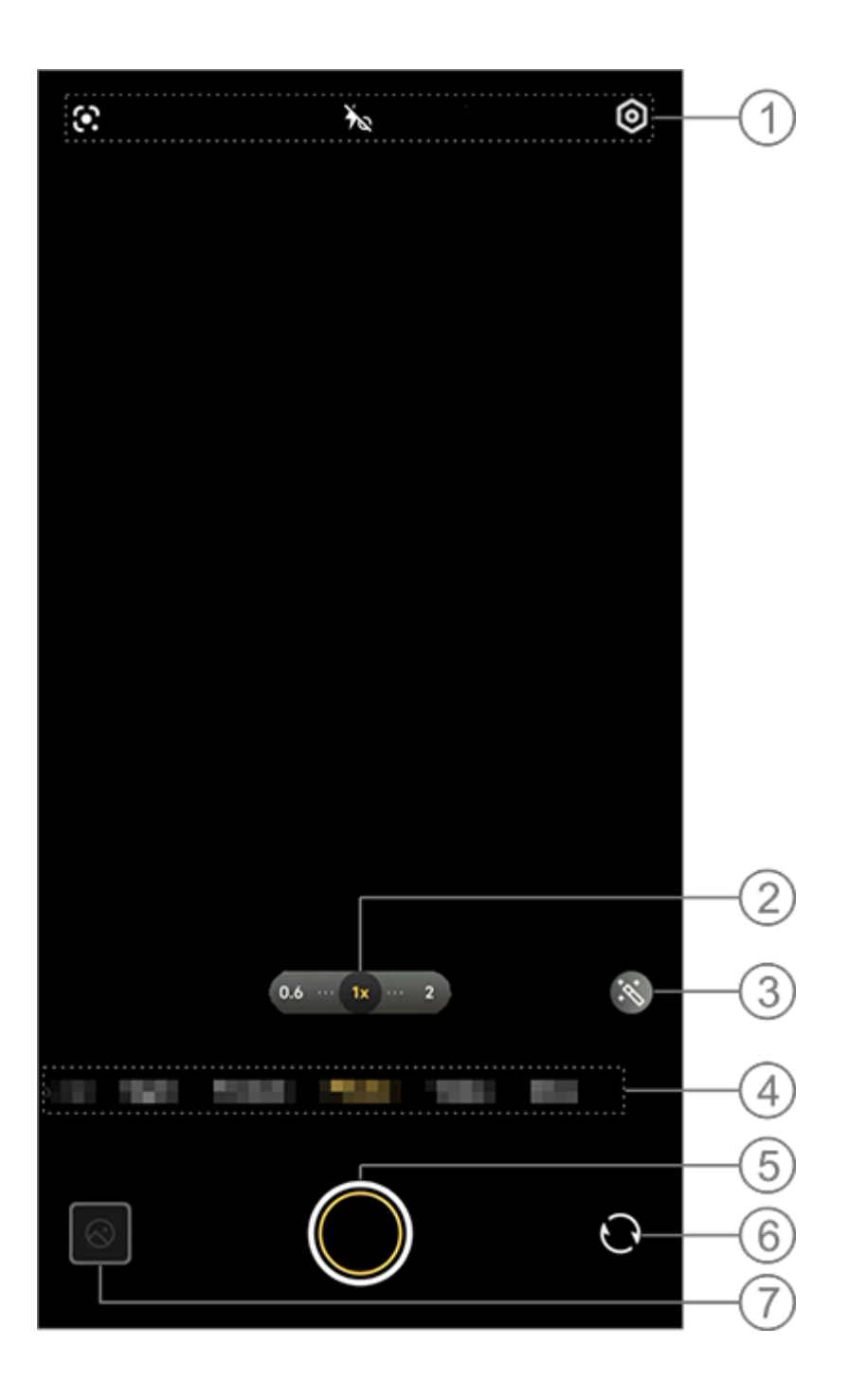

#### **△**Megjegyzés

Az illusztráció csak referenciaként szolgál. Előfordulhat, hogy egyes lehetőségek bizonyos modelleken nem érhetők el.

1) Egy funkció engedélyezéséhez vagy letiltásához koppintson a megfelelő ikonra. Az ikonok leírása a következő:

| <b>1</b> | Vaku automatikusan be |
|----------|-----------------------|
| *        | Vaku be               |
| 40       | Aurafény mindig be    |
| ×        | Vaku ki               |

- ② Húzással nagyíthat vagy kicsinyíthet a képernyőn.
- ③ Alkalmazzon szűrőhatásokat.
- ④ Pöccintsen balra vagy jobbra a módok közötti váltáshoz.
- 5 Koppintson egy fotó készítéséhez.
- 6 Váltson az elülső és hátsó kamerák között.
- ⑦ Tekintse meg az elkészített fotókat.

#### Fotókészítési módszerek

Fotókat a következő módszerrel készíthet:

· A kamera fő kezelőfelületén koppintson a(z) 🔘 lehetőségre.

 A kamera fő kezelőfelületén nyomja meg bármelyik hangerőgombot.

· Sorozatfotók készítéséhez koppintson az exponálógombra, és tartsa lenyomva, vagy nyomja meg, és tartsa lenyomva bármelyik hangerőgombot.

# **Megjegyzés**

A sorozatfotók nem támogatottak, ha szűrőt alkalmaz a Fotó módban.

#### Képfelismerés

Keressen egy adott képre vagy elemre, vagy fordítson le egy szöveget egy másik nyelvre.

Módszer:

1. Koppintson a(z) 🖸 lehetőségre Fotó módban.

2. Pöccintsen balra vagy jobbra a képernyőn egy lehetőség kiválasztásához.

3. Komponálja meg a témát a keresőben, és koppintson az exponálógombra.

# Megjegyzés

A funkció használatához csatlakoztassa az eszközt az internethez.

## Szűrők

Alkalmazzon különféle művészi hatásokat a fotókon.

Módszer:

- 1. Koppintson a(z) 🔊 lehetőségre Fotó módban.
- 2. Válasszon egy szűrőt.
- 3. Koppintson a(z) 🖸 lehetőségre.

Videó mód

▲Tipp: Az eszköz típusától, szolgáltatójától és országától/régiójától függően változhat, hogy az alkalmazás támogatott-e egy adott eszközön, és milyen funkciók állnak rendelkezésre. További információkért forduljon a forgalmazójához vagy a szolgáltatójához.

# Videó mód

Rögzítsen vagy készítsen videót Videó módban.

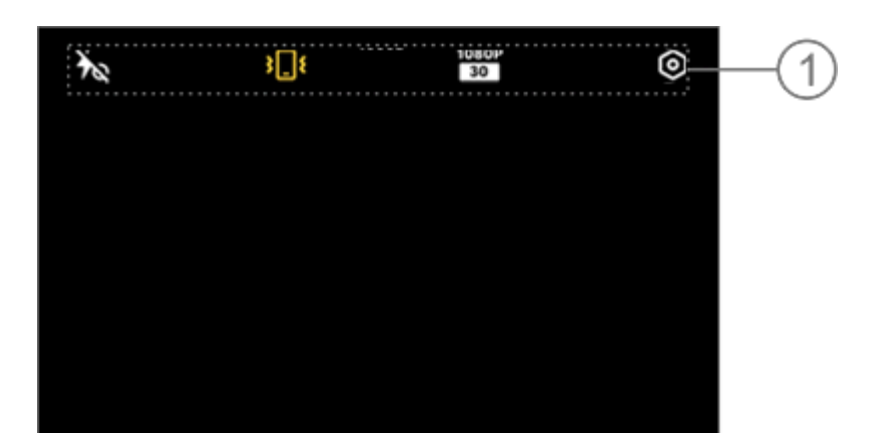

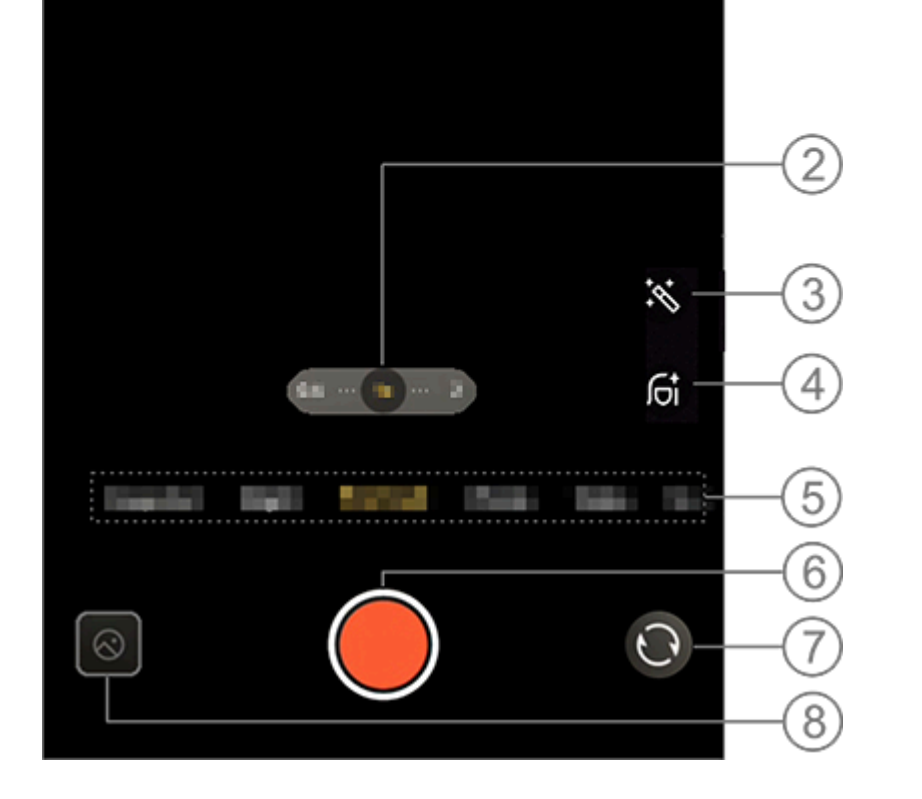

#### **Megjegyzés**

Ť

Az illusztráció csak referenciaként szolgál. Előfordulhat, hogy egyes lehetőségek bizonyos modelleken nem érhetők el.

 Egy funkció engedélyezéséhez vagy letiltásához koppintson a megfelelő ikonra. Az ikonok leírása a következő:

Vaku ki

| 40               | "Képernyő aurafénye mindig<br>be" engedélyezve |
|------------------|------------------------------------------------|
| <b>≁</b> ∧       | Vaku automatikusan be                          |
| <b>}</b> [[₹     | Stabilizálás be                                |
| <b>述</b>         | Stabilizálás ki                                |
| 720P<br>30<br>60 | 720p képminőség                                |
| 1080P<br>30      | 1080p képminőség                               |

- ② Húzással nagyíthat vagy kicsinyíthet a képernyőn.
- ③ Válasszon más videóhatásokat.
- ④ Alkalmazzon simítást, fehérítést vagy egyéb hatásokat a videókon.
- ⑤ Pöccintsen balra vagy jobbra a módok közötti váltáshoz.
  ⑥ Koppintson a videófelvétel elkezdéséhez.
  ⑦ Váltson az elülső és hátsó kamerák között.
  ⑧ Tekintse meg a rögzített videókat.

#### Videó készítése

Módszer:

- 1. Koppintson a Videó lehetőségre.
- 2. Koppintson a(z) lehetőségre.

# Állítsa be a videó felbontását

Használja ezt a lehetőséget a videó felbontásának módosításához. Minél jobb a felbontás, annál tisztább lesz a videó, ami nagyobb videófájlt eredményez.

Módszer: 1. Lépjen a **Videó** lehetőségre.
Válassza a következők egyikét: <sup>200</sup>/<sub>30</sub>, <sup>200</sup>/<sub>30</sub>, vagy <sup>200</sup>/<sub>30</sub>.
 Koppintson a(z) lehetőségre.

#### Videóstabilizálás

Aktiválja a rázkódásgátló funkciót, hogy a fókusz egyenletes maradjon, miközben a kamera mozog.

Módszer:

- 1. Lépjen a Videó lehetőségre.
- 2. Válassza ezt: 💵.
- 3. Koppintson a(z) 🖸 lehetőségre.
- 4. Koppintson a(z) 🔤 lehetőségre a videóstabilizálás letiltásához.

## Szépítési hatások

Alkalmazzon polírozást, fehérítést vagy egyéb hatásokat a videókon.

Módszer:

- 1. Lépjen a Videó lehetőségre.
- 2. Koppintson a 🖬 lehetőségre.
- 3. Válasszon egy szépítési lehetőséget.
   4. Koppintson a(z) lehetőségre.
- A funkciók áttekintése videórögzítés közben

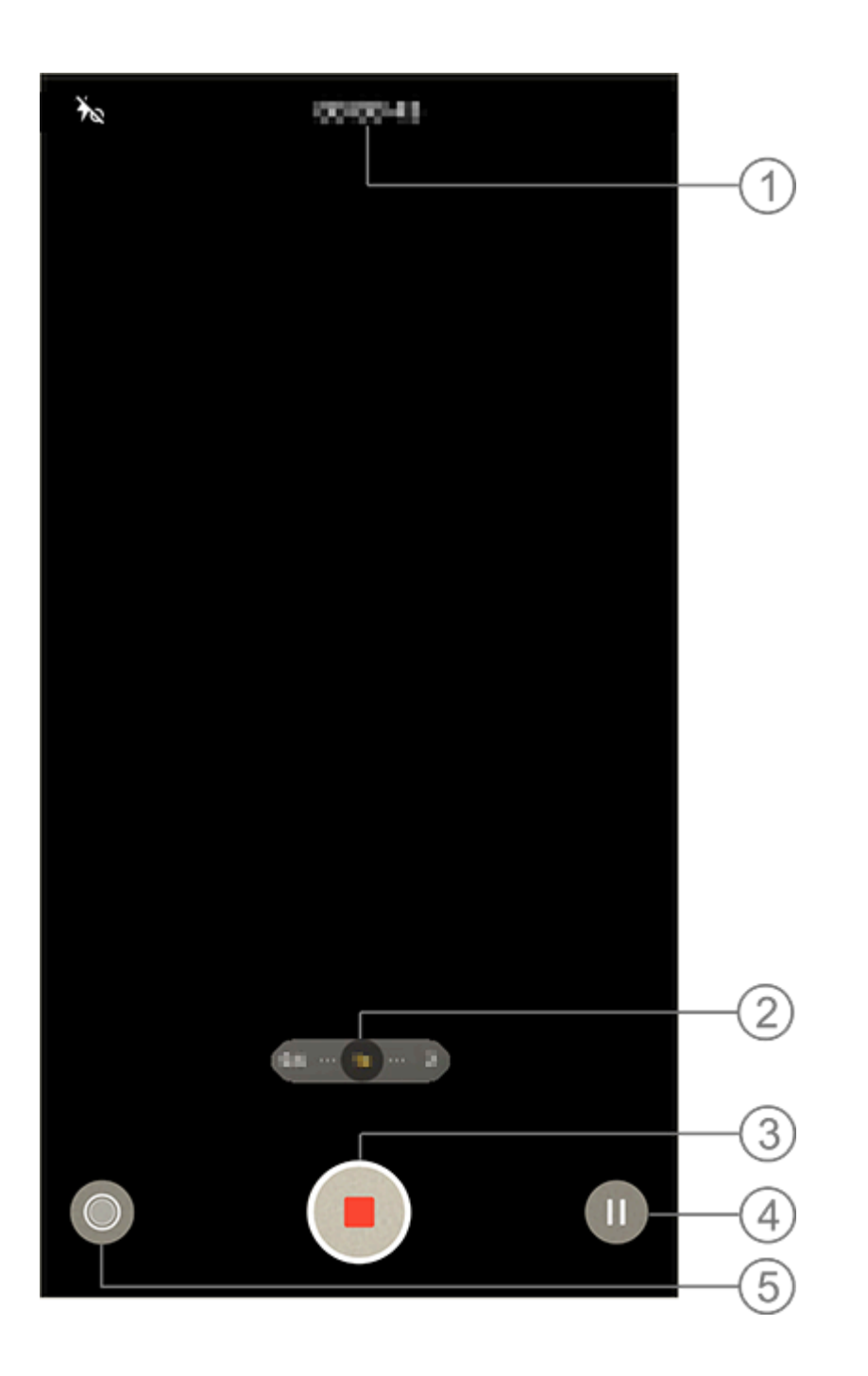

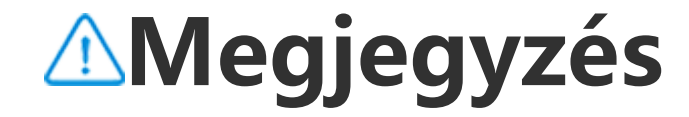

Az illusztráció csak referenciaként szolgál. Előfordulhat, hogy egyes lehetőségek bizonyos modelleken nem érhetők el.

- 1) Tekintse meg a videó aktuális hosszát.
- ② Nagyítson vagy kicsinyítsen a képernyőn.
- ③ Mentse a rögzített videót.
- ④ Szüneteltesse a felvételt.
- (5) Készítsen állóképet felvétel közben.

## Éjszakai mód

**ATipp: Az eszköz típusától, szolgáltatójától és országától/régiójától függően változhat, hogy az alkalmazás** támogatott-e egy adott eszközön, és milyen funkciók állnak rendelkezésre. További információkért forduljon a forgalmazójához vagy a szolgáltatójához.

## Éjszakai mód

Az Éjszakai mód fényesebb színeket és élesebb részleteket biztosít a fotóknak, ha gyenge fényviszonyok mellett vagy gyengén megvilágított környezetekben készít felvételeket.

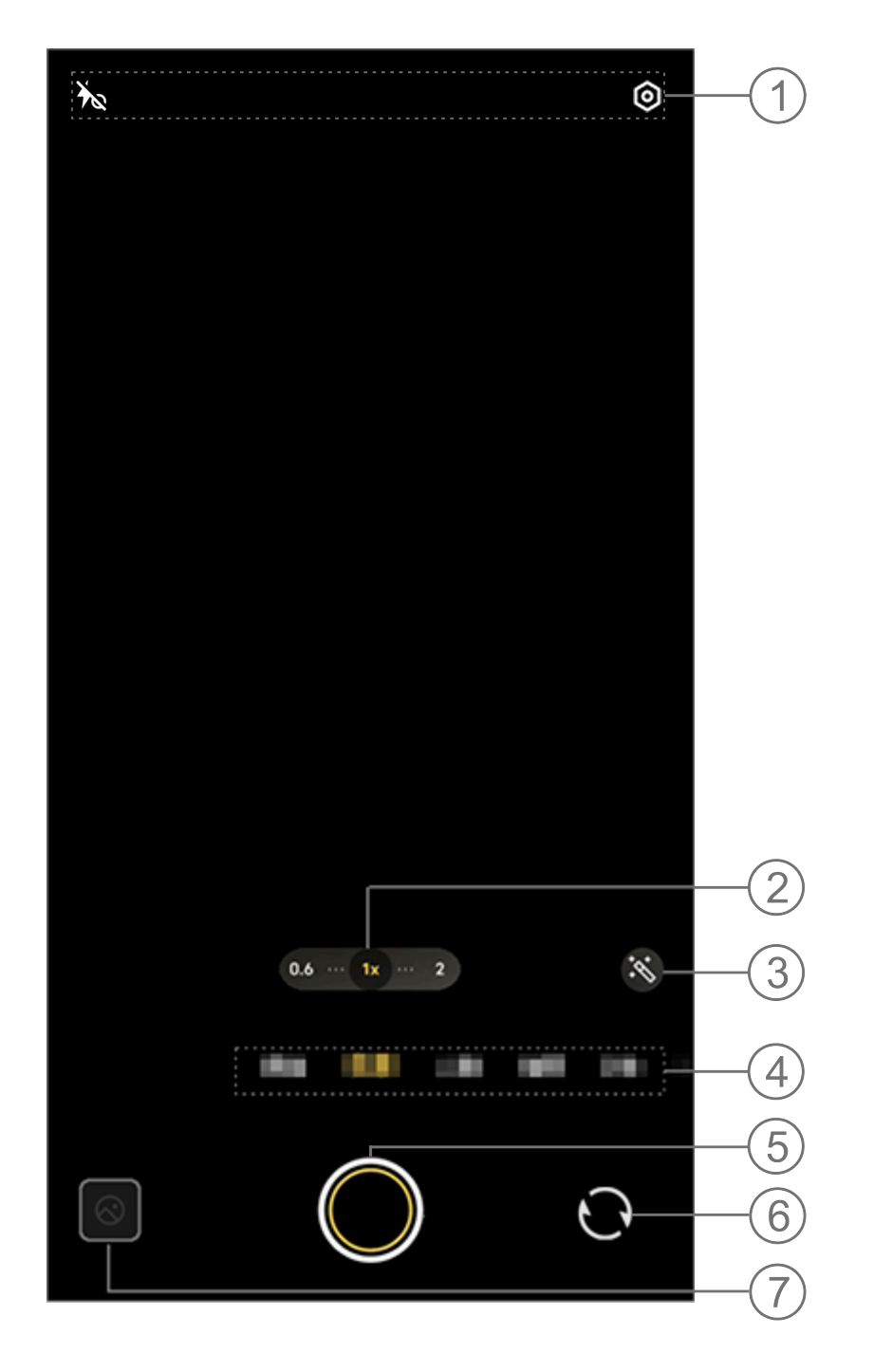

#### 

Az illusztráció csak referenciaként szolgál. Előfordulhat, hogy egyes lehetőségek bizonyos modelleken nem érhetők el.

 Egy funkció engedélyezéséhez vagy letiltásához koppintson a megfelelő ikonra. Az ikonok leírása a következő:

| 40 | "Aurafény mindig be"<br>engedélyezve |
|----|--------------------------------------|
| Ťœ | "Aurafény mindig be"<br>letiltva     |

- ② Húzással nagyíthat vagy kicsinyíthet a képernyőn.
- ③ Váltson a fotóhatások között.
- ④ Pöccintsen balra vagy jobbra a módok közötti váltáshoz.
- 5 Koppintson egy fotó készítéséhez.
- 6 Váltson az elülső és hátsó kamerák között.
- ⑦ Tekintse meg az elkészített fotók előnézetét.

## Fotókészítési módszerek

Módszer:

- 1. Lépjen az **Éjszakai** módra.
- 2. Koppintson a(z) 🔘 lehetőségre.

## Portré mód

▲Tipp: Az eszköz típusától, szolgáltatójától és országától/régiójától függően változhat, hogy az alkalmazás támogatott-e egy adott eszközön, és milyen funkciók állnak rendelkezésre. További információkért forduljon a forgalmazójához vagy a szolgáltatójához.

## Portré mód

A **Portré** módban bokeh-, szépítési és egyéb hatásokat alkalmazhat fotóin, hogy lenyűgöző portrékat készítsen.

#### Bokeh-hatások

Fotók mentése Bokeh-fájlként:
1. Lépjen a **Portré** lehetőségre.
2. Koppintson a lehetőségre.
3. Húzza balra és jobbra a(z)

elemet a Bokeh

módosításához. 4. Koppintson a 🖸 lehetőségre. 5. A **Ki** lehetőségre koppintva letilthatja a Bokeh-t.

### Szépítésre/tartásra vonatkozó útmutatás

Fokozza az arcvonásokat, vagy kapjon útmutatást a képernyőn a testtartásokhoz.

Szépítési hatások alkalmazása vagy testtartási útmutatás kérése: 1. Lépjen a **Portré** lehetőségre.

- 2. Koppintson a 🖾 lehetőségre.
- 3. Válassza a Szépítés/Tartás lehetőséget.
- 4. Koppintson a 🖸 lehetőségre.
- 5. A(z) lemre koppintva letilthatja a HD-portré módot.

## **Megjegyzés**

A funkció használatához csatlakoztassa az eszközt az internethez.

## Pro mód

#### Pro mód

A **Pro** mód teljes irányítást biztosít fotók vagy videók rögzítésekor.

#### Funkciók és ikonok leírása

Lehetőség van az egyes funkciók paramétereinek manuális módosítására, hogy a kívánt hatást kapja.

 
 · DEV: a Kamerán beállított standard expozíció beállítása. Növelje az EV-t a világosabb képek készítéséhez, és csökkentse az EV-t a sötétebb képek készítéséhez.

- · ISO: a képérzékelők fényérzékenysége.
- S: az az időtartam, ameddig a fény a képérzékelőket éri.
- · WB: valódi színek elérése a fotókon.
- A WB jeleneteit az alábbi ábra tartalmazza. A funkciót szükség szerint engedélyezheti vagy letilthatja.

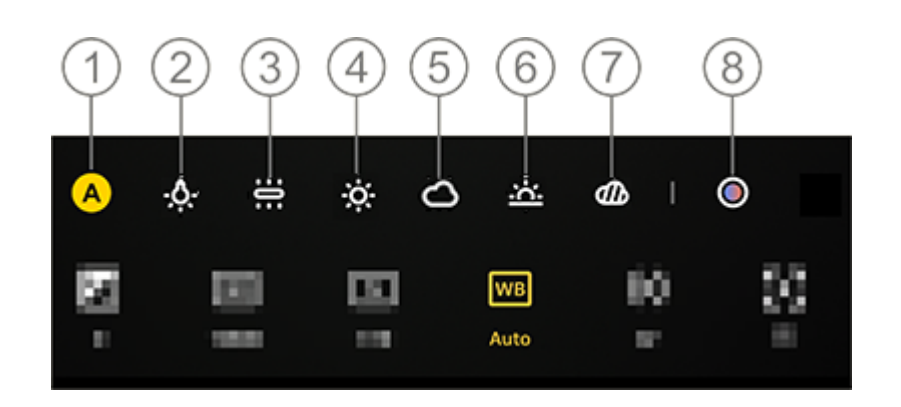

## **Megjegyzés**

Az illusztráció csak referenciaként szolgál. Előfordulhat, hogy egyes lehetőségek bizonyos modelleken nem érhetők el.

1 WB (automatikus).

- 2 WB (Volfrámfény).
- 3 WB (Izzó).
- ④ WB (Napos).
- 5 WB (Felhős).
- 6 WB (Napnyugta).
- ⑦ WB (Borult).

⑧ WB-színhőmérséklet: Húzza el a csúszkát az érték módosításához.

- $\odot$ : AF = automatikus fókusz/MF = manuális fókusz.
- D: Koppintson az ikonra az egyes funkciókkal kapcsolatos további információkért.
- · 🖸: Koppintson ide a paraméterek alapértelmezett értékekre való

## **Megjegyzés**

Előfordulhat, hogy egyes funkciók nem támogatottak, vagy eszköztípusonként eltérők lehetnek.

## Módosítsa a fotók tárolási formátumát

Ezzel a funkcióval a Pro módban készített fotókat tömörítetlen RAW-/JPG-fájlokként mentheti el.

Fotók mentése RAW-fájlként:
1. Lépjen a **Pro** lehetőségre.
2. Váltson a(z) RAW lehetőségre.
3. Koppintson a(z) I lehetőségre.

## **Megjegyzés**

1. Az ezzel a funkcióval készített fotók RAW- és JPG-formátumban is mentésre kerülnek.

2. A RAW-fotók több részletet őriznek meg az utófeldolgozáshoz, ami nagyobb fájlméretet eredményez, míg a JPG-formátumú fotók kevesebb tárhelyet foglalnak el.

## Kettős nézet mód

▲ Tipp: Az eszköz típusától, szolgáltatójától és országától/régiójától függően változhat, hogy az alkalmazás támogatott-e egy adott eszközön, és milyen funkciók állnak rendelkezésre. További információkért forduljon a forgalmazójához vagy a szolgáltatójához.

## Kettős nézet mód

A **Kettős nézet** mód a felvételi képernyőt két nézetre osztja (elülső és hátsó kameranézet), így egymás mellett nézheti meg ezeket.

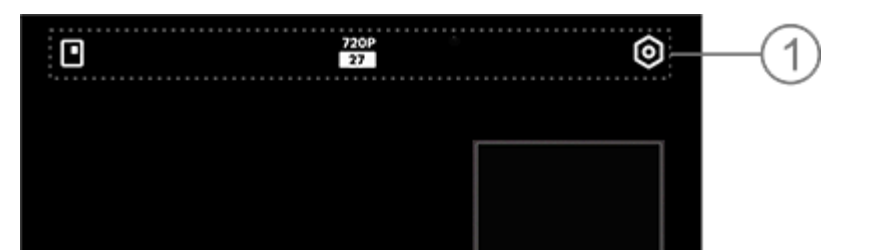

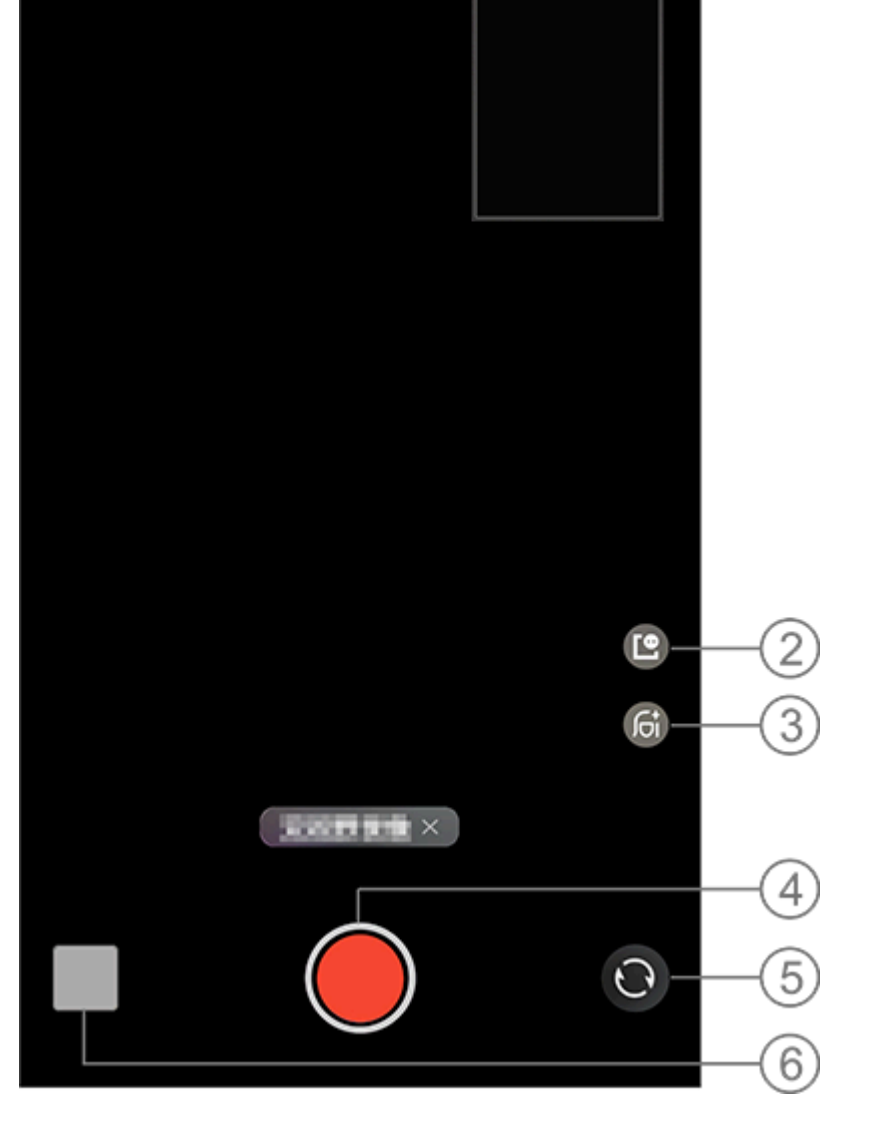

### **Megjegyzés**

Az illusztráció csak referenciaként szolgál. Előfordulhat, hogy egyes lehetőségek bizonyos modelleken nem érhetők el.

 Egy funkció engedélyezéséhez vagy letiltásához koppintson a megfelelő ikonra. Az ikonok leírása a következő:

|                        | Váltás a lebegő ablak<br>stílusok között |
|------------------------|------------------------------------------|
| 720P<br>27<br>27<br>27 | 720p/1080p képminőség                    |

- ② Váltás a lebegő ablak stílusok között.
- ③ Váltás a szépítő hatások között.
- (4) Koppintson ide videó rögzítéséhez.
- 5 Váltás az elülső és hátsó kamerák között.
- 6 A rögzített fotók vagy videók előnézetének megtekintése.

## Videók rögzítése:

Módszer: 1. Lépjen a **Kettős nézet** lehetőségre. 2. Koppintson a(z) 💭 lehetőségre.

## Dokumentumok

**ATipp: Az eszköz típusától, szolgáltatójától és országától/régiójától függően változhat, hogy az alkalmazás támogatott-e egy adott eszközön, és milyen funkciók állnak rendelkezésre.** 

# További információkért forduljon a forgalmazójához vagy a szolgáltatójához.

## Dokumentumok

A **Dokumentumok** mód lehetővé teszi a rögzített fájlok kivágását vagy javítását.

Módszer: 1. Lépjen a **Dokumentumok** módra. 2. Koppintson a(z) **O** lehetőségre.

## Szuperhold mód

▲Tipp: Az eszköz típusától, szolgáltatójától és országától/régiójától függően változhat, hogy az alkalmazás támogatott-e egy adott eszközön, és milyen funkciók állnak rendelkezésre.

#### További információkért forduljon a forgalmazójához vagy a szolgáltatójához.

## Fotók készítése a Holdról

A **Szuperhold** mód lehetővé teszi, hogy elképesztő fotókat készítsen a Holdról.

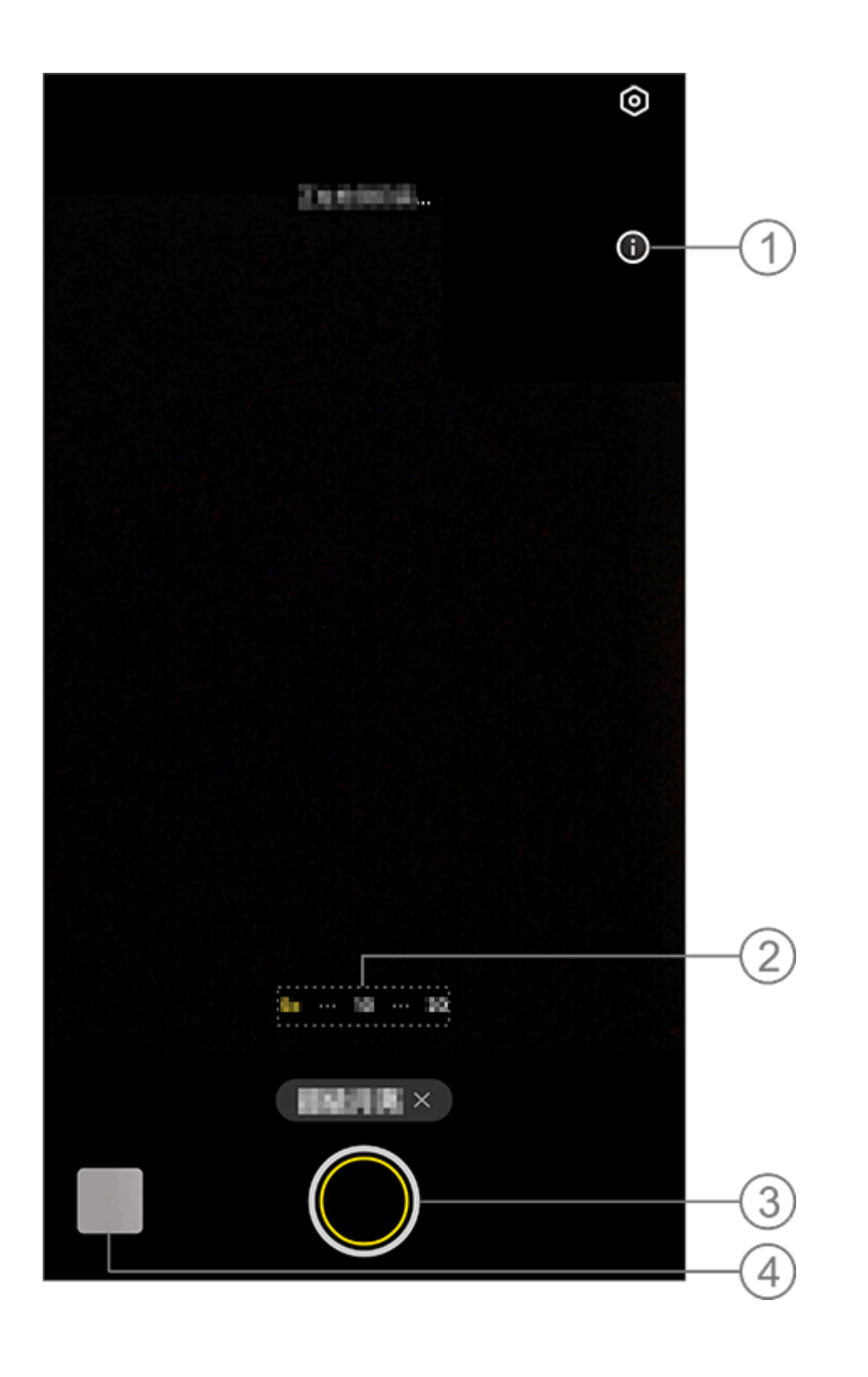

## Megjegyzés

Az illusztráció csak referenciaként szolgál. Előfordulhat, hogy egyes lehetőségek bizonyos modelleken nem érhetők el.

Koppintson ide a részletek megtekintéséhez.
 Húzással közelíthet vagy távolíthat a képernyőn.
 Koppintson ide egy fotó készítéséhez.
 Tekintse meg az elkészített fotókat vagy videókat.

#### Fotók készítése:

Állítsa a nagyítást legalább 10x-es értékre, koppintson a(z) lehetőségre, és tartsa stabilan az eszközt a rögzítés befejezéséig. Tartsa szem előtt, hogy a mód nem feltétlenül fog működik, ha a Holdat eltakarja valami.

### **Megjegyzés**

## HD-fotókkészítése

▲Tipp: Az eszköz típusától, szolgáltatójától és országától/régiójától függően változhat, hogy az alkalmazás támogatott-e egy adott eszközön, és milyen funkciók állnak rendelkezésre. További információkért forduljon a forgalmazójához vagy a szolgáltatójához.

## HD-fotók készítése

Váltson az **50 MP** módra, ha fotókat szeretne előhívni vagy nyomtatni, vagy nagy képernyőn szeretné megjeleníteni azokat.

Módszer:

- 1. Lépjen az **50 MP** lehetőségre.
- 2. Koppintson a(z) 🖸 lehetőségre.

## Panorámafotókkészítése

▲Tipp: Az eszköz típusától, szolgáltatójától és országától/régiójától függően változhat, hogy az alkalmazás támogatott-e egy adott eszközön, és milyen funkciók állnak rendelkezésre. További információkért forduljon a forgalmazójához vagy a szolgáltatójához.

## Panorámafotók készítése

A **Panoráma** mód több felvételt egyesít egy folytonos panorámafotóvá.

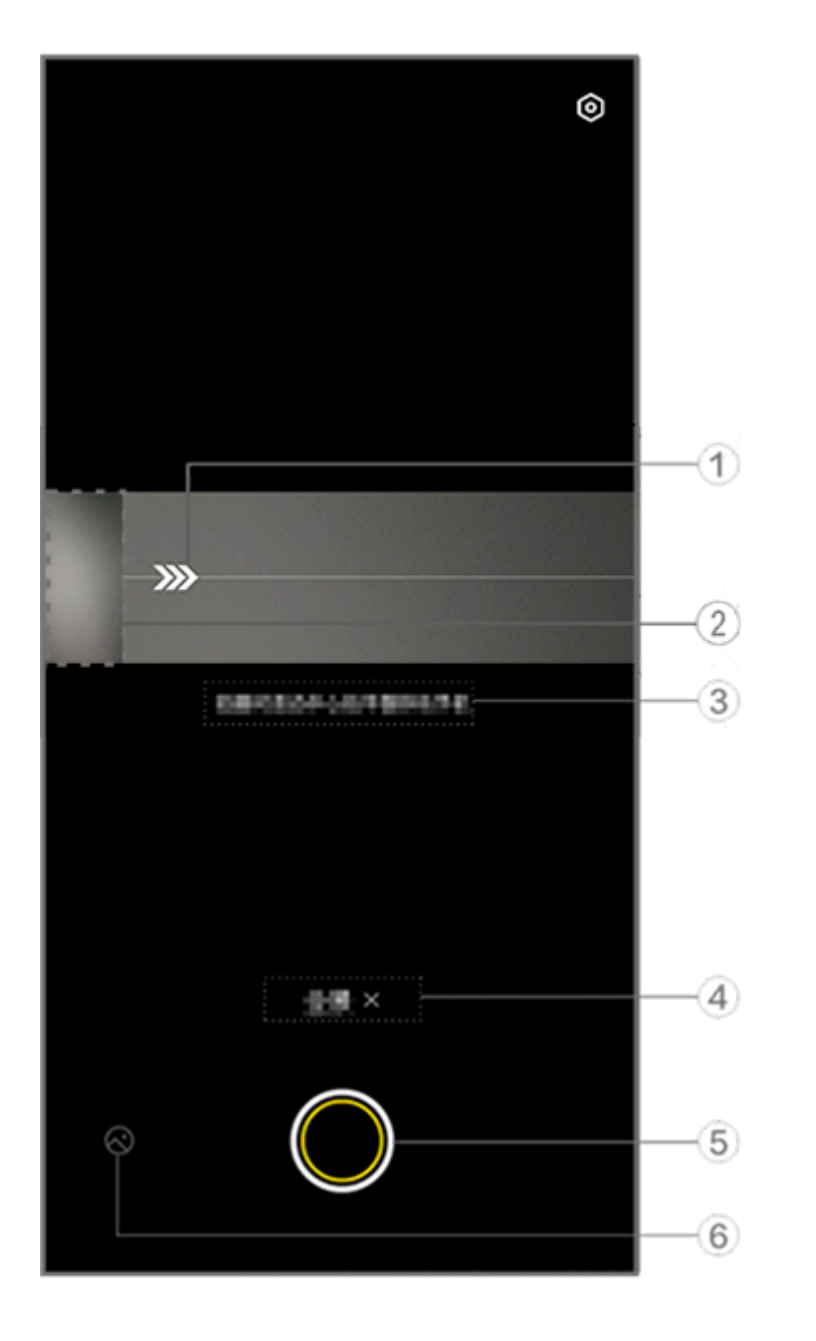

### **Megjegyzés**

Az illusztráció csak referenciaként szolgál. Előfordulhat, hogy egyes lehetőségek bizonyos modelleken nem érhetők el.

- Mozgassa a kamerát a nyíl irányába.
- Keretnézegető.
- ③ Utasítások.
- ④ Koppintson az aktuális mód letiltásához.
- 5 Koppintson egy fotó készítéséhez.

Fotók készítése:

Módszer:

1. Koppintson a 🔘 lehetőségre.

2. Mozgassa a készüléket egyenletesen a kérésnek megfelelően.
 3. Ha egy meghatározott hosszabb időtartamig nem mozgatja a eszközt, az eszköz automatikusan abbahagyja a fotózást, és elmenti az elkészített fotókat.

## Élő fényképek készítése

▲ Tipp: Az eszköz típusától, szolgáltatójától és országától/régiójától függően változhat, hogy az alkalmazás támogatott-e egy adott eszközön, és milyen funkciók állnak rendelkezésre. További információkért forduljon a forgalmazójához vagy a szolgáltatójához.

## Élő fényképek készítése

Az Elő fénykép mód lehetővé teszi, hogy körülbelül 3 másodperces élő fotót készítsen.

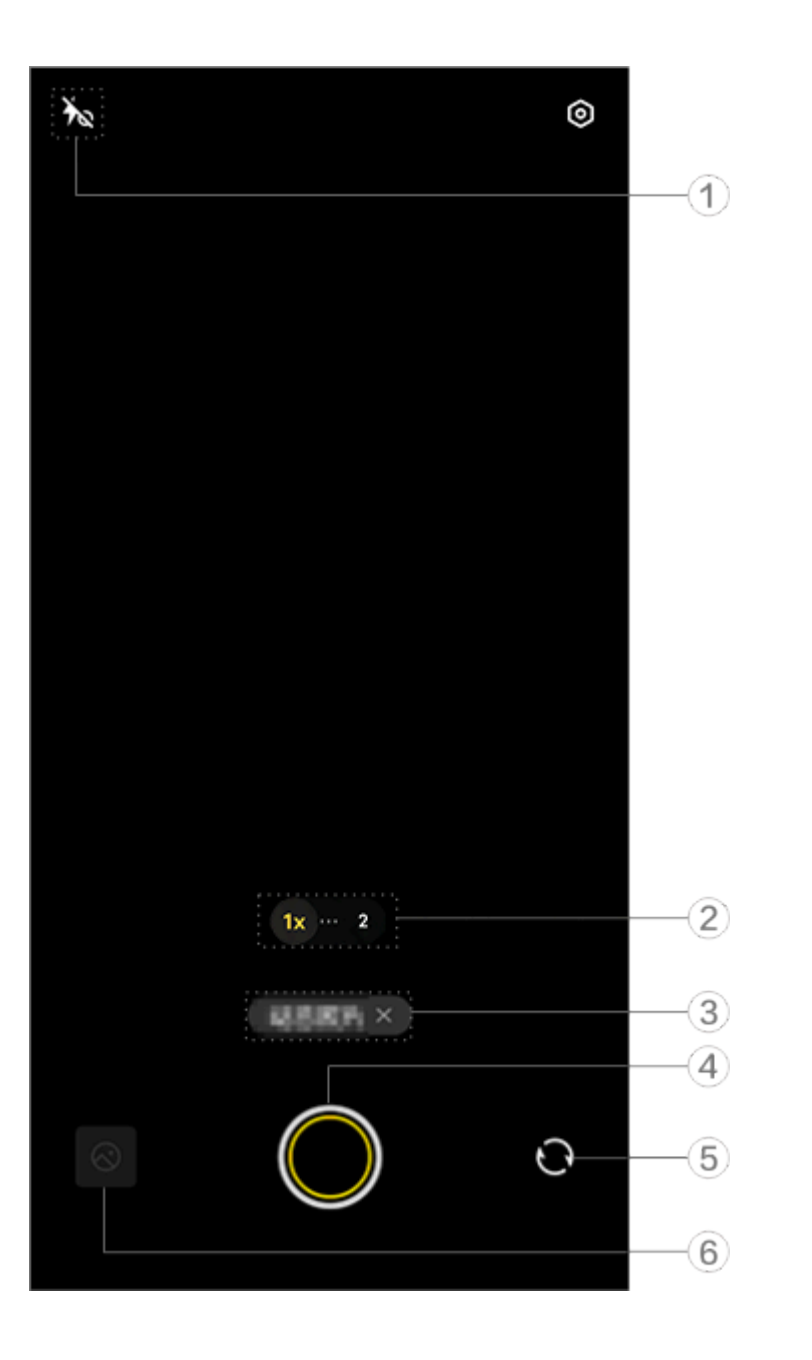

#### 

Az illusztráció csak referenciaként szolgál. Előfordulhat, hogy egyes lehetőségek bizonyos modelleken nem érhetők el.

1) Egy funkció engedélyezéséhez vagy letiltásához koppintson a megfelelő ikonra. Az ikonok leírása a következő:

| 40          | Aurafény mindig<br>engedélyezve |
|-------------|---------------------------------|
| Ťa          | Aurafény mindig letiltva        |
| 4           | Vaku be                         |
| <b>4</b> _A | Vaku automatikusan be           |

- ② Húzással közelíthet vagy távolíthat a képernyőn.
- ③ Koppintson az aktuális mód letiltásához.
- (4) Koppintson egy fotó készítéséhez.
- 5 Váltson az elülső és hátsó kamerák között.
- 6) Tekintse meg az elkészített fotókat.

## Élő fényképek készítése:

Koppintson a 🔘 lehetőségre, és az exponálógombra koppintás előtti és utáni 3 másodperces időkereten belül rögzített fotók automatikusan mentésre kerülnek.

## **Megjegyzés**

A sorozatfotók nem támogatottak Élő fénykép módban. A zár nem ad ki hangot, ha az Élő fénykép engedélyezve van.

## Lass-mozg vide ók rögz í tése

▲Tipp: Az eszköz típusától, szolgáltatójától és országától/régiójától függően változhat, hogy az alkalmazás támogatott-e egy adott eszközön, és milyen funkciók állnak rendelkezésre. További információkért forduljon a forgalmazójához vagy a szolgáltatójához.

## Lass-mozg videók rögzítése

A **Lass-mozg** mód lehetővé teszi, hogy nagyobb képkockaszámmal rögzítsen videót, miközben alacsonyabb képkockaszámmal játssza le.

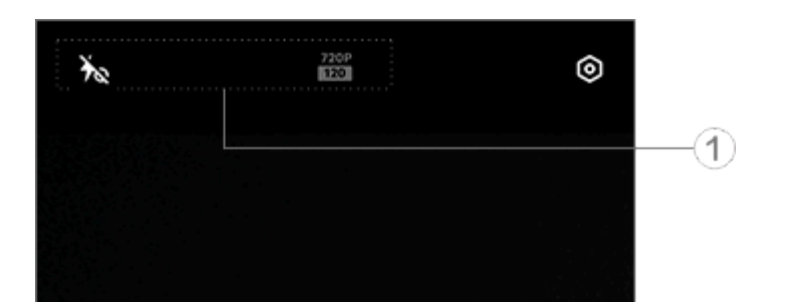

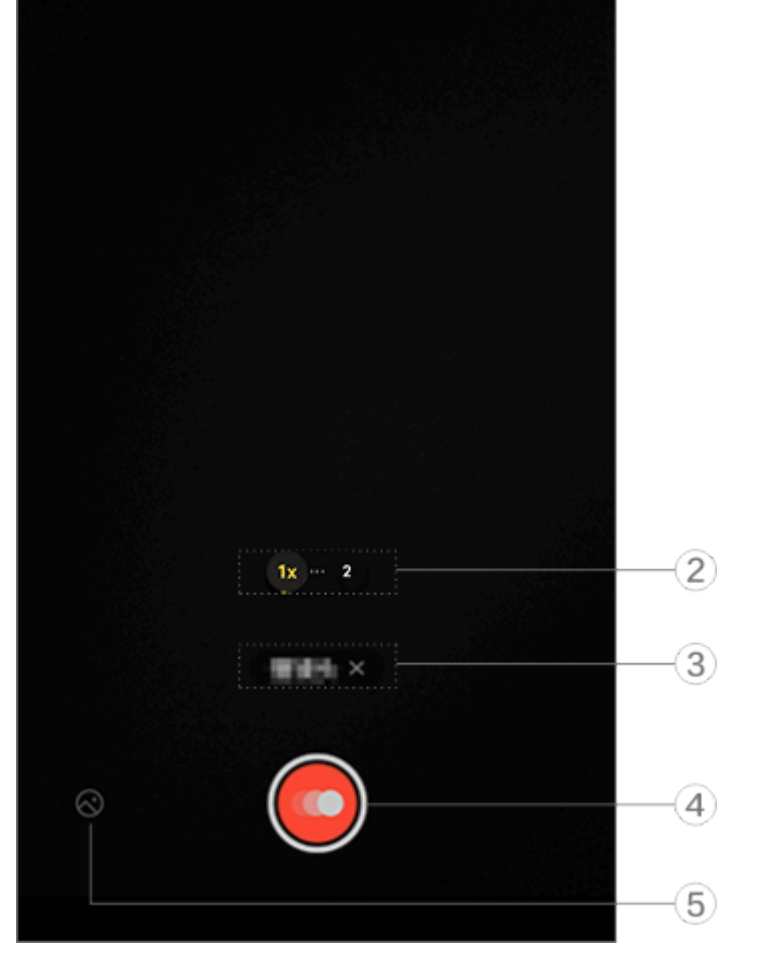

## Megjegyzés

Ť

Az illusztráció csak referenciaként szolgál. Előfordulhat, hogy egyes lehetőségek bizonyos modelleken nem érhetők el.

1) Egy funkció engedélyezéséhez vagy letiltásához koppintson a megfelelő ikonra. Az ikonok leírása a következő:

"Aurafény mindig be" engedélyezve

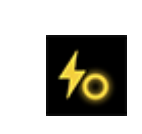

- 2 Húzással közelíthet vagy távolíthat a képernyőn.
- ③ Koppintson az aktuális mód letiltásához.
- (4) Koppintson a felvétel indításához.
- (5) Tekintse meg a rögzített videók előnézetét.

## Gyorsított felvételű videók rögzítése:

Módszer: 1. Koppintson a(z) 🙆 elemre a felvétel indításához. 2. Koppintson a(z) lehetőségre a rögzítés szüneteltetéséhez és a(z) lehetőségre a rögzítés folytatásához. 3. Koppintson a(z) 🖸 elemre a felvétel leállításához.

## Gyors í tott felv é telű vide ó k rögz í t é se

**ATipp: Az eszköz típusától, szolgáltatójától és** országától/régiójától függően változhat, hogy az alkalmazás támogatott-e egy adott eszközön, és milyen funkciók állnak rendelkezésre.

#### További információkért forduljon a forgalmazójához vagy a szolgáltatójához.

## Gyorsított felvételű videók rögzítése

A **Gyorsított felvétel** mód használatával gyorsított felvételű videót készíthet egy adott időtartamról.

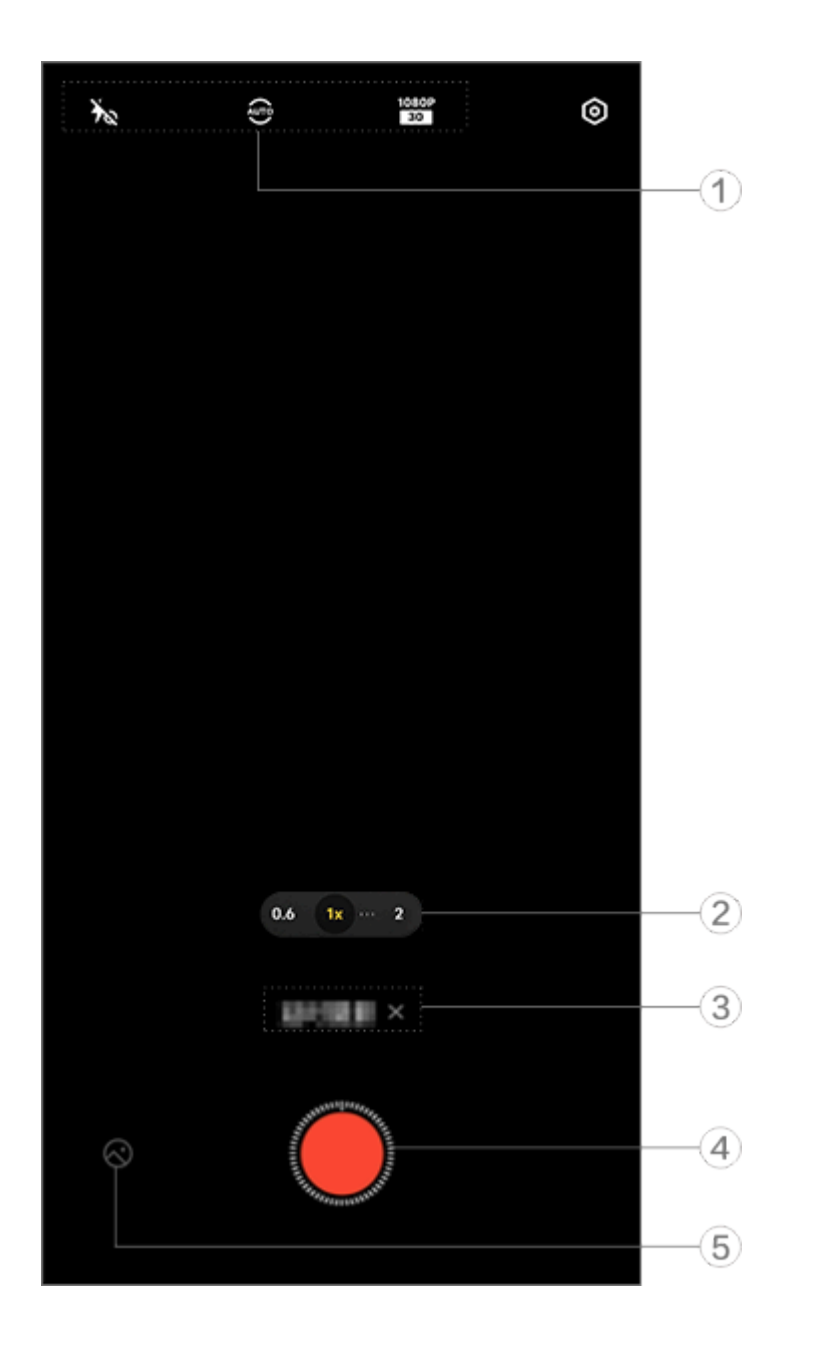

## Megjegyzés

Az illusztráció csak referenciaként szolgál. Előfordulhat, hogy egyes lehetőségek bizonyos modelleken nem érhetők el.

 Egy funkció engedélyezéséhez vagy letiltásához koppintson a megfelelő ikonra. Az ikonok leírása a következő:

| Ť           | "Aurafény mindig be"        |
|-------------|-----------------------------|
|             | engedelyezve                |
| 40          | "Aurafény mindig ki"        |
|             | letiltva                    |
|             | A fényképezési intervallum  |
| AUTO        | és a fényképezési időtartam |
|             | kiválasztás                 |
| 720P<br>30  | 720p képminőség             |
| 1080P<br>30 | 1080p képminőség            |

② Húzással közelíthet vagy távolíthat a képernyőn.
③ Koppintson az aktuális mód letiltásához.
④ Koppintson a felvétel indításához.
⑤ Tekintse meg a rögzített videók előnézetét.

#### Gyorsított felvételű videók rögzítése:

Módszer:

- 1. Koppintson a(z) elemre a felvétel indításához.
- 2. Koppintson a(z) 🖸 elemre a felvétel leállításához.

## Tov á bbi funkci ó k a Kamera m ó dokban

## További funkciók a Kamera módokban

Koppintson a 

lehetőségre, ha több funkciót szeretne beállítani vagy engedélyezni az egyes Kamera módokban.

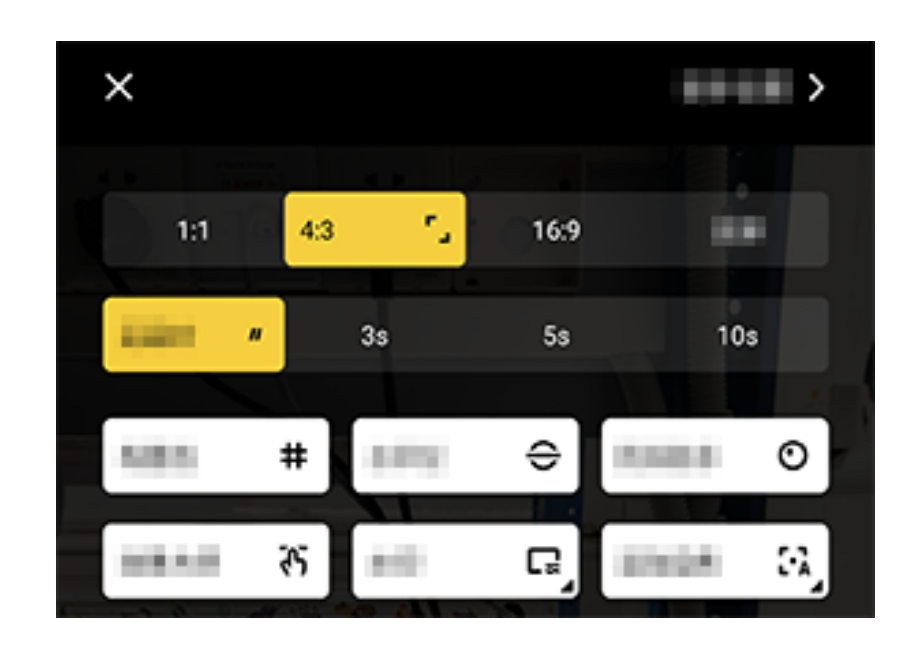

#### **Megjegyzés**

Az illusztráció csak referenciaként szolgál. Előfordulhat, hogy egyes lehetőségek bizonyos modelleken nem érhetők el.

Egy funkció engedélyezéséhez vagy letiltásához koppintson a megfelelő ikonra. Az ikonok leírása a következő:

|              | Válasszon egy képarányt  |  |
|--------------|--------------------------|--|
| "            | Válassza ki az önkioldót |  |
| #            | Rácsvonal be             |  |
| #            | Rácsvonal ki             |  |
| <del>C</del> | Szint be                 |  |
| ÷            | Szint ki                 |  |
| শ্য          | Hatásmester be           |  |
| ርዓን          | Hatásmester ki           |  |
|              | Vízjel be                |  |
| Ľ            | Vízjel ki                |  |
| 0            | Remegésfigyelmeztetés be |  |
| O            | Remegésfigyelmeztetés ki |  |
|              | HDR be                   |  |
| Å            | HDR ki                   |  |
| >            | További beállítások      |  |

## Megjegyzés

1. Előfordulhat, hogy egyes lehetőségek nem érhetők el, vagy országtól/régiótól és eszközmodelltől függően változhatnak.

2. Ha nem talál egy bizonyos lehetőséget az eszközén, az azt jelenti, hogy a funkció nem támogatott.

## További beáll í tások konfigurálása

## További beállítások konfigurálása

További beállítások konfigurálásához koppintson a 🙆 > További beállítások lehetőségre a Kamera jobb felső sarkában.

Tegye a következők egyikét:

Ha fotó vagy videó rögzítése közben szeretné lejátszani a zárhangot, engedélyezze a **Zárhang** lehetőséget.

· Ha helycímkét szeretne hozzáadni a fotókhoz és videókhoz, engedélyezze a **Hely** lehetőséget.

· Ha úgy szeretne felvételt készíteni az elülső kamerával, ahogyan azt a kamerakeretben látja, engedélyezze a **Tükrözött szelfi** lehetőséget.

· Ha a Kamera alkalmazást úgy szeretné megnyitni, hogy a hangerő csökkentése gombra duplán koppint, amikor a képernyő ki van kapcsolva, engedélyezze a Gyorsművelet a kamerához lehetőséget. · A legutóbb használt beállítások megtartásához koppintson a Beállítások megtartása elemre, és engedélyezze a kívánt opciókat. · A dátum és az idő, az eszközmodellnév és az egyéb tartalmak hozzáadásához koppintson a Vízjel elemre, és engedélyezze a kívánt opciókat. · Ha fotót szeretne készíteni a képernyőre koppintással vagy hangutasítások használatával, lépjen a Zár mód elemre, és engedélyezze a kívánt opciókat. · Az anyajegyek eltávolításához a szépítés funkció engedélyezése után engedélyezze az Anyajegyek eltávolítása lehetőségét Portré funkcióban.

## **Megjegyzés**

Az anyajegy-eltávolítási funkció csak szépítés módban támogatott.

 Ha segítségre van szüksége portrék készítésénél, engedélyezze a Portrékeretezés lehetőséget Portré funkcióban.

## **Megjegyzés**

A portrékeretezés csak a hátsó kamerára vonatkozik a Fotó és Portré módokban.

· A Kamera alapértelmezett beállításainak visszaállításához koppintson a **Visszaállítás** lehetőségre.

## **Megjegyzés**

1. Előfordulhat, hogy egyes lehetőségek nem érhetők el, vagy országtól/régiótól és eszközmodelltől függően változhatnak.

2. Ha nem talál egy bizonyos lehetőséget az eszközén, az azt jelenti, hogy a funkció nem támogatott.

## Albumok

## Fotók és videók megtekintése

A fotók vagy videók megtekintéséhez, szerkesztéséhez, megosztásához vagy rendezéséhez koppintson a <a> lehetőségre az Albumok eléréséhez.</a>

## **Megjegyzés**

Bizonyos funkciók használatához csatlakoztassa az eszközt az internethez.

### Megtekintés felvételi idő szerint

Módszer: 1. Lépjen a(z) > **Fotók** lehetőségre. 2. Csípje össze a képernyőt a havi nézetre váltáshoz, és húzza szét az ujjait a napi nézetre váltáshoz.

#### Megtekintés album szerint

Módszer:

1. Lépjen a(z) > Albumok lehetőségre.

2. Egyes fotók és videók alapértelmezett albumokban kerülnek tárolásra. Például a Kamerával készített fotók a Kamera albumba, a Kamerával rögzített videók a Videók albumba, a képernyőképek pedig a Képernyőképek albumba kerülnek mentésre.

## Megtekintés intelligens osztályozás szerint

Módszer:

1. Lépjen a(z) > Albumok lehetőségre.

2. Koppintson a **Több** lehetőségre az Intelligens osztályozás alatt.
 3. Tekintse meg a fotókat és videókat az intelligens osztályozás szerint, például szelfi, étel és tájkép alapján.

Az intelligens osztályozás szerinti megtekintéshez először engedélyezze az **Intelligens osztályozás** lehetőséget. Az Intelligens osztályozás engedélyezéséhez, koppintson a(z) lehetőségre, és engedélyezze az **Intelligens osztályozás** funkciót.

#### Fotók és videók keresése

Fotó vagy videó gyors megtalálása kulcsszavas kereséssel:

Módszer:

1. Lépjen a(z) > Keresés lehetőségre.

2. Adjon meg kulcsszavakat a keresősávban, például tájkép és étel.

## Fotók és videók rendszerezése

## Fotók és videók rendszerezése

Rendszerezzen nagy számú fotót és videót albumokba, hogy könnyedén átláthassa ezeket.

#### • Album létrehozása:

Módszer:
1. Lépjen a(z) > Albumok lehetőségre.
2. Koppintson a(z) + > Új album lehetőségre.
3. Nevezze el az albumot.
4. Válassza ki az albumhoz hozzáadni kívánt fotókat vagy videókat, majd koppintson a(z) ~ lehetőségre.

5. Helyezze át vagy másolja át a kiválasztott fotókat vagy videókat az albumba.

## Fotók és videók áthelyezése vagy másolása

Módszer:

1. Válassza ki az áthelyezni vagy átmásolni kívánt fotókat és videókat. Fotók és videók kiválasztása:

Nyissa meg a fotókat vagy videókat teljes képernyőn, és koppintson a(z) : lehetőségre.

 A Fotók albumban vagy egy bizonyos albumban az Albumok alatt koppintson a(z) I lehetőségre, vagy koppintson rá, és tartsa lenyomva fotók vagy videók kiválasztásához, majd koppintson a(z) I lehetőségre.

2. Válassza a Másolás az Albumokba vagy az Áthelyezés az Albumokba lehetőséget.

#### Fotók és videók törlése

Fotók és videók törlése:

Nyissa meg a fotókat vagy videókat teljes képernyőn, és koppintson a(z) <sup>†</sup> lehetőségre.

· A Fotók albumban vagy egy bizonyos albumban az Albumok

alatt koppintson a(z) 🛛 lehetőségre, vagy koppintson rá, és tartsa lenyomva fotók vagy videók kiválasztásához, majd koppintson a(z) 🗖 lehetőségre.

## Törölt fotók és videók visszaállítása

Módszer:

- 1. Lépjen a(z) > Albumok lehetőségre.
- 2. Koppintson a Nemrég törölve lehetőségre.
- 3. A törölt fényképeket és videókat az alábbi módszerek egyikével állíthatja vissza:
- Koppintson, és tartsa ujját lenyomva a visszaállítani kívánt fotók vagy videók kiválasztásához, majd koppintson a(z) O lehetőségre.
   Nyissa meg a visszaállítani kívánt fotókat vagy videókat teljes
- képernyőn, majd koppintson a(z) lehetőségre.

### Fotók és videók elrejtése

Fotók és videók elrejtése:
Nyissa meg a fotókat vagy videókat teljes képernyőn, és koppintson a(z) : > Elrejtés lehetőségre.
A Fotók albumban vagy egy bizonyos albumban az Albumok alatt koppintson a □ lehetőségre, vagy koppintson rá, és tartsa lenyomva fotók vagy videók kiválasztásához, majd koppintson a(z) : > Elrejtés lehetőségre.

#### Fotók és videók átnevezése

Egy fotó vagy videó átnevezéséhez nyissa meg teljes képernyőn, és koppintson a : > Átnevezés lehetőségre.

### Fotók és videók hozzáadása a Kedvencekhez

Módszer:

1. Nyissa meg a fotókat vagy videókat teljes képernyőn.

2. Koppintson a(z) ♡ lehetőségre.

#### Fotók és videók megosztása

Fotók és videók megosztása: Nyissa meg a fotókat vagy videókat teljes képernyőn, és koppintson a(z) 더 lehetőségre.

 A Fotók albumban vagy egy bizonyos albumban az Albumok alatt koppintson a(z) I lehetőségre, vagy koppintson rá, és tartsa lenyomva fotók vagy videók kiválasztásához, majd koppintson a(z) I lehetőségre.

## Fotók szerkesztése

## Fotók szerkesztése

Fotó szerkesztése vagy finomhangolása: 1. Nyissa meg a szerkeszteni kívánt fotót teljes képernyőn. 2. Koppintson a **Szerkesztés** lehetőségre. 3. Egy bizonyos szerkesztés végrehajtásához koppintson a megfelelő ikonra. Az egyes ikonok leírását az alábbi táblázatban találja.

| 守   | Fotó körbevágása és            |
|-----|--------------------------------|
|     | elforgatása                    |
| \$  | A fényerő, a kontraszt és      |
|     | egyebek beállítása a fotón     |
| æ   | Firka vagy jelölés elhelyezése |
|     | a fotón                        |
| ſĠţ | Szépítési hatások              |
|     | alkalmazása                    |
|     | Objektumok eltávolítása        |
| හ   | Szűrőhatások alkalmazása       |
|     | Szöveg hozzáadása              |
|     | Mozaik hozzáadása              |
| Ø   | Matricák hozzáadása            |
|     | Szegélyek hozzáadása           |
| 淡   | Fényhatás fokozása             |
| 8   | Fókuszáljon a témára és        |
|     | homályosítsa el a többi részt  |

## Vide ó k szerkeszt é se

▲Tipp: Az eszköz típusától, szolgáltatójától és országától/régiójától függően változhat, hogy az alkalmazás támogatott-e egy adott eszközön, és milyen funkciók állnak rendelkezésre. További információkért forduljon a forgalmazójához vagy a szolgáltatójához.

## Videók szerkesztése

Egy videó szerkesztéséhez nyissa meg teljes képernyőn, és koppintson a(z) 더 lehetőségre.

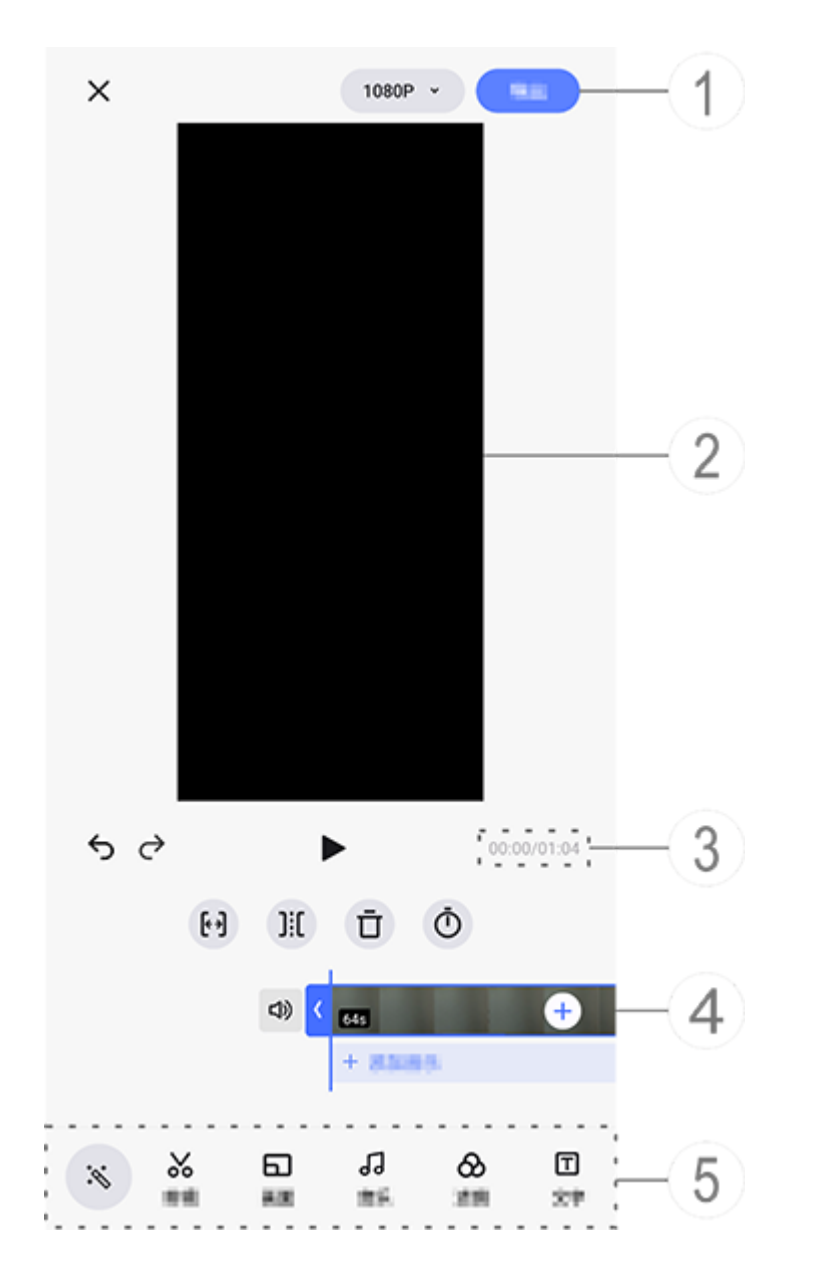

## **Megjegyzés**

Az illusztráció csak referenciaként szolgál. Előfordulhat, hogy egyes lehetőségek bizonyos modelleken nem érhetők el.

- ① Exportálja és mentse a szerkesztett videót.
- ② Keretnézegető.
- ③ Tekintse meg a folyamatot.
- ④ Tekintse meg a vidéóklipet.
- 5 Szükség szerint koppintson a következő ikonokra:

További beállításokért tekintse meg az alábbi táblázatot.

| ×                           | Visszalépés/szerkesztések<br>elvetése a videó esetében         |
|-----------------------------|----------------------------------------------------------------|
| 5                           | Szerkesztések visszavonása                                     |
| $\diamond$                  | Szerkesztések megismétlése                                     |
|                             | Játssza le és tekintse meg az<br>aktuális videoklip előnézetét |
| <del>(</del> * <del>)</del> | Vágja le a videót                                              |
| ]:[                         | Ossza fel a videót az aktuális<br>pozícióban                   |
| Ū                           | Törölje a videóklipet                                          |
| Ō                           | Állítsa be a videó sebességét                                  |
| 」                           | Némítás feloldása                                              |
| ů.                          | Némítás                                                        |
| +                           | Fotók/videók hozzáadása                                        |
| +                           | Zene hozzáadása                                                |

#### Videók szerkesztése

Videó MI-szerkesztés funkcióval szerkesztéséhez koppintson a(z)
 Iehetőségre.

 Videó manuális szerkesztéséhez koppintson a(z) & lehetőségre a videóklipek manuális vágásához, felosztásához vagy törléséhez.

#### Módosítsa a képarányt vagy a háttérszínt

A képarány módosításához, a kép elforgatásához vagy tükrözéséhez, vagy háttérszín hozzáadásához koppintson a(z) lehetőségre.

#### Háttérzene hozzáadása

Módszer:

1. Koppintson a(z) + Zene hozzáadása vagy a(z) J lehetőségre zenei anyagok kiválasztásához.

2. Húzzon és válasszon ki egy zenei felvételt, és módosítsa a zene hangerejét.

3. Koppintson a(z) ✓ lehetőségre.

#### Szűrőhatások alkalmazása

Módszer:

1. Koppintson a 🗞 lehetőségre.

- 2. Válassza ki a kívánt szűrőt, és állítsa be a paramétereit.
- 3. Koppintson a(z) ✓ lehetőségre.

### Szöveg hozzáadása

Módszer:

1. Koppintson a(z) 🗖 lehetőségre.

2. Húzza a videofelvételt arra a helyre, ahová szöveget szeretne hozzáadni.

 Koppintson a(z) + lehetőségre, adjon meg szöveget, válassza ki a betűtípus színét és stílusát, majd koppintson a(z) ✓ lehetőségre.
 Húzza a(z) < és > fogópontokat a kezdési és befejezési idő beállításához.

5. Koppintson a(z) ✓ lehetőségre.

Téma hozzáadása

Téma hozzáadásához koppintson a ₽ lehetőségre a kívánt témastílus kiválasztásához.

#### Szépítési hatások alkalmazása

Módszer:

- 1. Koppintson a(z) *F* lehetőségre.
- 2. Válassza ki a kívánt hatást, és állítsa be a paramétereit.
- 3. Koppintson a(z) ✓ lehetőségre.

## Megjegyzés

1. Az eszköz típusától, szolgáltatójától és országától/régiójától függően változhat, hogy az alkalmazás támogatott-e egy adott eszközön, és milyen funkciók állnak rendelkezésre.

2. Ha nem talál egy bizonyos lehetőséget az eszközén, az azt jelenti, hogy a funkció nem támogatott.

## Aj á nlott

## Ajánlott

Az Albumok automatikusan létrehozza az **Ajánlott** albumokat az Ön számára fontos személyek, helyek és csoportfotók alapján.

## **Megjegyzés**

Az Ajánlott lap csak akkor jelenik meg, ha egy fotót hozzáad az Albumokhoz.

## Számológép

Koppintson meg a 🔀 lehetőségre a kezdőképernyőn, hogy elérje a Számológép alkalmazást, amellyel alapvető számtani számításokat végezhet, valutákat válthat át stb.

## Számológép megnyitása

A Számológép megnyitása:

Pöccintsen felfelé a kezdőképernyő aljáról, és koppintson a lehetőségre az összes alkalmazásban.

· Pöccintsen lefelé a képernyő tetejétől a Vezérlőközpont

megnyitásához, pöccintsen újra a parancsok panel kibontásához, majd koppintson a 🖬 lehetőségre.

## Váltás a Számológép módjai között

A Számológép módjai közötti váltáshoz szükség szerint koppintson a következő ikonokra:

Hagyományos számológép alapvető számtani számításokhoz.
 Tudományos számológép fejlett operátorokkal és funkciókkal.
 Forex-árfolyam-kalkulátor pénznemátváltáshoz.

④: A Hagyományos vagy Tudományos számológép számítási előzményeinek megtekintése.

## **Megjegyzés**

A Forex-árfolyam-kalkulátor használatához csatlakoztatnia kell eszközt az internethez.

## Hangrögz í tő

A Hangrögzítő alkalmazással telefonját hordozható felvevőeszközként használhatja személyes jegyzetek, munkával kapcsolatos ötletek és egyebek rögzítésére. A Hangrögzítő eléréséhez koppintson a **P** lehetőségre a kezdőképernyőn.

#### Felvételfájl létrehozása

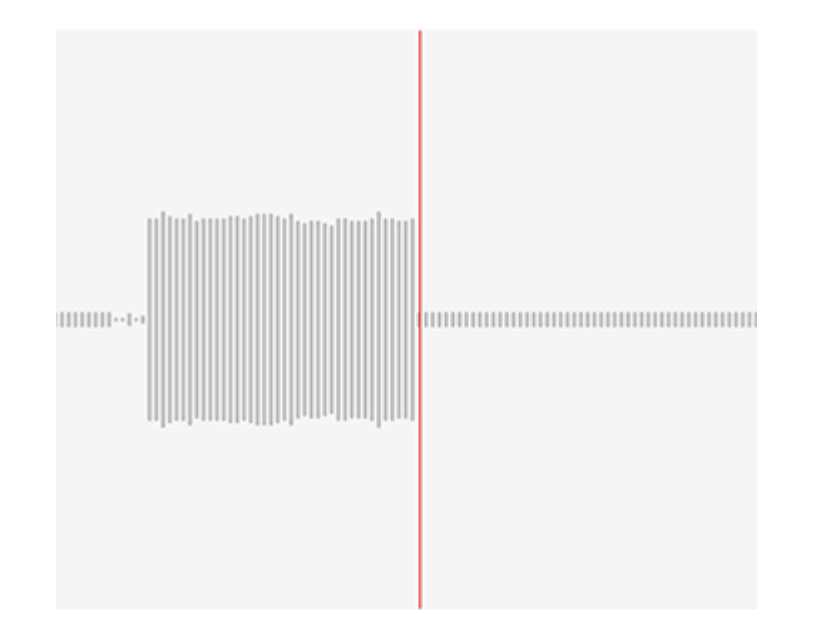

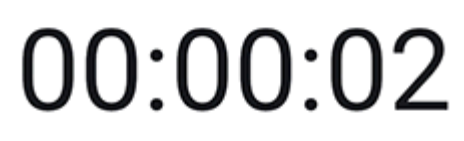

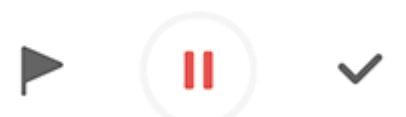

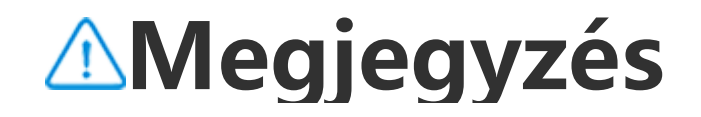

Az illusztráció csak referenciaként szolgál. Előfordulhat, hogy egyes lehetőségek bizonyos modelleken nem érhetők el.

Felvétel közben szükség szerint koppintson a következő ikonokra:

| Felvétel indítása              |
|--------------------------------|
| <br>Felvétel szüneteltetése    |
| Felvétel leállítása és mentése |
| Jelöljön meg egy időpontot     |

## Felvételfájl lejátszása

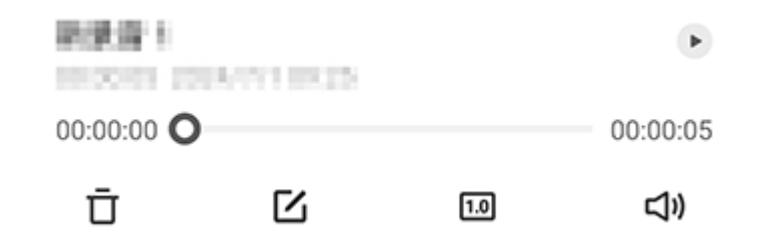

#### Megjegyzés

Az illusztráció csak referenciaként szolgál. Előfordulhat, hogy egyes lehetőségek bizonyos modelleken nem érhetők el.

Felvétel lejátszása közben szükség szerint koppintson a következő ikonokra:

- · •: Felvétel lejátszása.
- •: Lejátszás szüneteltetése.
- • 

  •
- $\cdot \overline{\mathbf{\Box}}$ : Rekord törlése.
- · ...: Húzza a felvétel egy adott pontjára ugráshoz.

## **Megjegyzés**

Az illusztráció csak referenciaként szolgál. Előfordulhat, hogy egyes lehetőségek bizonyos modelleken nem érhetők el.

## Felvételfájl törlése

Felvételfájl törlése:

· Koppintson rá, és tartsa lenyomva a fájlt a kiválasztáshoz, majd koppintson a **Törlés** lehetőségre.

· A lejátszási képernyőn koppintson a(z) : > Törlés lehetőségre.

## Felvételfájl átnevezése

Felvételfájl átnevezése:

· Koppintson rá, és tartsa lenyomva a fájlt a kiválasztáshoz, majd koppintson az **Átnevezés** lehetőségre.

· A lejátszási képernyőn koppintson a(z) : > Átnevezés lehetőségre.

## Felvételfájl megosztása

Felvételfájl megosztása:

· Koppintson rá, és tartsa lenyomva a fájlt a kiválasztáshoz, majd koppintson a **Megosztás** lehetőségre.

 A lejátszási képernyőn koppintson a(z) : > Megosztás lehetőségre.

## Felvételfájl beállítása csengőhangként

Felvételfájl beállítása csengőhangként:
Koppintson rá, és tartsa lenyomva a fájlt a kiválasztáshoz, majd koppintson a : > Beállítás csengőhangként lehetőségre.
A lejátszási képernyőn koppintson a : > Beállítás csengőhangként lehetőségre.

### Felvételfájl szerkesztése

Felvételfájl szerkesztése:

· Koppintson rá, és tartsa lenyomva a fájlt a kiválasztáshoz, majd koppintson a 4 lehetőségre.

· A lejátszási képernyőn köppintson a : > Vágás lehetőségre.

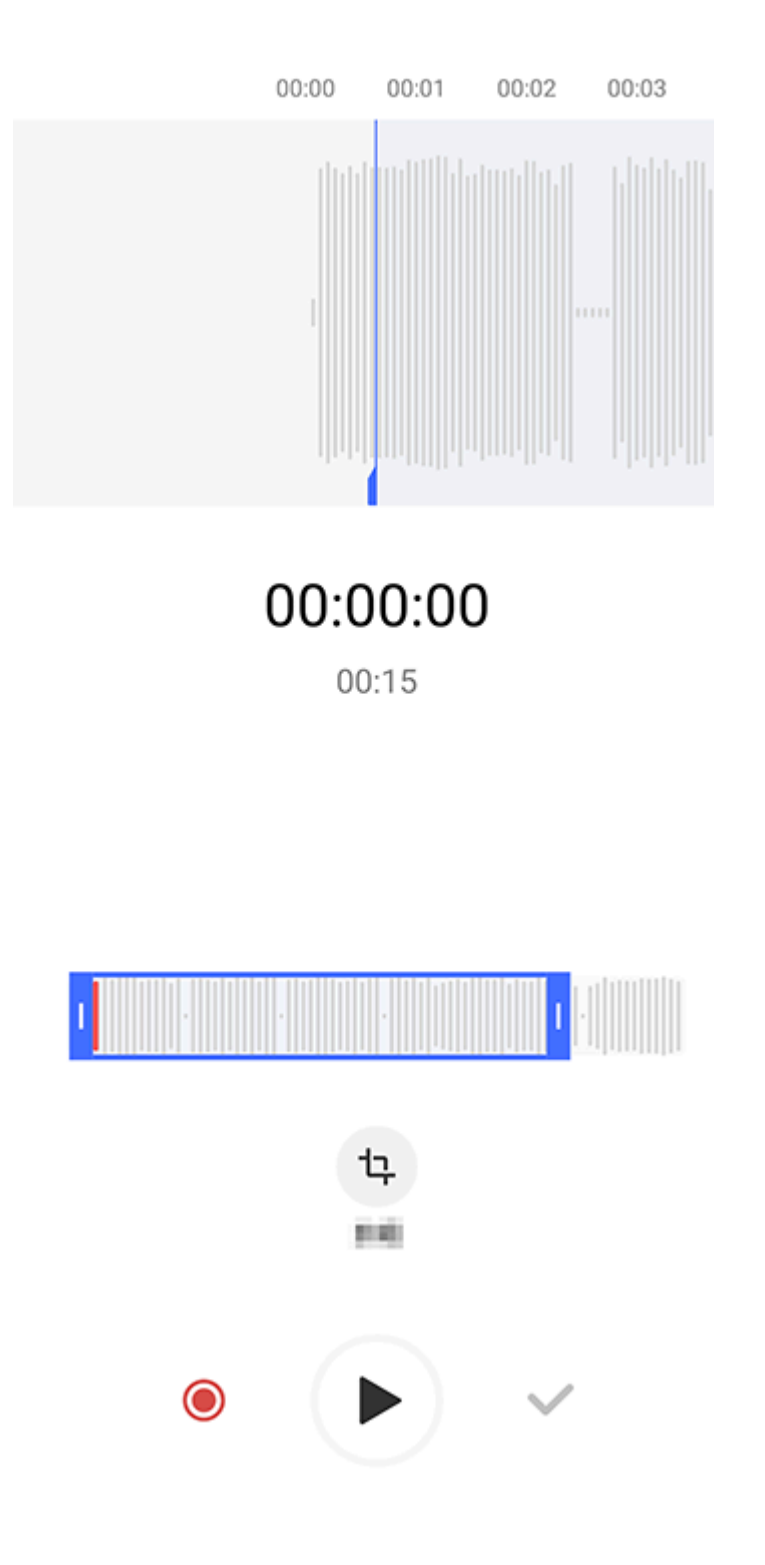

#### **Megjegyzés**

Az illusztráció csak referenciaként szolgál. Előfordulhat, hogy egyes lehetőségek bizonyos modelleken nem érhetők el.

Módszer: 1. Húzza el a vágókarokat **a felvétel egy részének** kiválasztásához.

2. Koppintson a lehetőségre a kiválasztás lejátszáshoz, vagy a
 lehetőségre a rögzítés folytatásához.

3. Koppintson a <a>Iehetőségre a kiválasztás megőrzéséhez vagy törléséhez.</a>

4. Koppintson a(z) ✓ lehetőségre.

## Felvételfájlok átrendezése

A fájlok átrendezése a felvételek listájában: 1. A felvételek listájában koppintson az : > Átrendezés lehetőségre.

2. Válassza ki a kívánt rendezési módot.

## Felvételfájl keresése

Felvételfájl keresése: 1. A felvételek listájában koppintson a(z) **Q** lehetőségre. 2. Adjon meg kulcsszavakat a keresősávban.

## Ora

A világ körüli idők nyomon követéséhez, riasztások beállításához és egyebekhez koppintson a 😒 lehetőségre a kezdőképernyőn.

## Ébresztő beállítása

Az **Ébresztő** lapon állítson be egy riasztást, amely egy adott időpontban emlékezteti egy eseményre.

## Ébresztő hozzáadása

Módszer:

1. Koppintson a(z) 🕂 lehetőségre az Ébresztő lapon.

2. A digitális görgő görgetésével beállíthatja a riasztás időpontját, hangját és egyebeket.

3. Koppintson a(z) ✓ lehetőségre.

| × Setalarm |      | ~ |
|------------|------|---|
| 17         | 21   |   |
| 18         | : 22 |   |

19

23

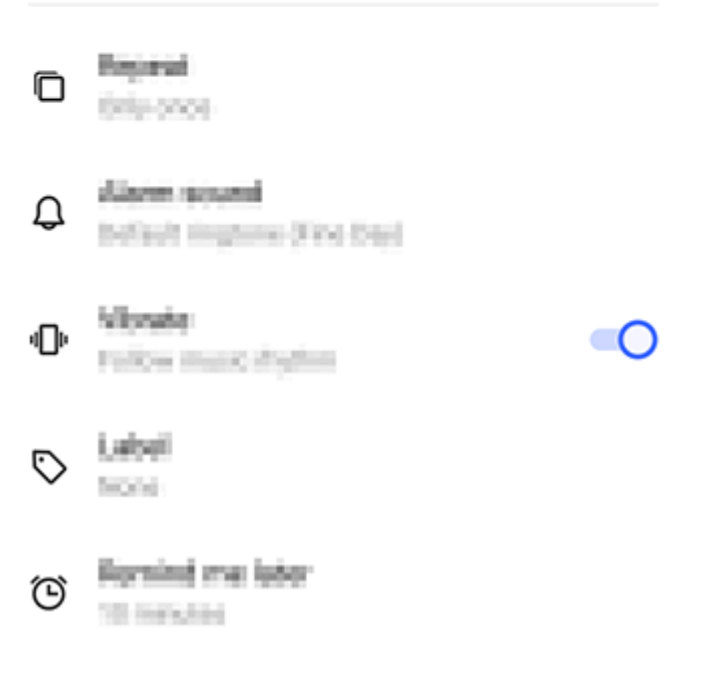

## **Megjegyzés**

Az illusztráció csak referenciaként szolgál. Előfordulhat, hogy egyes lehetőségek bizonyos modelleken nem érhetők el.

A további beállításokért koppintson a következő ikonokra: D: Az ébresztő megismétléséhez koppintson a hét napjaira. Ha nem állítja be, az ébresztő alapértelmezés szerint egyszer szólal meg.

Q: Válasszon hangot az ébresztőhöz.

"La construction de la construction de la constr

ébresztő.

- ♡: Ébresztőcímke. Nevezze el az ébresztőt.
- O: Állítsa be az ébresztő emlékeztető időközét.
- X: Kapcsolja ki az ébresztőt.
- ✓: Mentse el az ébresztőt.

## Ébresztő törlése

Módszer:

Az Ébresztő lapon koppintson a(z) : > Kiválasztás
 lehetőségre, vagy koppintson rá és tartsa lenyomva az ébresztőt.
 Válassza ki a törölni kívánt ébresztőt, vagy koppintson a(z) □
 lehetőségre az összes ébresztő kiválasztásához.
 Koppintson a(z) □

## Ébresztő be- vagy kikapcsolása

Az ébresztő be- és kikapcsolásához kapcsolja be vagy ki a mellette található kapcsolót az Ébresztő lapon.

## Más városok óráinak megtekintése

Az **Óra** segítségével nyomon követheti a helyi időt a világ különböző időzónáiban, és átválthatja az időzóna-különbséget.

#### Más városok óráinak hozzáadása

Város hozzáadása: 1. Az Óra lapon koppintson a 
lehetőségre.
2. Válassza ki a hozzáadni kívánt várost.

#### Város eltávolítása

Módszer:

Az Óra lapon koppintson a : > Kiválasztás lehetőségre, vagy koppintson rá és tartsa lenyomva az órát.
 Válassza ki az eltávolítani kívánt várost, vagy koppintson a □ lehetőségre az összes kiválasztásához.
 Koppintson a(z) □ lehetőségre.

#### **Megjegyzés**

A lakóhelye szerinti város órája nem törölhető.

#### Időkonvertáló

#### Módszer:

Az Óra lapon koppintson a(z) : > Időkonvertáló lehetőségre.
 Válasszon egy várost a listából.
 A digitális görgő görgetésével válassza ki a dátumot és az időt

3. A digitális görgő görgetésével válassza ki a dátumot és az időt az órán, és a felsorolt városok helyi ideje automatikusan frissül.

## **Megjegyzés**

Az időkonvertáló csak akkor jelenik meg, ha egynél több várost ad hozzá.

## Időzítő beállítása

Az Időzítő lehetővé teszi a visszaszámlálást egy adott időponttól.

Módszer: 1. Az Időzítő lapon húzással válasszon ki egy időtartamot. 2. Koppintson a • lehetőségre az időzítő elindításához.

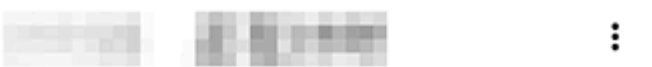

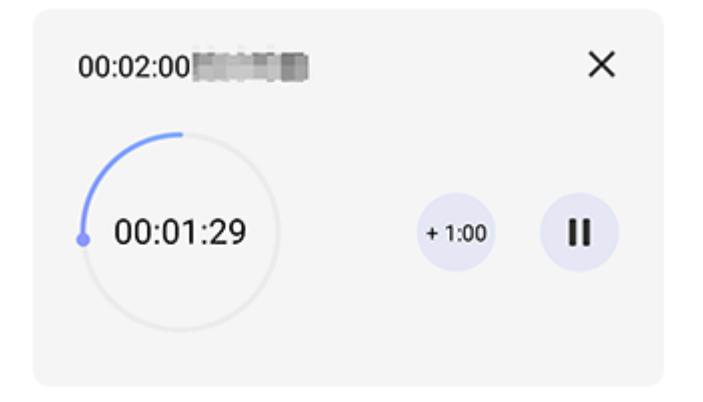

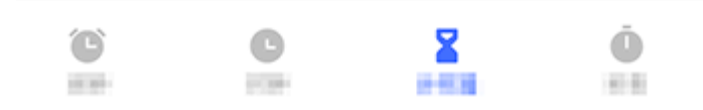

#### **Megjegyzés**

Az illusztráció csak referenciaként szolgál. Előfordulhat, hogy egyes lehetőségek bizonyos modelleken nem érhetők el. A további beállításokért koppintson a következő ikonokra:
X: Törölje az időzítőt.
Adjon hozzá egy percet az időzítőhöz. Visszaszámlálás közben a(z)
lehetőségre koppintva a következőre változik: 
.
Koppintson a(z)
lehetőségre az időzítő visszaállításához.
Szüneteltesse az időzítőt.
Folytassa az időzítőt.

## Stopperóra engedélyezése

A Stopperóra segítségével mérheti egy esemény időtartamát.

Módszer:

1. A Stopperóra lapon koppintson a 🕑 lehetőségre az időmérés elindításához.

2. Koppintson a ▶ lehetőségre egy kör rögzítéséhez, koppintson a ● lehetőségre a futó stopperóra szüneteltetéséhez, és koppintson a ♀ lehetőségre a stopperóra alaphelyzetbe állításához.

3. Koppintson a <sup>亿</sup> lehetőségre a köradatok megosztásához vagy másolásához.

#### További beállítások

Az Óra további beállításaihoz az **Ébresztő, Óra, Időzítő vagy Stopperóra** lapon koppintson a(z) : > **Beállítások** lehetőségre.

## lr á nytű

▲Tipp: Az eszköz típusától, szolgáltatójától és országától/régiójától függően változhat, hogy az alkalmazás támogatott-e egy adott eszközön, és milyen funkciók állnak rendelkezésre. További információkért forduljon a forgalmazójához vagy a szolgáltatójához.

Az Iránytű alkalmazás segítségével útbaigazítást kereshet, megtudhatja aktuális szélességi és hosszúsági fokát, meghatározhatja, hogy egy objektum vízszintes-e stb. Az Iránytű eléréséhez koppintson a Ø lehetőségre a kezdőképernyőn.

#### Tekintse meg a környezetét, valamint a szélességi és hosszúsági fokokat

A környezet, valamint az aktuális szélességi és hosszúsági fokok megtekintéséhez lépjen az **Iránytű** alkalmazásra.

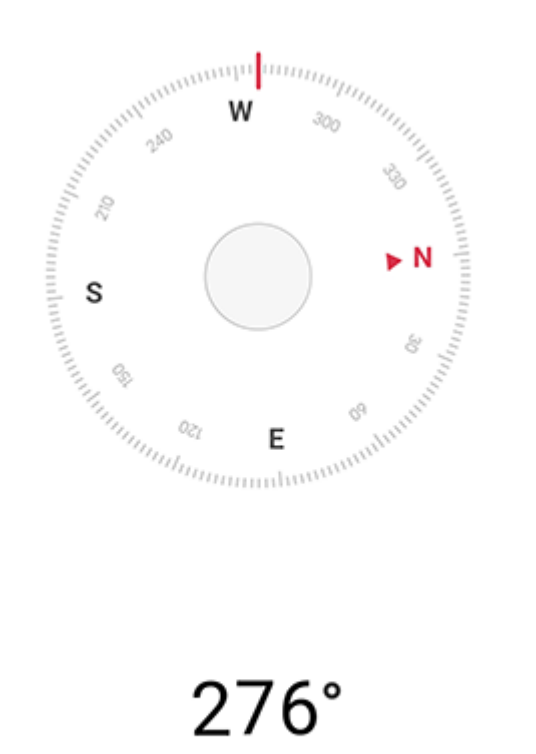

West

22°34'13.45"

114°3'19.61

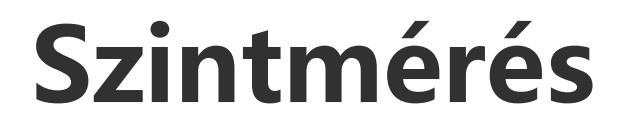

Egy tárgy dőlésszögének mérése: 1. Nyissa meg a **Szint** lehetőséget. 2. Tartsa az eszközt a tárgyhoz. 3. Ellenőrizze a képernyőn megjelenő dőlésszöget.

## **Megjegyzés**

1. A funkció használata előtt győződjön meg arról, hogy az eszköz vízszintesen van elhelyezve, és nincs kitéve elektromágneses interferenciának, hogy pontos eredményeket kapjon.

2. Az aktuális tartózkodási helyének megtekintéséhez először engedélyezze a hálózati kapcsolatot és a helymeghatározási szolgáltatásokat.

3. Ha megzavarják, az Iránytű automatikusan átvált a kalibrációs képernyőre. A kalibrálás során az irány átállítható.

4. A digitális iránytűt csak alapvető navigációs támogatásra használja. Ne hagyatkozzon rá a pontos hely, közelség, távolság vagy irány meghatározásában.

## Témák

▲Tipp: Az eszköz típusától, szolgáltatójától és országától/régiójától függően változhat, hogy az alkalmazás támogatott-e egy adott eszközön, és milyen funkciók állnak rendelkezésre. További információkért forduljon a forgalmazójához vagy a szolgáltatójához. Koppintson a(z) 🖸 lehetőségre a **Témák** alkalmazás eléréséhez, amellyel személyre szabhatja a háttérképeket, a témákat, a betűtípusokat és egyebeket.

# Új témák, betűtípusok, háttérképek, AOD-stílusok és egyebek letöltése és alkalmazása

Módszer:

1. Lépjen a **Témák > Ajánlott** vagy **Kategória** menüpontra.

2. Válassza ki a kívánt témákat, betűtípusokat, háttérképeket és AOD-stílusokat.

3. Miután belépett a részletek oldalára, tegye a következőket:
 • Az ingyenes erőforrások eléréséhez koppintson a Letöltés >
 Alkalmazás lehetőségre.

· A fizetős erőforrások eléréséhez koppintson a **Beszerzés ingyen** vagy a **Vásárlás most** lehetőségre.

## **Megjegyzés**

Jelentkezzen be fiókjába, mielőtt fizetős erőforrásokat próbálna ki vagy vásárolna.

#### Helyi témák, betűtípusok, háttérképek és egyebek megtekintése

A készülékére előre betöltött vagy letöltött háttérképek, témák, betűtípusok és egyéb erőforrások megtekintéséhez nyissa meg a **Témák > Én** menüt, és böngésszen a **Helyi témák, Helyi betűtípusok és Helyi háttérképek** oldalak között.

## További Témák-beállítások

 Ha a kezdőképernyő vagy a lezárási képernyő háttérképét a témával szeretné módosítani, akkor lépjen az Én > Beállítások menüpontra, és engedélyezze A lezárási képernyő háttérképének módosítása a téma alapján vagy A kezdőképernyő háttérképének módosítása a téma alapján lehetőséget.

 Az erőforrások Wi-Fi-n keresztüli frissítéséhez lépjen az Én > Beállítások menüpontra, és engedélyezze az Erőforrások automatikus frissítése Wi-Fi-n keresztül lehetőséget.
 A Témák intelligens tartalomajánlásának engedélyezéséhez, amely az Ön számára érdekes tartalmakat javasol, lépjen az **Én > Beállítások** menüpontra, és engedélyezze a **Személyre szabott ajánlások** lehetőséget.

## Zene

## Zene lej á tsz á sa

▲Tipp: Az eszköz típusától, szolgáltatójától és országától/régiójától függően változhat, hogy az alkalmazás támogatott-e egy adott eszközön, és milyen funkciók állnak rendelkezésre. További információkért forduljon a forgalmazójához vagy a szolgáltatójához.

Az eszközön tárolt vagy az interneten keresztül közvetített zene lejátszásához koppintson a <a>[]</a> lehetőségre a kezdőképernyőn.

## Zene lejátszása

Lejátszási sáv

Zene lejátszásához válasszon ki egy dalt. Ehhez lépjen a **Zene >** Listák/Dalok/Előadók/Albumok lehetőségek valamelyikére. A lejátszási sáv a képernyő alján látható.

Therapy Time II ► Ed

## **Megjegyzés**

Az illusztráció csak referenciaként szolgál. Előfordulhat, hogy egyes lehetőségek bizonyos modelleken nem érhetők el.

Szükség szerint koppintson a következő ikonokra:

- ►: Dal lejátszása.
- II: Dal szüneteltetése.
- Ugrás a következő dalra az albumban vagy lejátszási listában.
   Lejátszási lista megnyitása.
- Zenelejátszási képernyő

#### Koppintson a lejátszási sávra a lejátszási képernyő eléréséhez.

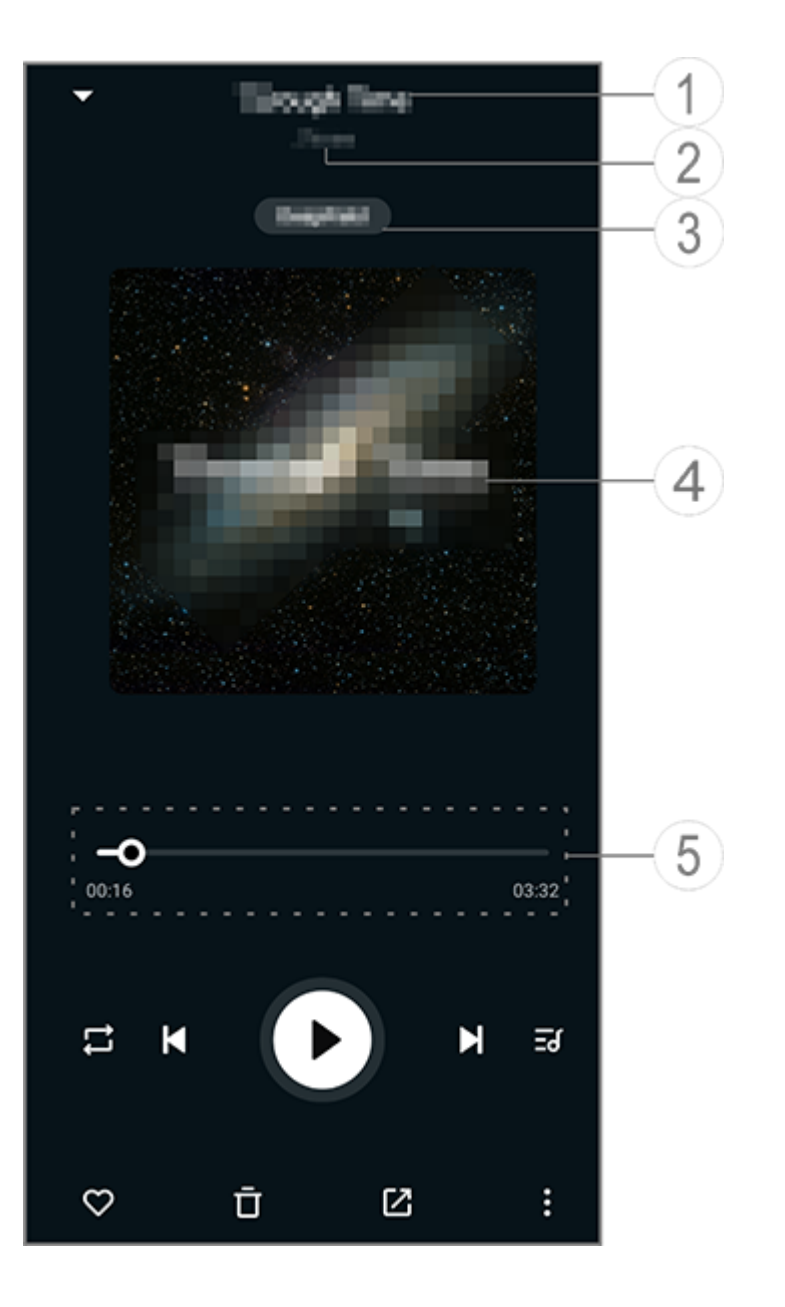

## 

Az illusztráció csak referenciaként szolgál. Előfordulhat, hogy egyes lehetőségek bizonyos modelleken nem érhetők el.

- 1) Dal neve.
- ② A dal előadója.
- ③ Mélyűri hangprofilok beállítása (csak fülhallgató módban).
- ④ A dál borítóképe. Tegye a következők egyikét:

· Koppintson a dalszövegek megtekintéséhez

· Koppintson a dalszövegre, és tartsa lenyomva a dalszövegposzter szerkesztéséhez, megosztásához vagy mentéséhez.

(5) Lejátszás előrehaladási sáv.

További beállításokért tekintse meg az alábbi táblázatot.

| -0 | Húzással állítsa be a lejátszás<br>előrehaladását |
|----|---------------------------------------------------|
| X  | Dalok lejátszása<br>véletlenszerű sorrendben      |
| ţ  | Összes ismétlése                                  |
| ц  | Dal ismétlése                                     |
| K  | Térjen vissza az előző dalhoz                     |
| D  | Lejátszás<br>elindítása/folytatása                |
| 0  | Lejátszás szüneteltetése                          |
|    | Ugrás a következő dalhoz                          |
| <del>ک</del> | Jelenlegi lejátszási lista                                                                                                    |
|--------------|----------------------------------------------------------------------------------------------------|
| $\bigcirc$   | Dal hozzáadása a                                                                                                    |
|              | Kedvencekhez                                                                                                    |
| Ū            | Dal törlése                                                                                                    |
|              | Dal megosztása                                                                                                    |
|              | További lehetőségek, például<br>a dal hozzáadása egy<br>lejátszási listához vagy<br>beállítása csengőhangként<br>(nem minden országban) |
|              | Vissza                                                                                                    |

## Albumok kezel é se

## Albumok kezelése

Egy album megtekintéséhez koppintson a Zene **Albumok** lehetőségére.

Vagy tegye a következők egyikét:
Album szerkesztése: Nyisson meg egy albumot, koppintson a lehetőségre egy dal kiválasztásához, majd koppintson a Hozzáadás lejátszási listához vagy a Törlés pontra a dal lejátszási listához adásához, vagy a listából törléshez.
Album törlése: Koppintson rá, és tartsa lenyomva az albumot a kiválasztáshoz, majd koppintson a Törlés lehetőségre.
Hozzáadás lejátszási listához: Koppintson az albumra, és tartsa lenyomva a kiválasztáshoz, majd koppintson a Hozzáadás lenyomva a kiválasztáshoz, majd koppintson a Hozzáadás lenyomva a kiválasztáshoz lehetőségre.

#### A legut ó bb lej á tszott dalok megtekint é se vagy kezel é se

#### A legutóbb lejátszott dalok megtekintése vagy kezelése

A legutóbbi lejátszási listák megtekintéséhez vagy kezeléséhez lépjen a **Listák > Nemrég lejátszott** menüpontra.

## • A legutóbb lejátszott dalok törlése

Ha törölni szeretné a legutóbb lejátszott dalokat, kövesse a következő módszert:

 · Koppintson a(z) ☑ lehetőségre a törölni kívánt dalok kiválasztásához, majd koppintson a(z) □ lehetőségre.

#### A legutóbb lejátszott dalok megosztása

Módszer:

1. Koppintson a megosztani kívánt dalra, és tartsa lenyomva, majd koppintson a **Megosztás** lehetőségre.

2. Válasszon ki egy megosztási módot a dal megosztásához.

#### Lej á tsz á si list á k l é trehoz á sa a dalok kezel é s é hez

## Lejátszási listák létrehozása a dalok kezeléséhez

Az eszközön található dalok kezeléséhez vagy rendezéséhez lépjen a **Listák** lehetőségre, és hozzon létre egy új lejátszási listát.

## Új lejátszási lista létrehozása

Módszer:

1. Koppintson az Új lejátszási lista lehetőségre itt: Listák.

2. Adja meg az új lejátszási lista nevét, majd koppintson a **Mentés** lehetőségre.

3. Az egyéni lejátszási lista átnevezéséhez koppintson rá, és tartsa lenyomva, majd koppintson a(z) / lehetőségre.

#### • Dal hozzáadása lejátszási listához

Ha hozzá szeretne adni egy dalt egy lejátszási listához, kövesse a következő módszert:

 Nyissa meg az egyéni lejátszási listát, koppintson a(z) + lehetőségre egy dal kiválasztásához, majd koppintson a Hozzáadás lejátszási listához lehetőségre.

 Koppintson a lejátszási listához hozzáadni kívánt dalra, és tartsa lenyomva, majd koppintson a(z) + lehetőségre.

#### Dal eltávolítása vagy törlése lejátszási listáról

Ha el szeretne távolítani vagy törölni szeretne egy dalt egy lejátszási listáról, kövesse a következő módszert:

 Nyisson meg egy egyéni lejátszási listát, koppintson rá, és tartsa lenyomva az eltávolítani vagy törölni kívánt dalt, majd koppintson a(z) <sup>©</sup> vagy a(z) <sup>†</sup> lehetőségre.

 · Nyisson meg egy egyéni lejátszási listát, koppintson a(z) ☑ lehetőségre az eltávolítani kívánt dalok kiválasztásához, majd koppintson a(z) ◎ lehetőségre.

#### Lejátszási lista törlése

Lejátszási lista törléséhez koppintson a törölni kívánt egyéni lejátszási listára, és tartsa lenyomva, majd koppintson a(z) lehetőségre.

# Az eszközön tárolt dalok, előadók és albumok keresése

Az eszközön tárolt dalok, előadók és albumok keresése

Gyorsan megkeresheti az eszközén tárolt dalokat, vagy kulcsszavak alapján kereshet előadókat vagy albumokat.

Módszer: 1. Koppintson a(z) Q lehetőségre a keresési képernyő eléréséhez. 2. Adja meg a dal, előadó vagy album kulcsszavait a keresősávban.

# Funkciók a Dalok képernyőn

# Funkciók a Dalok képernyőn

Ha szeretne lejátszani egy a készüléken tárolt dalt, akkor lépjen a **Dalok** lehetőségre.

Érintse meg hosszan a dalt, majd tegye a következők egyikét:  $\cdot$  Koppintson a  $\overline{\Box}$  lehetőségre a dal törléséhez.

- · Koppintson a 🗹 lehetőségre a dal megosztásához.
- · Koppintson a(z) + lehetőségre egy lejátszási listához adáshoz.

· Koppintson a  $\mathcal{Q}$  lehetőségre, ha szeretne csengőhangot létrehozni a dal alapján (csak bizonyos országokban elérhető). · Koppintson a(z) Iehetőségre, ha csengőhangként szeretné beállítani (nem minden országokban).

· Koppintson a 🛈 lehetőségre a dal adatainak megtekintéséhez vagy szerkesztéséhez.

# Funkciók az Előadók képernyőn

## Funkciók az Előadó képernyőn

Egy előadó készülékén tárolt összes dalának és albumának megtekintéséhez lépjen az **Előadó** menüpontra.

Koppintson az előadóra, és tartsa lenyomva, majd tegye a következők egyikét:

· Koppintson a(z)  $\overline{\mathbf{D}}$  lehetőségre az előadó törléséhez.

· Koppintson a(z) + lehetőségre egy lejátszási listához adáshoz.

# Tov á bbi funkci ó k

#### További funkciók

#### Keressen dalokat az eszközén

Az eszközén található dalok kereséséhez koppintson a : > Dalok keresése > Egykoppintásos keresés lehetőségre.

#### Az Alvó mód engedélyezése vagy letiltása

Zenelejátszás leállítása egy adott idő elteltével.

Módszer:

- 1. Koppintson a(z) : > Alvó mód lehetőségre.
- 2. A(z) húzásával állítsa be az időtartamot.
- 3. Koppintson az **Engedélyezés** lehetőségre a funkció engedélyezéséhez.
- 4. Koppintson a Letiltás lehetőségre a funkció letiltásához.
- Különféle hangprofilok beállítása

Hangprofil kiválasztásához lépjen a(z) : > Hangprofilbeállítások lehetőségre.

- · Mélyűr: Hozzon létre magával ragadó hallgatási élményt. · Kiemelt: Próbáljon ki különféle hangprofilokat.
- · Hangszínszabályozó: Optimalizálja a hangprofilokat.
- · Fülhallgatóhoz igazított: Optimalizálja a hangprofilokat fülhallgató módban.
- · Fülhöz igazított: Tegye még élvezetesebbé a zene- vagy videólejátszást egyéni hangprofilokkal.

## 

Egyes funkciók csak fülhallgató módban érhetők el.

# ldőjárás

Koppintson a 🖸 lehetőségre az **Időjárás** alkalmazás eléréséhez, ahol megtekintheti a közelgő időjárási viszonyokat.

## 

A funkció használatához csatlakoztassa az eszközt az internethez.

## Városok kezelése

#### Város hozzáadása

Ha egy másik város időjárását szeretné ellenőrizni, adja hozzá a várost a helymeghatározó szolgáltatások vagy a keresés révén.

Város hozzáadása:

Adja meg a város nevét a keresősávban.

· Koppintson a Jelenlegi hely hozzáadása lehetőségre.

· Lépjen egy városra az időjáráslistáján, majd koppintson a  $\blacksquare$  > + lehetőségre.

#### 

Ha először használja az Időjárás alkalmazást, vagy nem adta meg a jelenlegi városát, a helymeghatározási szolgáltatásokkal hozzáadhat egy várost.

#### Városok sorrendjének átrendezése

Az időjáráslistán szereplő városok sorrendjének átrendezéséhez:

Módszer:

1. Koppintson a(z) 🖪 lehetőségre az időjáráslistáján szereplő város időjárás-képernyőjén.

2. Koppintson a 🖍 lehetőségre.

3. Koppintson és tartsa lenyomva  $a(z) \equiv$  lehetőséget, majd húzza a kívánt helyre.

4. Koppintson a(z) ✓ lehetőségre.

#### Város törlése

Az időjáráslistán szereplő város törléséhez:

Módszer:

1. Koppintson a(z) 🖪 lehetőségre az időjáráslistáján szereplő város időjárás-képernyőjén.

2. Koppintson rá, és tartsa lenyomva a törölni kívánt várost.

3. Koppintson erre: Törlés.

## Lehetőségek az időjárás-képernyőn

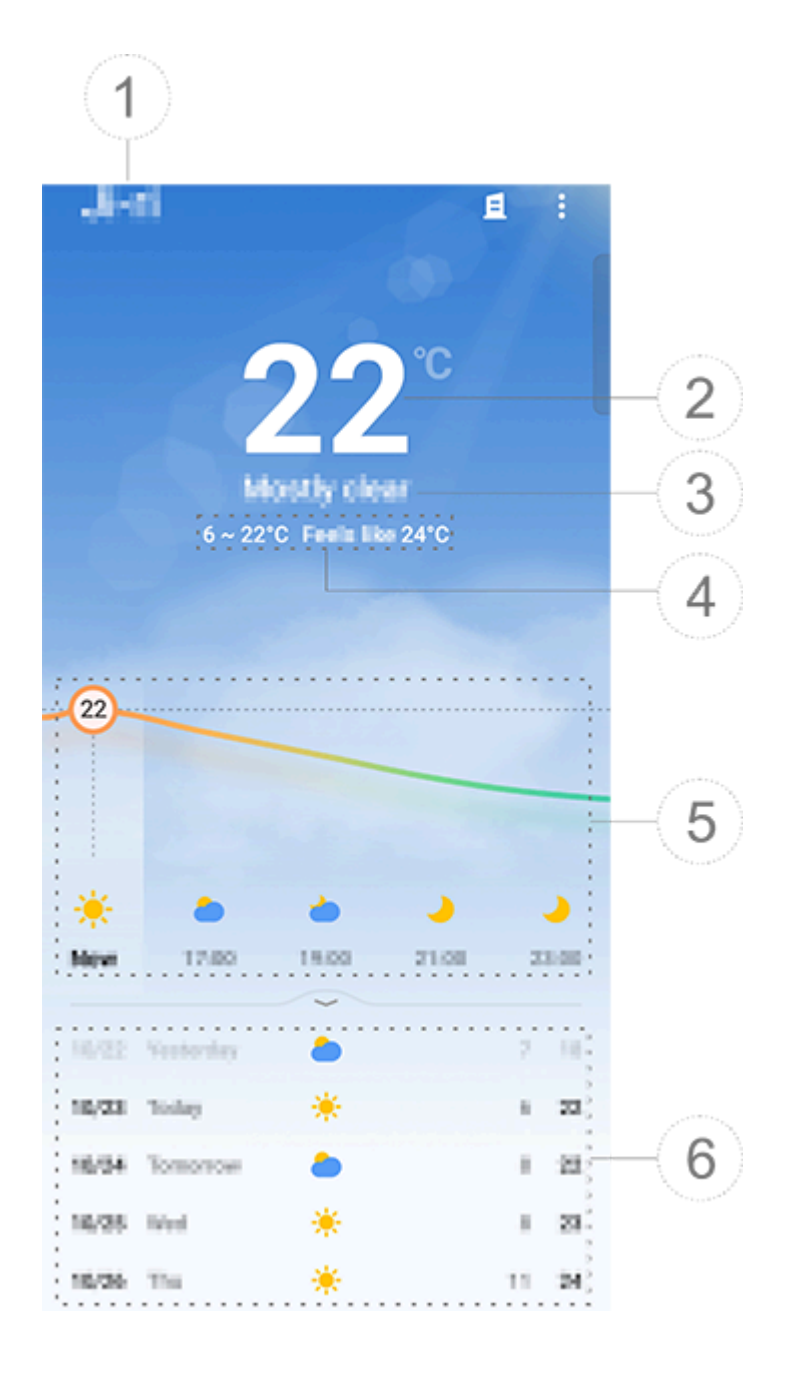

#### Megjegyzés

Az illusztráció csak referenciaként szolgál. Előfordulhat, hogy egyes lehetőségek bizonyos modelleken nem érhetők el.

1) Városnév.

② Aktuális hőmérséklet.

- A hőmérséklet mértékegységének módosításához koppintson a
- > Beállítások > Hőmérséklet-mértékegység lehetőségre.
- ③ Aktuális időjárási viszonyok.
- (4) Napi magas és alacsony hőmérséklet.
- ⑤ Pöccintsen az időjárási görbén, hogy megtekintse a hőmérséklet-változásokat és az időjárási viszonyokat a következő

homerseklet-valtozásokát és az idojárási viszonyokat a következő 22 órában.

⑥ Hőmérséklet-változások és időjárási viszonyok a következő 14 napban.

A következő napok időjárási viszonyainak megjelenítéséhez más formátumban koppintson a **B > Beállítások > Többnapos** előrejelzés formátuma lehetőségre.

## Az Időjárás alkalmazás további lehetőségei

Egy adott város egyéb időjárási információinak megtekintéséhez görgessen felfelé az időjárás-képernyőn.

Az egyes ikonok jelentését az alábbi táblázatban találja.

| €               | Érzetre                |
|-----------------|------------------------|
| l<br>L          | Szél iránya/ereje      |
| ٢               | Levegő páratartalma    |
| <b>@</b>        | UV-index               |
| 0               | Láthatóság             |
| $\bigcirc$      | Légköri nyomás         |
| * 06:01 17:41 * | Napfelkelte/naplemente |

# Adjon hozzá egy Időjárás widgetet a kezdőképernyőhöz

Egy adott város időjárásának és idejének megtekintéséhez a kezdőképernyőn:

Módszer:

1. Koppintson a(z) lehetőségre az időjáráslistáján szereplő város időjárás-képernyőjén.

#### 2. Koppintson a **Beállítások > Kezdőképernyő-időjárás** lehetőségre.

- 3. Koppintson rá, és tartsa lenyomva a hozzáadni kívánt várost.
- 4. Koppintson a **Hozzáadás** lehetőségre.

#### **Megjegyzés**

Amikor a kiválasztott város eltér az aktuális városától, akkor az időjárás és az idő mindkét városra vonatkozóan megjelenik a widgeten.

## Ossza meg másokkal a város időjárási viszonyait

Módszer:

1. Koppintson a(z) lehetőségre az időjáráslistáján szereplő város időjárás-képernyőjén.

- 2. Koppintson a Megosztás lehetőségre.
- 3. Válasszon ki egy megosztani kívánt képstílust.
- 4. Válasszon ki egy megosztási módot, és ossza meg az időjárást a kívánt módon.

# EasyShare

Az **EasyShare** eléréséhez koppintson a(z) Alkalmazások képernyőn vagy a kezdőképernyőn. Ezzel a funkcióval fájlokat vihet át az eszközök között, és adatokat migrálhat a régi telefonjáról egy új telefonra nagy sebességgel, adatforgalma fogyasztása nélkül.

## Az EasyShare alapvető funkciói

 Csatlakozás egy másik eszközhöz az Intelligens Beolvasás segítségével

A Fájlátvitel vagy a Telefonklónozás funkció használatához csatlakoznia kell egy másik eszközhöz. Ehhez koppintson a ⊖ lehetőségre a kezdőképernyőn, hogy beolvassa a QR-kódot az eszközön. Módszer:

1. Jelenítse meg a generált QR-kódot azon az eszközön, amelyhez csatlakozni szeretne.

2. Koppintson a(z) ⇔ lehetőségre az eszköz EasySharekezdőképernyőjén.

3. Eszköze segítségével olvassa be a korábbi eszköz QR-kódját.

#### Tekintse meg a más eszközökre küldött vagy azokról fogadott fájlokat

Ezzel a funkcióval megtekintheti vagy törölheti a más eszközökre küldött vagy azokról fogadott fájlokat.

Módszer:

2. Szükség szerint tekintsen meg vagy töröljön egy fájlt.

Koppintson a(z) ▼ lehetőségre a fájlok típus szerinti szűréséhez.
Az elküldött rekordok vagy fájlok törléséhez koppintson az
Elküldve lehetőségre, majd koppintson a(z) □ lehetőségre a kiválasztáshoz, végül pedig koppintson a Törlés lehetőségre.
A beérkezett rekordok vagy fájlok törléséhez koppintson a
Beérkezett lehetőségre, majd koppintson a(z) □ lehetőségre a kiválasztáshoz, végül pedig koppintson a(z) □ lehetőségre a
Rekord és fájl törlése lehetőségre.

## A Fájlátvitel vagy a Telefonklónozás használata előtt

#### • Az EasyShare megosztása egy másik eszközzel

Ha fájlokat szeretne átvinni vagy adatokat migrálni olyan eszközre, amelyen nincs telepítve az EasyShare, koppintson az **EasyShare megosztása** lehetőségre a főképernyőn.

Megosztás Bluetooth segítségével:
1. Koppintson a Megosztás Bluetooth segítségével lehetőségre.
2. Válassza ki a Bluetooth-kompatibilis eszközt.

3. Küldje át az EasyShare-t.

#### · Megosztás Wi-Fi segítségével:

1. Engedélyezze a Wi-Fi funkciót azon az eszközön, amelyhez csatlakozni szeretne.

 Csatlakozzon az eszközhöz hotspot használatával.
 Adja meg az URL-címet egy másik eszközön, vagy használja a QR-kód beolvasásához az eszközén.

#### Megjegyzés

Az URL-címhez vagy a QR-kódhoz nyissa meg eszköze Megosztás Wi-Fi segítségével oldalát.

#### • Az EasyShare letöltése online

Ha fájlokat szeretne átvinni vagy adatokat migrálni olyan eszközre, amelyen nincs telepítve az EasyShare, próbálja meg a következő módszereket.

Az EasyShare letöltése QR-kód beolvasásával:
1. Hozzon létre egy QR-kódot eszközén az EasyShare > EasyShare megosztása menüpontban.
2. Engedélyezze az internetkapcsolatot a partnereszközön, és olvassa be a QR-kódot.

Az EasyShare letöltése a hivatalos csatornáról:
1. Engedélyezze az internetkapcsolatot a partnereszközön.
2. Töltse le az EasyShare-t a hivatalos csatornáról.

#### **Megjegyzés**

1. A webhelyhez vagy a QR-kódhoz nyissa meg az **EasyShare > EasyShare megosztása** menüpontot az eszközén.

2. A funkció használatához csatlakoztassa az eszközt az internethez.

#### A fájlátvitel előtt készítsen biztonsági másolatot az adatokról

A fájlok átviteléhez vagy adatok migrálásához másik eszközre először készítsen biztonsági másolatot az adatokról, hogy elkerülje az adatvesztést.

Módszer:

 Nyissa meg az EasyShare URL-címét egy számítógépen.
 Töltse le és telepítse az EasyShare-t számítógépére.
 Készítsen biztonsági mentést adatairól, vagy kezelje őket az alábbi módszerek egyikével:  Csatlakoztassa a telefont a számítógéphez egy USB-kábellel a biztonsági mentés vagy helyreállítás elvégzéséhez.
 Csatlakoztassa a telefont a számítógéphez Wi-Fi-n keresztül a

biztonsági mentés vagy helyreállítás elvégzéséhez.

## **Megjegyzés**

1. A hivatalos webhely eléréséhez lépjen az **EasyShare > Adat biztonsági mentése** menüpontra az eszközén.

2. A funkció használatához csatlakoztassa az eszközt az internethez.

## Fájlok küldése vagy fogadása

Koppintson a **Fájlátvitel** lehetőségre, ha nagy sebességgel, adatfogyasztás nélkül szeretne fájlokat fogadni vagy küldeni. Egyidejűleg különféle típusú fájlokat is átvihet.

Vegyünk például Android-alapú eszközöket:

#### • A küldő eszközön:

A küldő eszközön koppintson a(z) lehetőségre.
 Válasszon ki fájlokat.

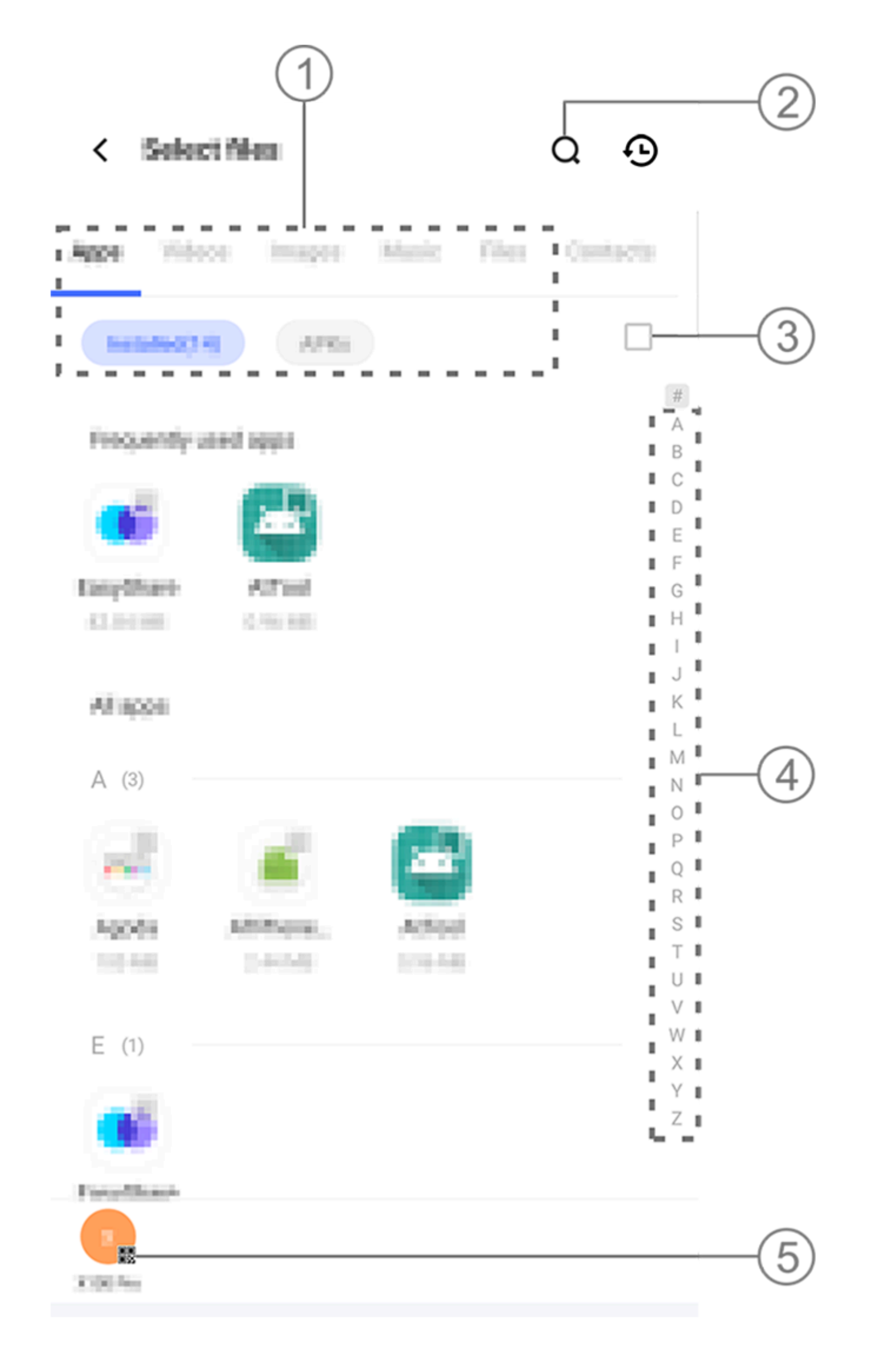

#### **△**Megjegyzés

Az illusztráció csak referenciaként szolgál. Előfordulhat, hogy egyes lehetőségek bizonyos modelleken nem érhetők el.

Mint a fenti ábrán is látható, több opció is a rendelkezésére áll: 1) Válassza ki a fájlokat típus szerint.

2 Koppintson a(z) Q lehetőségre adott fájlok kereséséhez.

③ Koppintson a(z) □ lehetőségre az összes fájl kiválasztásához. ④ Pöccintsen felfelé vagy lefelé az indexsávon a szükséges fájlok gyors kiválasztásához.

3. Koppintson az (5) pozícióra a fenti képen egy QR-kód létrehozásához.

4. Jelenítse meg a QR-kódot a fogadó eszköznek, hogy az beolvassa, és párosítsa a küldő eszközzel.

5. Koppintson a Küldés lehetőségre.

A fogadó eszközön:

1. A fogadó eszköz kezdőképernyőjén koppintson a(z) ⊖ lehetőségre. 2. Olvassa be a QR-kódot a küldő eszközön a csatlakozáshoz. 3. Fogadja el a fájlátvitelt.

#### Adatok klónozása a régi eszközről az új eszközre egyetlen koppintással

Koppintson a **Telefonklónozás** lehetőségre bármilyen adat migrálásához a régi telefonjáról egy újra adatforgalom használata nélkül.

Tegyük fel, hogy az aktuális telefon az új telefon. A módszer a következő:

#### A régi telefonon:

- 1. Koppintson a(z) 🔍 lehetőségre a régi telefonon.
- 2. Jelenítse meg a QR-kódot.

3. Az új telefon segítségével olvassa be a régi telefonon a QRkódot, így párosítsa a két eszközt.

4. Válassza ki a klónozni kívánt fájlokat.

5. Koppintson a Klónozás indítása lehetőségre.

#### Az új telefonon:

1. Koppintson a(z) 🔍 lehetőségre az új telefonon. 2. Válassza ki a régi telefon típusát (iPhone vagy Android). 3. Olvassa be a régi telefonon látható QR-kódot, hogy összepárosítsa a két eszközt. 4. Fogadja el a fájlátvitelt.

#### 

1. Ha a régi telefon iPhone, a fájlok átvitele előtt ellenőrizze, hogy az EasyShare telepítve van-e.

2. Amikor a fájlátvitel befejeződött, az új telefonon az ugyanazon alkalmazások adatai felülíródnak.

## Az EasyShare egyéb funkciói

A bejelentkezéshez a fiókba és profilkép módosításához koppintson a profilképre a főképernyőn.

#### • Jelentkezzen be a fiókjába

Módszer:

1. Koppintson a profilképre az eszköz főképernyőjén.

2. Koppintson a **Bejelentkezés** lehetőségre.

3. Válassza ki, hogy milyen típusú fiókba kíván bejelentkezni.

4. Adja meg a fiók nevét és jelszavát a bejelentkezéshez.

## A profilkép és a becenév módosítása

Módszer:

1. Az eszköz főképernyőjén koppintson a profilképre, majd a megjelenő képernyőn ismét koppintson a profilképre.

2. Tegye a következők egyikét:

· Az alapértelmezett profilkép színének módosításához válasszon a telefonon elérhető színbeállítások közül.

Az alapértelmezett profilkép módosításához koppintson a(z) 
 lehetőségre, hogy válasszon egyet az Albumok alkalmazásban, vagy készítsen új fotót.

Az alapértelmezett becenév módosításához adjon meg egy újat a beviteli mezőben.
3. Koppintson a Mentés lehetőségre.

## Megjegyzés

A kiválasztott bejelentkezési lehetőségtől függően a profilkép vagy becenév módosításakor elérhető lehetőségek az eszköztől függően változhatnak.

## Heti jelentés megtekintése a fájlátvitelről

Módszer:

- 1. Koppintson a profilképére az eszköz főképernyőjén.
- 2. Koppintson a Heti összegzés lehetőségre.
- 3. Tekintse meg a heti jelentést.

## 

A jelentés csak az aktuális hét átviteleire vonatkozik. Ha nem történt átvitel az elmúlt héten, nem készül heti jelentés.

#### Az EasyShare frissítése adatforgalom nélkül

Az EasyShare adatforgalom nélküli frissítéséhez kövesse az alábbi módszert:

Módszer:

- 1. Koppintson a profilképére az eszköz főképernyőjén.
- 2. Koppintson a **Beállítások** lehetőségre

3. Engedélyezze az Automatikus frissítés adatforgalom nélkül lehetőséget

#### **Megjegyzés**

Miután létrejött a kapcsolat a két eszköz között, ez a funkció összehasonlítja az ezekre az eszközökre telepített EasyShare-verziókat, és adatforgalom nélkül frissíti a régebbi verziót az újabb verzióra, így biztosítva, hogy mindkét eszköz ugyanazt vagy az EasyShare legújabb verzióját használja.

# Jegyzetek

**ATipp: Az eszköz típusától, szolgáltatójától és országától/régiójától függően változhat, hogy az alkalmazás támogatott-e egy adott eszközön, és milyen funkciók állnak** 

#### rendelkezésre. További információkért forduljon a forgalmazójához vagy a szolgáltatójához.

A Jegyzetek segítségével nyomon követheti ihleteit és gondolatait. Eléréséhez koppintson a(z) 📒 lehetőségre a kezdőképernyőn.

## Jegyzet létrehozása

Jegyzet létrehozása: 1. A **Kezdőképernyőn** koppintson a(z) • lehetőségre, vagy nyissa meg a mappát a **Mappák** képernyőről, és koppintson a(z) • lehetőségre.

2. Koppintson a(z) ✓ lehetőségre a jegyzet mentéséhez.

## Lehetőségek a Jegyzetekben

Nyissa meg a jegyzetet teljes képernyőn, és szükség szerint koppintson a következő ikonokra:

| Aa        | Betűméret vagy a szöveg<br>formázásának módosítása                                |
|-----------|-----------------------------------------------------------------------------------|
|           | Bekezdésstílus módosítása                                                         |
|           | Teendők lista hozzáadása                                                          |
|           | Teendők lista<br>elemállapotának módosítása                                       |
| É         | Emlékeztető beállítása                                                            |
|           | Kép beillesztése                                                                  |
| <u> </u>  | Hangjegyzet létrehozása                                                           |
| •         | Jegyzet hátterének<br>megváltoztatása vagy<br>táblázat hozzáadása a<br>jegyzethez |
| <b>∽/</b> | Módosítások elvetése vagy<br>visszaállítása                                       |

#### Módosítsa a betűméretet vagy a szöveg formázását

A jegyzet betűtípusának módosításához koppintson a(z) Aa lehetősége, és tegye a következők egyikét:

- · **B**: Félkövér szöveg.
- · *I*: Dőlt szöveg.
- · U: Aláhúzott szöveg.
- · S: Áthúzott szöveg.
- · 🚣: Kiemelt szöveg.

#### Bekezdésstílus módosítása

A jegyzet bekezdésstílusának módosításához koppintson a(z)  $\equiv$  lehetősége, és tegye a következők egyikét:

- · ≡: Bekezdés igazítása balra.
- · ≡: Bekezdés igazítása középre.
- · =: Bekezdés igazítása jobbra.

- · :=: Listajeles felsorolás hozzáadása a bekezdésekhez.
- · ⋮=: Számozott lista hozzáadása a bekezdésekhez.
- · E: Betűjeles lista hozzáadása a bekezdésekhez.

#### Teendők lista hozzáadása

Hatékonyan megszervezheti életét úgy, hogy létrehoz egy teendők listát a Jegyzetek segítségével.

Módszer: 1. Koppintson a(z) ☑ lehetőségre. 2. Adja meg a szöveget, majd koppintson a(z) □ vagy a(z) ☑ lehetőségre a teendők lista elemállapotának módosításához. 3. Koppintson a(z) ✓ lehetőségre.

#### Emlékeztető beállítása

Jegyezze fel teendőit a Jegyzetekkel és ütemezzen emlékeztetőket, hogy a teendőit időben elvégezze.

Módszer:

1. Koppintson a(z) 🕲 lehetőségre.

2. Válassza ki az emlékeztető dátumát és időpontját.

3. Koppintson a(z) ✓ lehetőségre.

#### • Kép beszúrása

Szúrjon be képeket a jegyzetekbe, hogy érdekesebbé tegye őket.

Módszer:

- 1. Koppintson a(z) 🖬 lehetőségre.
- 2. Szükség szerint válasszon a következő lehetőségek közül:
- · Koppintson a **Kamera** lehetőségre, készítse el a kívánt fotót, majd koppintson az **OK** lehetőségre.

Koppinitson az Albumok lehetőségre, válassza ki a kívánt képet az Albumok alkalmazásban, majd koppintson a(z) ✓ lehetőségre.
Koppintson a Firka lehetőségre, rajzoljon vagy írjon a jegyzetbe, majd koppintson a(z) ✓ lehetőségre.
Koppintson a(z) ✓ lehetőségre.

Hangjegyzet létrehozása

Ha nem kényelmes a jegyzetelés, hagyatkozzon hangjegyzetekre a teendők elvégzéséhez.

Módszer:

#### Háttér módosítása

A jegyzet hátterének módosításához koppintson a(z) : > Felület lehetőségre, és válassza ki a kívánt felületet.

#### Táblázat beszúrása

Egy táblázat beszúrásához egy jegyzetbe, koppintson a(z) : > Táblázat lehetőségre, adja meg a szöveget, majd koppintson a(z) ✓ lehetőségre a jegyzet mentéséhez.

#### . Jegyzet személyre szabása

A jegyzetet a következő módszerekkel személyre szabhatja: · Koppintson a(z) **:** > **Beállítások** lehetőségre a **Kezdőképernyőn** vagy a **Mappák** képernyőn.

 Koppintson a(z) i lehétőségre a Kezdőképernyőn vagy a Mappák képernyőn.

#### **Megjegyzés**

1. Előfordulhat, hogy egyes lehetőségek nem érhetők el, vagy országtól/régiótól és eszközmodelltől függően változhatnak.

2. Ha nem talál egy bizonyos lehetőséget az eszközén, az azt jelenti, hogy a funkció nem támogatott.

## Jegyzet megjelölése

Egy jegyzet megjelöléséhez nyissa meg teljes képernyőn, és koppintson a(z)  $\Box$  lehetőségre.

## Jegyzet keresése

Egy jegyzet gyors megkereséséhez koppintson a(z) **Q** lehetőségre a **Kezdőképernyőn** vagy a **Mappák** képernyőn.

## Jegyzet rögzítése

Jegyzet rögzítése:

1. Koppintson a jegyzetre a jegyzetek listájában, és tartsa lenyomva.

2. Koppintson a **Rögzítés** lehetőségre.

## Jegyzet titkosítása/visszafejtése

## Jegyzet titkosítása

A jegyzetet a következő módon titkosíthatja: · Koppintson a jegyzetre a jegyzetek listájában, és tartsa lenyomva, majd koppintson a **Titkosítás** lehetőségre. · Nyissa meg a jegyzetet teljes képernyőn, és koppintson a(z) lehetőségre.

Jelszó beállítása egy jegyzethez:
1. Koppintson a(z) lehetőségre.
2. Koppintson az Egyéb jelszótípusok lehetőségre a megfelelő jelszótípus kiválasztásához.
3. Kövesse a képernyőn megjelenő utasításokat a jelszó beállításához.

#### Jegyzet visszafejtése

A titkosított jegyzetet a következő módon fejtheti vissza: · Koppintson a jegyzetre a jegyzetek listájában, és tartsa lenyomva, majd koppintson a **Visszafejtés** lehetőségre. · Nyissa meg a jegyzetet teljes képernyőn, és koppintson a(z) lehetőségre.

## **Megjegyzés**

A jegyzet visszafejtését követően vissza kell állítania az adatvédelmi jelszót, amikor ismét titkosítja.

## Jegyzet megosztása

Nyissa meg a jegyzetet teljes képernyőn, és koppintson a(z) Iehetőségre, ha meg szeretné osztani másokkal.

## Jegyzet törlése

Egy vagy több jegyzet törlése:

· Koppintson a jegyzetre, és tartsa lenyomva, majd koppintson a **Törlés** lehetőségre.

· Koppintson a(z) ☑ lehetőségre a jegyzetek listájában, válasszon ki egy vagy több jegyzetet, majd koppintson a(z) ū lehetőségre.
 · Nyisson meg egy jegyzetet, majd koppintson a(z) ū > Törlés lehetőségre.

#### Nemrég törölt jegyzetek

A nemrég törölt jegyzeteket a következő módon tekintheti meg:
· Koppintson a(z) : > Beállítások > Nemrég törölve lehetőségre a Kezdőképernyőn vagy a Mappák képernyőn.
· Koppintson a(z) > Nemrég törölve lehetőségre a Kezdőképernyőn vagy a Mappák képernyőn.

#### **Megjegyzés**

1. Előfordulhat, hogy egyes lehetőségek nem érhetők el, vagy országtól/régiótól és eszközmodelltől függően változhatnak.

2. Ha nem talál egy bizonyos lehetőséget az eszközén, az azt jelenti, hogy a funkció nem támogatott.

Jegyzet végleges törlése vagy visszaállítása:

 Koppintson a jegyzetre, és tartsa lenyomva, majd válassza a Végleges törlés vagy a Visszaállítás lehetőséget az előugró ablakban.

Nyissa meg a jegyzetet teljes képernyőn, és koppintson a
 Véglegesen törölve vagy a Visszaállítás a Kezdőképernyőre lehetőségre.

# Böng é sző

▲Tipp: Az eszköz típusától, szolgáltatójától és országától/régiójától függően változhat, hogy az alkalmazás támogatott-e egy adott eszközön, és milyen funkciók állnak rendelkezésre.

# További információkért forduljon a forgalmazójához vagy a szolgáltatójához.

Koppintson a lehetőségre a **Böngésző** alkalmazás eléréséhez, amellyel konkrét információkat böngészhet és kereshet az interneten stb.

## **Megjegyzés**

A funkció használatához csatlakoztassa az eszközt az internethez.

## Konkrét információk keresése az interneten

A következő módokon kereshet egy webhelyen vagy a(z) attaination

· Adjon meg keresési kulcsszavakat a keresősávban.

- · Koppintson a(z) ⊖ lehetőségre, hogy megtalálja, amit keres.
- Koppintson a lehetőségre a hangalapú keresés engedélyezéséhez.

#### Böngészési előzmények és könyvjelzők megtekintése és szerkesztése

Ezzel a funkcióval megtekintheti és szerkesztheti a böngészési előzményeket és a könyvjelzőket.

## Könyvjelzők megtekintése és szerkesztése

Módszer:

- 1. Lépjen a(z) > : > Könyvjelzők lehetőségre.
- 2. Tegye a következők egyikét:
- · URL-cím törléséhez koppintson rá, és tartsa lenyomva a **Könyvjelző törlése** lehetőséget.

 Az ÚŘL-címek átrendezéséhez koppintson a Kijelölés lehetőségre, majd koppintson a(z) =, és tartsa lenyomva, hogy a kívánt pozícióba húzza a címeket.

## A böngészési előzmények megtekintése és szerkesztése

Módszer:

- 1. Lépjen a(z) **>** : > **Előzmények** lehetőségre.
- 2. Tegye a következők egyikét:

 · URL-cím törléséhez koppintson a Kijelölés lehetőségre, válassza ki az URL-címet, majd koppintson a Törlés lehetőségre.
 · Az összes előzmény törléséhez koppintson az Összes törlése lehetőségre.

# Inkognitó

Az Inkognitó mód használatával webhelyeket látogathat meg anélkül, hogy azok megjelennének a böngészési és keresési előzményekben.

Módszer:

Koppintson a(z) > ≤ > ≤ Új inkognitó lap lehetőségre.
 A képernyő tetején lévő azt jelzi, hogy inkognitó módban van.

#### **Megjegyzés**

Inkognitó módban nem készíthet képernyőképeket, és nem rögzítheti a képernyőt a böngészőben.

# V-Appstore

▲Tipp: Az eszköz típusától, szolgáltatójától és országától/régiójától függően változhat, hogy az alkalmazás támogatott-e egy adott eszközön, és milyen funkciók állnak rendelkezésre. További információkért forduljon a forgalmazójához vagy a szolgáltatójához.

Koppintson a Siehetőségre a kezdőképernyőn az ajánlott alkalmazások böngészéséhez és a bejelentkezés nélküli letöltéséhez.

## **Megjegyzés**

A funkció használatához csatlakoztassa az eszközt az internethez.

## Alkalmazások keresése

Alkalmazás keresése: 1. Koppintson a(z) Q lehetőségre a képernyő felső részén. 2. Adja meg az alkalmazás nevét a keresősávban.

## Alkalmazások letöltése

Egy alkalmazás letöltéséhez és telepítéséhez koppintson a Telepítés lehetőségre az alkalmazás mellett.

#### Letöltött alkalmazások kezelése

Az eszközére letöltött alkalmazások kezelése:

- · Koppintson a(z) ⊥ lehetőségre.
- Koppintson a Kezelés > Letöltéskezelés lehetőségre.

## Alkalmazásrangsorolások

Az alkalmazások rangsorolásának megtekintéséhez vagy az ezek közötti váltáshoz koppintson a Rangsorolás lehetőségre.

## Személyes kezelés

Alkalmazások kezeléséhez vagy a fiókjába bejelentkezéshez lépjen a **Kezelés** menüpontra.

#### Alkalmazások frissítése

Alkalmazások frissítéséhez lépjen a(z) Kezelés > Alkalmazásfrissítések lehetőségre, és igény szerint frissítse az alkalmazásokat:

· Az összes alkalmazás frissítéséhez koppintson az Összes frissítése lehetőségre.

· Egyes alkalmazások frissítéséhez koppintson a Frissítés lehetőségre az adott alkalmazások mellett.

· A frissítések figyelmen kívül hagyásához koppintson a  $\sim$  > Mindig figyelmen kívül hagy vagy az Egyszer figyelmen kívül hagy lehetőségre az adott alkalmazás mellett.

#### Alkalmazások eltávolítása

Alkalmazás eltávolítása: 1. Koppintson a 🛄 lehetőségre. 2. Válassza ki az eltávolítani kívánt alkalmazást.

3. Koppintson az **Eltávolítás** lehetőségre.

#### • Hely felszabadítása

Az eszközön lévő maradvány adatok törléséhez koppintson a **Tárhelytisztítás** lehetőségre.

#### Súgó és visszajelzés

A GYIK eléréséhez és visszajelzés küldéséhez lépjen a **Súgó és** visszajelzés menüpontra.

#### További beállítások

A V-Appstore további beállításainak konfigurálásához koppintson a(z) lehetőségre.

# Játéktér

▲Tipp: Az eszköz típusától, szolgáltatójától és országától/régiójától függően változhat, hogy az alkalmazás támogatott-e egy adott eszközön, és milyen funkciók állnak rendelkezésre. További információkért forduljon a forgalmazójához vagy a szolgáltatójához.

Itt megtekintheti az eszközére telepített játékokat, a legutóbbi játékokkal töltött időt és az egyéb adatokat.

Módszer:

1. Lépjen a Játéktér menüpontra.

2. Tegye a következők egyikét:

· Pöccintsen a kártyákon a telepített játékok megtekintéséhez, és koppintson egy kártyára a játék gyors elindításához.

 Koppintson a Játékadatok lehetőségre az egyes játékokkal eltöltött idő és az elmúlt 7 nap teljes időtartamának megtekintéséhez.

# Video

▲Tipp: Az eszköz típusától, szolgáltatójától és országától/régiójától függően változhat, hogy az alkalmazás támogatott-e egy adott eszközön, és milyen funkciók állnak rendelkezésre. További információkért forduljon a forgalmazójához vagy a szolgáltatójához.

Ez az alkalmazás automatikusan megkeresi az eszközön lévő videókat, és megjeleníti azokat. A Video eléréséhez koppintson a lehetőségre a kezdőképernyőn.

## Videó lejátszása

Az eszközön tárolt videó lejátszása: 1. Lépjen a **Videók** vagy a **Mappák** menüpontra. 2. Koppintson egy videóra a lejátszáshoz.

## Lehetőségek lejátszás közben

Videolejátszás közben:

 Pöccintsen felfelé vagy lefelé a képernyőn a hangerő és a fényerő módosításához.

 Koppintson a képernyőn a vezérlőgombok megjelenítéséhez vagy elrejtéséhez. Szükség szerint koppintson a következő ikonokra:

|    | A videó          |
|----|------------------|
| ŢV | tükrözése másik  |
|    | eszközre         |
|    | Állítsa be a     |
|    | videólejátszás   |
|    | méretét,         |
|    | sebességét és    |
|    | egyebeket        |
| æ  | A képernyő       |
|    | tájolásának      |
|    | zárolása         |
|    | videólejátszás   |
|    | közben           |
|    | Előző/következő  |
|    | videó lejátszása |
|    | Lejátszás        |
|    | szüneteltetése   |
|    |                  |

| Į<br>۲ | Képernyőkép<br>készítése<br>videólejátszás<br>közben |
|--------|------------------------------------------------------|
| 6      | Videó lejátszása<br>lebegő<br>ablakban               |
| ß      | Videó<br>elforgatása                                 |

## Videó megosztása

Ha meg szeretne osztani egy videót másokkal, lépjen a **Videók** vagy a **Mappák** menüpontra, majd tegye a következők egyikét: · Koppintson rá, és tartsa lenyomva a videót, majd koppintson a ① lehetőségre.

 · Koppintson a ☑ lehetőségre a videó kiválasztásához, majd koppintson ① lehetőségre.

## Videó törlése

A videó törléséhez lépjen a Videók vagy a Mappák menüpontra, majd tegye a következők egyikét:
· Koppintson rá, és tartsa lenyomva a videót, majd koppintson a □ lehetőségre.
· Koppintson a ☑ lehetőségre a videó kiválasztásához, majd koppintson □ lehetőségre.

## Videó átnevezése

A videó átnevezéséhez lépjen a **Videók** vagy a **Mappák** menüpontra, majd tegye a következők egyikét:

 Koppintson rá, és tartsa lenyomva a videót, majd koppintson a Ø lehetőségre.

· Koppintson a 回 lehetőségre a videó kiválasztásához, majd koppintson @ lehetőségre.

## Videók átrendezése

A fájlok átrendezése a videók listájában: 1. A videók listájában koppintson a  $\vdots$  >  $\exists$  lehetőségre. 2. Válassza ki a kívánt rendezési módot.

## Videó keresése

Videó gyors megtalálása: 1. A videók listájában koppintson a Q lehetőségre. 2. Adjon meg kulcsszavakat a keresősávban.

# Google-alkalmaz á sok

A Google számos szórakoztató alkalmazást, közösségimédiaalkalmazást és egyéb alkalmazást kínál. Bizonyos alkalmazások használatához be kell jelentkeznie a Google-fiókjába. További információkért keresse fel az egyes alkalmazások súgóoldalát.

## Google-szolgáltatások

Chrome/Google: Információk keresése és böngészés az interneten.

Gmail: Küldjön vagy fogadjon e-maileket.

Térkép: Keresse meg magát, és érjen el más helyalapú információkat, például a közeli szabadidős és szórakozóhelyeket.

YT Music: Böngésszen az eszközén tárolt zenék vagy videók között, és streamelje ezeket.

YouTube: Nézzen meg mások által megosztott videókat, vagy töltse fel a sajátjait.

Fotók: Kezelje és szerkessze az eszközén tárolt összes fotót és videót.

Google Asszisztens: Kezdeményezzen hívásokat, tervezzen útvonalakat és hajtson végre egyéb feladatokat a hangja segítségével.

Google Meet: Vegyen részt videóhívásokban.

Files by Google: Tekintse meg és kezelje az eszközén tárolt fájlokat, alkalmazásokat és egyéb adatokat.

Google Wallet: Tárolja és használja kártyáit, kuponjait, digitális autókulcsát, személyi igazolványát és egyéb adatait.

Naptár: Tekintsen meg dátumokat, állítson be eseményemlékeztetőket stb.

Play Áruház: Keresse meg és töltse le a legújabb Androidalkalmazásokat, játékokat, filmeket, zenéket és egyebeket.

Telefon: Kezdeményezzen és fogadjon hívásokat.

Névjegyek: Adjon hozzá és mentsen névjegyeket.

Üzenetek: Küldjön és fogadjon fájlokat, például SMS-üzeneteket, fotókat, videókat vagy hangfájlokat.

#### **Megjegyzés**

 Előfordulhat, hogy egyes alkalmazások nem érhetők el, vagy a funkciók a régiótól és a szolgáltatótól függően eltérőek lehetnek.
 Bizonyos funkciók használatához csatlakoztatnia kell az eszközét az internethez.

# Üzenetek

▲Tipp: Az eszköz típusától, szolgáltatójától és országától/régiójától függően változhat, hogy az alkalmazás támogatott-e egy adott eszközön, és milyen funkciók állnak rendelkezésre. További információkért forduljon a forgalmazójához vagy a szolgáltatójához.

Az üzenetek megtekintéséhez vagy küldéséhez koppintson a 🖻 lehetőségre a kezdőképernyőn.

# Üzenetek küldése

Üzeneteket küldhet, ha nem hívható.

Módszer: 1. Lépjen az Üzenetekre, és koppintson erre: •. Adja meg az üzenet tartalmát.
 Adja meg a címzett telefonszámát a **Címzett** mezőben.
 Koppintson a(z)

# Az Új üzenet képernyő áttekintése

Az MMS-üzenetek küldéséhez koppintson a + lehetőségre, majd szükség szerint koppintson az alábbi ikonokra:

|              | Kép beszúrása            |
|--------------|--------------------------|
| Ô            | Fénykép készítése        |
| න            | Névjegy beszúrása        |
| <del>م</del> | Ütemezett üzenetek       |
| Þ            | Videó beszúrása          |
| <b>©</b> \$  | Videó készítése          |
| Q            | Felvételfájl beszúrása   |
| Ð            | Váltás SMS és MMS között |
| Ξ            | Jegyzet beszúrása        |
| 53           | Hang beszúrása           |
|              | Fájl beszúrása           |
| <u> </u>     | Dia beszúrása            |
| ☆            | Könyvjelző beszúrása     |

## Üzenetek keresése

Ha gyorsan meg szeretne találni egy üzenetet az üzenetlistában:

Módszer: 1. Koppintson a(z) **Q** lehetőségre. 2. Adja meg az üzenet kulcsszavait. 3. Válassza ki az üzenetet.

# Üzenetek továbbítása

Üzenet továbbítása:

· Koppintson az üzenetre, és tartsa lenyomva, majd koppintson a **Továbbítás** lehetőségre.

 Koppintson a(z) lehetőségre az üzenet kiválasztásához, majd a Továbbítás lehetőségre.

## Az üzenet feladójának hívása

Az üzenet feladójának hívása:

Pöccintsen lefelé az üzenet felett, és koppintson a(z)
 lehetőségre.

 Nyissa meg az üzenetet teljes képernyőn, és koppintson a(z) lehetőségre.

#### Adja hozzá az üzenet feladóját a Névjegyzékhez/feketelistához

Az üzenet feladójának hozzáadása a Névjegyzékhez/feketelistához:

 Az üzenetlistában koppintson rá, és tartsa lenyomva az üzenetet, majd koppintson a Hozzáadás a névjegyekhez vagy a Hozzáadás a feketelistához lehetőségre.

Az üzenet teljes képernyős nézetében koppintson a : >
 Hozzáadás a névjegyekhez vagy Hozzáadás a feketelistához lehetőségre.

#### **Megjegyzés**

Nem fog telefonhívásokat vagy -üzeneteket kapni a feketelistára helyezett névjegyektől.

# Üzenetek törlése

Üzenet törlése az üzenetlistából:

· Koppintson az üzenetre, és tartsa lenyomva, majd koppintson a **Törlés** lehetőségre.

· Pöccintsen lefelé az üzenet felett, és koppintson a(z)  $\overline{\mathbf{D}}$  lehetőségre.

Üzenet törlése teljes képernyős nézetben:

· Koppintson az üzenetre, és tartsa lenyomva, majd koppintson a **Törlés** lehetőségre.

 Koppintson a(z) I lehetőségre az üzenet kiválasztásához, majd a Törlés lehetőségre.

## Kéretlen üzenetek blokkolása

Ha bizonyos névjegyektől nem kíván üzeneteket fogadni, letilthatja őket. Ehhez lépjen ide: : > Kéretlen üzenetek blokkolása.

#### Hozzáadás a feketelistához

Egy bizonyos telefonszámról érkező hívások vagy üzenetek letiltásához adja hozzá ezeket a feketelistához.

Módszer:

- 1. Lépjen a Feketelista lehetőségre.
- 2. Koppintson a + lehetőségre.
- 3. Válassza ki a blokkolni kívánt számokat.
- 4. Koppintson a(z) + lehetőségre.

## Állítsa be, hogy kapjon-e értesítést a letiltott üzenetekről

Annak beállítása, hogy kapjon-e értesítést a letiltott üzenetekről: 1. Koppintson az **Értesítések** lehetőségre. 2. Válassza ki az értesítéstípust.

#### Letiltott üzenetek törlése

Letiltott üzenet törlése a Letiltott üzenetek közül:

· Koppintson az üzenetre, és tartsa lenyomva, majd koppintson a **Törlés** lehetőségre.

 Koppintson a(z) I lehetőségre az üzenet kiválasztásához, majd a Törlés lehetőségre.

# Tippek

▲Tipp: Az eszköz típusától, szolgáltatójától és országától/régiójától függően változhat, hogy az alkalmazás támogatott-e egy adott eszközön, és milyen funkciók állnak rendelkezésre. További információkért forduljon a forgalmazójához vagy a szolgáltatójához.

Ha többet szeretne megtudni az egyéb új, érdekes funkciókról, lépjen a **Tanácsok** alkalmazásra, ahol szakaszonként böngészhet a hasznos tanácsok és trükkök között.

#### **Megjegyzés**

A funkció használatához csatlakoztassa az eszközt az internethez.

# Telefon

**ATipp: Az eszköz típusától, szolgáltatójától és országától/régiójától függően változhat, hogy az alkalmazás támogatott-e egy adott eszközön, és milyen funkciók állnak** 

#### rendelkezésre. További információkért forduljon a forgalmazójához vagy a szolgáltatójához.

Hívás kezdeményezéséhez vagy fogadásához koppintson a S lehetőségre a kezdőképernyőn.

## Hívás kezdeményezése

Módszer:

1. S megnyitása.

2. Válasszon ki egy névjegyet a következő módokon:

 Adjon meg egy telefonszámot a billentyűzettel, és koppintson a(z) S lehetőségre.

· Ádja meg a névjegy nevének első néhány betűjét a névjegy gyors megjelenítéséhez.

· Koppintson egy névjegyre a hívásnaplókból.

· A(z) and menüben poccintsen balra a névjegyen, majd koppintson a(z) lehetőségre.

· A(z)  $\clubsuit$  menüben koppintson a névjegyre, majd a(z) \$ lehetőségre.

## **Megjegyzés**

A billentyűzet megjelenítéséhez koppintson a 🔍 lehetőségre.

# Hívás fogadása vagy elutasítása

Kövesse az utasításokat hívás fogadásához vagy elutasításához.

## - Hívás fogadása

A hívás fogadásához:

· A bejövő hívás teljes képernyőjén: Pöccintsen lefelé, ha a képernyő zárolva van.

 A bejövő hívás teljes képernyőjén: Koppintson a(z) S lehetőségre, ha a képernyő fel van oldva.

A bejövő hívás előugró képernyőjén: Koppintson a(z) Selenetőségre.

#### Hívás elutasítása

A hívás elutasításához:

 A bejövő hívás teljes képernyőjén: Pöccintsen felfelé, ha a képernyő zárolva van.

A bejövő hívás teljes képernyőjén: Koppintson a(z)
 Iehetőségre, ha a képernyő fel van oldva.

 A hívás elutasításához és üzenettel válaszoláshoz koppintson a(z) lehetőségre a bejövő hívás teljes képernyőjén.

À bejövő hívás előugró képernyőjén: Koppintson a(z)
 lehetőségre.

## Műveletikonok hívás közben

Tekintse meg az alábbi táblázatot, hogy megismerje a hívás közben elérhető műveletikonokat.

Az egyes ikonok jelentését az alábbi táblázatban találja.

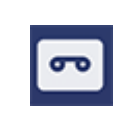

A folyamatban lévő hívás rögzítése

|            | A folyamatban lévő hívás<br>várakoztatása     |
|------------|-----------------------------------------------|
| 8          | A mikrofon némítása                           |
| Ð          | Új hívás kezdeményezése a<br>folyamatban lévő |
|            | Videóhívás kezdeményezése                     |
| <b>(</b> ) | Kihangosító engedélyezése                     |
| :::        | Billentyűzet<br>kibontása/elrejtése           |

## **Megjegyzés**

1. Az eszköz típusától, szolgáltatójától és országától/régiójától függően változhat, hogy az alkalmazás támogatott-e egy adott eszközön, és milyen funkciók állnak rendelkezésre.

2. Ha nem talál egy bizonyos lehetőséget az eszközén, az azt jelenti, hogy a funkció nem támogatott.

# Telefonbeállítások

A Telefon alkalmazással kapcsolatos beállítások konfigurálásához lépjen a : > Hívásbeállítások menüpontra. · Bizonyos névjegyektől érkező üzenetek vagy hívások elutasításához koppintson a Kéretlen hívások letiltása lehetőségre.

· Az elutasító üzenetek testreszabásához koppintson A bejövő hívások elutasítása SMS-ben lehetőségre.

 Ha szeretné beállítani, hogy telefonja rezegjen, amikor fogad vagy befejez egy hívást, koppintson a Rezgés hívás fogadásakor/befejezésekor lehetőségre.

 Ha gyors hívást szeretne kezdeményezni egy számgombra koppintással és annak lenyomva tartásával, koppintson a
 Gyorstárcsázás lehetőségre, hogy egy névjegyet egy számhoz rendeljen.

 Ha a feloldott képernyőnél előugró ablakban vagy teljes képernyőn szeretné tartani a hívásokat, koppintson a Híváskijelző feloldott állapotban lehetőségre.

# Névjegyek

**ATipp: Az eszköz típusától, szolgáltatójától és országától/régiójától függően változhat, hogy az alkalmazás támogatott-e egy adott eszközön, és milyen funkciók állnak** rendelkezésre. További információkért forduljon a forgalmazójához vagy a szolgáltatójához.

A névjegyek létrehozásához vagy kezeléséhez koppintson a 🕒 lehetőségre a kezdőképernyőn a Névjegyek alkalmazás eléréséhez.

## Névjegyek importálása

Névjegyek importálása az eszközre: · Koppintson az Importálás tárolóeszközről lehetőségre, és a kiválasztott névjegyadatok automatikusan importálásra kerülnek az eszközre.

## 

Ez a funkció csak akkor érhető el, ha a Névjegylista üres.

 Koppintson az Importálás felhőtárhelyről lehetőségre, jelentkezzen be a **Névjegyek** eléréséhez, majd koppintson a **Visszaállítás** lehetőségre, hogy szinkronizálja a névjegyek biztonsági másolatát az eszközzel.

## 

1. Ez a funkció csak akkor érhető el, ha a Névjegylista üres. 2. A funkció használatához csatlakoztassa az eszközt az internethez.

· Lépjen a : > Névjegybeállítások > Importálás/Exportálás > Importálás tárolóeszközről menüpontra, és a kiválasztott névjegyadatok automatikusan importálásra kerülnek az eszközre.

## Névjegyek létrehozása

Módszer:

1. Koppintson a 🕙 lehetőségre.

2. Tegye a következők egyikét:
A névjegy profilképének beállításához koppintson a(z) + > Fotó kiválasztása vagy Fotó készítése elemre, készítsen vagy

válasszon egy fotót, majd koppintson erre: ✓.
· Ha olyan információkat szeretne megadni, mint például a névjegy neve és telefonszáma, koppintson a megfelelő mezőkre.
3. Koppintson a(z) ✓ lehetőségre.

## Névjegyek szerkesztése

Módszer:

- 1. Koppintson egy névjegyre.
- 2. Koppintson a(z) 🗹 lehetőségre.

3. A szerkesztések elvégzését követően koppintson a(z) ✓ lehetőségre.

## Ismétlődő névjegyek összevonása

Vonja össze az ismétlődő nevekkel vagy telefonszámokkal rendelkező névjegyeket.

Módszer:

1. Koppintson a(z) : > Névjegyek > Többször előforduló névjegyek egyesítése lehetőségre.

## **Megjegyzés**

Ez a funkció csak az azonos helyen tárolt névjegyek esetében működik.

## Névjegyek megosztása

A Névjegyek listája lapon a következő módokon oszthat meg egy névjegyet:

· Koppintson egy névjegyre, majd a **QR-kódos névjegykártya** elemre, hogy egy beolvasható QR-kódot hozzon létre eszközök számára.

 Koppintson egy névjegyre, majd lépjen a(z) : > Névjegy megosztása > Szövegként vagy Mellékletként lehetőségre.

Tartson megérintve egy névjegyet, majd válassza a Megosztás >
 Szövegként vagy Mellékletként lehetőséget.
# Névjegyek törlése

Töröljön egy vagy több névjegyet a következő módok bármelyikével:

1. módszer:

 A Névjegyek alkalmazásban koppintson a(z) ☑ lehetőségre.
 Válasszon ki egy vagy több törölni kívánt névjegyet, vagy koppintson a(z) □ lehetőségre az összes kiválasztásához.
 Koppintson erre: ū > Törlés.

2. módszer:

- 1. A Névjegyek alkalmazásban koppintson egy névjegyre.
- 2. Koppintson erre: : > Névjegyek törlése > Törlés.

3. módszer:

1. A Névjegyek alkalmazásban koppintson egy névjegyre, és tartsa lenyomva.

2. Koppintson a **Törlés** > **Törlés** lehetőségre.

#### A nemrég törölt névjegyek megtekintése

Visszaállíthatja a törölt névjegyeket, vagy véglegesen törölheti azokat.
1. A névjegyek listájában lépjen a(z) : > Névjegyek beállításai > Nemrég törölve menüpontra.. Első alkalommal koppintson a Nemrég törölve funkció engedélyezése lehetőségre.
2. Tegye a következők egyikét:

· A névjegyek végleges törléséhez a(z) ☑ elemre koppintva válasszon ki egy vagy több névjegyet, vagy a(z) □ elemre koppintva válasszon ki minden névjegyet, majd koppintson a(z) □
 > Törlés lehetőségre.

· A törölt névjegyek visszaállításához a 🛛 elemre koppintva válasszon ki egy vagy több névjegyet, vagy a 🗆 elemre koppintva válasszon ki minden névjegyet. Ezután koppintson erre: C.

A Nemrég törölve funkció letiltásához köppintson a(z) : >
 Nemrég törölve funkció letiltása lehetőségre.

#### **Megjegyzés**

 Ez a funkció csak az eszközön tárolt névjegyek esetében működik.
 A Nemrég törölve mappa tartalma 30 napig marad meg, mielőtt véglegesen törlésre kerül.

# Névjegy felhívása vagy üzenetküldés egy névjegynek

A névjegylistát tartalmazó felületen az alábbi módokon hívhat fel egy névjegyet vagy küldhet üzenetet egy névjegynek:
Pöccintse balra a névjegyet, és koppintson a Svagy a ○ elemre.
Nyissa meg a névjegyhez tartozó, részleteket tartalmazó felületet, és koppintson a Svagy a ○ elemre.

# Kedvenc névjegyek

A gyakran használt névjegyeket kedvencként jelölheti meg, hogy könnyedén elérhesse ezeket a **Kedvencek** menüpontban.

 Koppintson erre: 
 > +, válasszon ki egy vagy több névjegyet vagy koppintson a □lehetőségre az összes névjegy kiválasztásához, majd koppintson a Hozzáadás lehetőségre.

· A Névjegyek alkalmazásban koppintson a(z) ☆ lehetőségre.

# Névjegyek keresése

Ha gyorsan meg szeretne találni egy névjegyet a névjegyek listájából:
A Névjegyek alkalmazásban koppintson a névjegy kezdőbetűire a jobb oldali indexben.
A Névjegyek alkalmazásban koppintson a(z) Q lehetőségre, és adja meg a névjegy nevét vagy telefonszámát a keresősávban.

# Névjegyek exportálása

A névjegyeket a következő módon exportálhatja a készülékről:

Módszer:

- 1. Lépjen a(z) : > Névjegybeállítások > Importálás/Exportálás
- > Exportálás tárolóeszközre menüpontra.
- 2. Válassza ki az exportálni kívánt névjegyeket, vagy koppintson a(z) □ lehetőségre az összes kiválasztásához.
- 3. Koppintson az **Exportálás** > **Mentés** lehetőségre.

# Névjegycsoportok kezelése

A **Csoportok** funkció segítségével vállalat, kapcsolattartási idő vagy egyéb tulajdonságok szerint rendezheti névjegyeit. Üzeneteket is küldhet egy csoport tagjainak, vagy egyedi csengőhangot állíthat be a csoport számára.

#### Csoportok létrehozása

Módszer:

Csoport létrehozása: Koppintson erre: > +, adjon meg egy csoportnevet, majd koppintson az OK lehetőségre.
 Tagok hozzáadása: Válassza ki az új csoporthoz hozzáadni kívánt névjegyeket, majd koppintson a(z) + lehetőségre.

#### Csoportok szerkesztése

A <sup>(2)</sup> menüpontból:

 Névjegyek hozzáadásához válasszon egy csoportot, majd koppintson a(z) + lehetőségre a hozzáadni kívánt névjegyek kiválasztásához. Ha végzett, koppintson erre: +.

· A csoport törléséhez koppintson a  $\Box$  lehetőségre egy csoport kiválasztásához, majd koppintson a  $\overline{\Box}$  > **Törlés** lehetőségre.

A névjegyek eltávolításához vagy áthelyezéséhez válasszon egy csoportot, majd koppintson a(z) 🗹 lehetőségre az eltávolítani vagy áthelyezni kívánt névjegyek kiválasztásához. Ha végzett, koppintson a ū vagy 🖄 > Célcsoport lehetőségre.
Ha üzenetet szeretne küldeni egy csoport tagjainak, először válasszon ki egy csoportot. Koppintson a i > Csoportos üzenetküldés lehetőségre, válassza ki azokat a névjegyeket, akiknek üzenetet szeretne küldeni, majd koppintson a melehetőségre.
A csoport csengőhangjának beállításához először válasszon ki egy csoportot. Koppintson a i > Csoportos melehetőségre.

# Egyéb funkciók

A névjegyek megjelenítési módjának kiválasztásához vagy a tárolási hely megtekintéséhez koppintson a : > Névjegybeállítások lehetőségre a Névjegyek alkalmazásban.

· Ha csak a telefonszámokat tartalmazó névjegyeket szeretné megjeleníteni a Névjegylistában, engedélyezze a **Csak** 

telefonszámokkal rendelkező névjegyek megjelenítése lehetőséget.

· A névjegyek tárolási helyének megtekintéséhez vagy módosításához koppintson a **Tárolási hely** lehetőségre.

# **Megjegyzés**

Ha csak egy opció áll rendelkezésre a tároláshoz, az opció nem szerkeszthető.

 Az adott helyen tárolt névjegyek megjelenítéséhez vagy az egyes tárolási helyeken lévő névjegyek számának megtekintéséhez koppintson a Névjegyek megjelenítése fiókonként lehetőségre.

# Játékközpont

**M**Tipp: Az eszköz típusától, szolgáltatójától és országától/régiójától függően változhat, hogy az alkalmazás támogatott-e egy adott eszközön, és milyen funkciók állnak rendelkezésre.

További információkért forduljon a forgalmazójához vagy a szolgáltatójához.

Koppintson a lehetőségre a **Játékközpont** alkalmazás eléréséhez, amellyel megkeresheti és letöltheti kedvenc játékait.

# Megjegyzés

A funkció használatához csatlakoztassa az eszközt az internethez.

# Játékok keresése és letöltése

Módszer:

- 1. Keressen játékokat a Játékközpontban a következő módokon:
- · Adjon meg keresési kulcsszavakat a keresősávban.
- · Lépjen a **Kategória** menüpontra, ha kategória szerint szeretne böngészni és keresni a játékok között.
- Lépjen a Rangsorok menüpontra, ha a népszerűség, a letöltések vagy a keresések alapján szeretne böngészni és keresni a játékok között.
- 2. Koppintson az alkalmazás ikonjára a teljes képernyős megjelenítéshez, majd koppintson a **Telepítés** lehetőségre.

# További kisegítő lehetőségek

A frissíthető alkalmazások megtekintéséhez lépjen az Eszközök
 > Frissítéskezelés menüpontra.

 A játékalkalmazások automatikus frissítéséhez, az alkalmazáson belüli események emlékeztetőinek engedélyezéséhez vagy letiltásához, vagy a játék gyorsítótárának törléséhez lépjen az Eszközök > Beállítás most menüpontra.

 A Játékközpont GYIK részének megtekintéséhez lépjen az Eszközök > Súgó és visszajelzés menüpontra.

#### Játéktér

Itt megtekintheti az eszközére telepített játékokat, a legutóbbi játékokkal töltött időt és az egyéb adatokat.

Módszer:

1. Lépjen az **Eszközök > Saját játéktér** menüpontra.

2. Tegye a következők egyikét:

· Pöccintsen a kártyákon a telepített játékok megtekintéséhez, és koppintson egy kártyára a játék gyors elindításához.

 Koppintson a Játékadatok lehetőségre az egyes játékokkal eltöltött idő és az elmúlt 7 nap teljes időtartamának megtekintéséhez.

# Beáll í tások

Wi–Fi

▲Tipp: Az eszköz típusától, szolgáltatójától és országától/régiójától függően változhat, hogy az alkalmazás támogatott-e egy adott eszközön, és milyen funkciók állnak rendelkezésre. További információkért forduljon a forgalmazójához vagy a szolgáltatójához.

# Csatlakozzon egy Wi-Fi-hálózathoz

Módszer:

- 1. Engedélyezze a Wi-Fi-t a következő módon:
- · Pöccintsen lefelé a képernyő tetején a Vezérlőközpont

megnyitásához, és koppintson a(z) <sup>≈</sup> lehetőségre. • Lépjen a **Beállítások > Wi-Fi** lehetőségre, és engedélyezze a **Wi-Fi** lehetőséget.

2. Lépjen a **Beállítások > Wi-Fi** lehetőségre, és koppintással kapcsolódjon egy hálózathoz.

A(z) 🗅 azt jelzi, hogy Wi-Fi-jelszó szükséges.

#### Wi-Fi-hálózat hozzáadása kézzel

Olyan Wi-Fi-hálózat hozzáadásához, amelyik nem jelenik meg az elérhető hálózatok listájában, lépjen a **Beállítások > Wi-Fi** lehetőségre, és az alábbi módszer használatával adjon hozzá egy Wi-Fi-hálózatot:

Módszer:

 Koppintson a +Hálózat hozzáadása lehetőségre, majd adja meg az SSID-t és a biztonsági kulcsot.

· Koppintson a(z) 
 Second Second

# SIM-kártya és mobilhálózat

▲Tipp: Az eszköz típusától, szolgáltatójától és országától/régiójától függően változhat, hogy az alkalmazás támogatott-e egy adott eszközön, és milyen funkciók állnak rendelkezésre. További információkért forduljon a forgalmazójához vagy a

szolgáltatójához.

A **SIM-kártya és mobilhálózat** menüpontban megtudhatja eszköze SIM-kártyájának aktuális állapotát, szerkesztheti a SIM-kártya adatait stb.

# Mobiladat engedélyezése

Módszer:

· Pöccintsen lefelé a képernyő tetején a Vezérlőközpont megnyitásához, és koppintson a(z) II lehetőségre.
· Lépjen a Beállítások > SIM-kártya és mobilhálózat lehetőségre, és kapcsolja be a Mobiladat opciót.

# SIM-kártyaadatok szerkesztése

Módszer:

 Lépjen a Beállítások > SIM-kártya és mobilhálózat menüpontra, és koppintson a szerkeszteni kívánt SIM-kártyára a SIM-kártya adatai és beállításai menüpontban.
 Tegye a következők egyikét:

· A SIM-kártya nevének vagy számának módosításához koppintson a **SIM-kártyanév** vagy a **Szám** lehetőségre.

· Ha szeretné megtekinteni az adathasználatot egy bizonyos időszakon belül, lépjen az **Alkalmazások adathasználata** menüpontra.

· A SIM-kártya preferált hálózattípusának beállításához koppintson a **Preferált hálózattípus**lehetőségre.. (bizonyos országokban érhető el).

# Az előnyben részesített SIM-kártya beállítása

Állítsa be a készülékbe behelyezett SIM-kártyák egyikét a mobiladat-kapcsolathoz vagy a hívásokhoz előnyben részesített SIM-kártyának a következő módszerrel:

#### 1. Válassza a **Beállítások > SIM-kártya és mobilhálózat**

menüpontot.

2. Koppintson a **Mobiladat vagy hívás** lehetőségre, és az adott SIM-kártyánál válassza az **Előnyben részesített SIM-kártya** lehetőséget (bizonyos országokban érhető el).

#### **Megjegyzés**

Ez a funkció csak akkor áll rendelkezésre, ha az eszközben két SIM-kártya található, és mindkét kártyát engedélyezték.

# Bluetooth

▲Tipp: Az eszköz típusától, szolgáltatójától és országától/régiójától függően változhat, hogy az alkalmazás támogatott-e egy adott eszközön, és milyen funkciók állnak rendelkezésre. További információkért forduljon a forgalmazójához vagy a szolgáltatójához. **Bluetooth** segítségével csatlakoztathatja telefonját a közeli eszközökhöz, vagy fájlokat másolhat át az eszközök között.

# Bluetooth engedélyezése

A Bluetooth bekapcsolása:
Pöccintsen lefelé a képernyő tetején a Vezérlőközpont megnyitásához, és koppintson a(z) I lehetőségre.
Lépjen a Beállítások > Bluetooth menübe, majd kapcsolja be a Bluetooth opciót.

# Eszköz átnevezése

Módszer:

1. Kapcsolja be a Bluetooth funkciót, és lépjen a **Beállítások > Bluetooth > Eszköz neve** menüpontra.

2. Adjon meg egy nevet.

3. Koppintson az Átnevezés lehetőségre.

# További Bluetooth-eszközök párosítása

Módszer:

1. Kapcsolja be a Bluetooth funkciót, és lépjen a **Beállítások > Bluetooth** menüpontba..

2. Válassza ki a párosítani kívánt eszközt.

3. Koppintson a **Párosítás** lehetőségre.

#### **Megjegyzés**

A funkció használatához győződjön meg arról, hogy a másik eszközön engedélyezve van a Bluetooth funkció, és elfogadta a bejövő párosítási kérelmet.

#### Fájlok küldése és fogadása

A következő módon oszthat meg adatokat más Bluetootheszközökkel.

Például fotók másik eszközre küldéséhez:

1. Nyissa meg az **Albumok** elemet, és válassza ki az elküldeni kívánt fotókat.

Koppintson a Megosztás > Bluetooth lehetőségre.
 Válassza ki az eszközt, amely a fotókat fogadja.

# **Megjegyzés**

A funkció használatához győződjön meg arról, hogy a másik eszközön engedélyezve van a Bluetooth funkció, és elfogadta a bejövő csatlakozási kérelmet.

# Bluetooth segítségével fogadott fájlok megtekintése

A Bluetooth segítségével fogadott fájlok megtekintéséhez lépjen a **Beállítások > Bluetooth > Bluetooth segítségével fogadott fájlok** lehetőségre.

# Tov á bbi kapcsolatok

Repülőgépmód

# Repülőgép üzemmód

Kapcsolja be a Repülőgép üzemmódot a következő módok egyikével:
Pöccintsen lefelé a képernyő tetején a Vezérlőközpont megnyitásához, és koppintson a(z) → lehetőségre.
Lépjen a Beállítások > További kapcsolatok, menüpontra, és kapcsolja be a Repülőgép üzemmódot.

# Hotspot és internetmegosztás

▲Tipp: Az eszköz típusától, szolgáltatójától és országától/régiójától függően változhat, hogy az alkalmazás támogatott-e egy adott eszközön, és milyen funkciók állnak rendelkezésre. További információkért forduljon a forgalmazójához vagy a szolgáltatójához.

### Hotspot és internetmegosztás

A **Hotspot és internetmegosztás** lehetővé teszi egy olyan hotspot létrehozását, amelyet más eszközök is használhatnak Wi-Fi-n, Bluetooth-on, USB-n és Etherneten keresztül.

#### Wi-Fi internetmegosztás

Módszer:

 Engedélyezze a Wi-Fi-hotspotot a következő módon:
 Pöccintsen lefelé a képernyő tetején a Vezérlőközpont megnyitásához, és koppintson a(z) lehetőségre.

 Lépjen a Beállítások > További kapcsolatok > Hotspot és internetmegosztás > Wi-Fi-hotspot menübe, és kapcsolja be a kapcsolót.

2. A hotspot nevének vagy jelszavának módosításához koppintson a megfelelő lehetőségekre.

#### Internetmegosztás Bluetooth-on vagy USB-kábelen

Módszer:

 Lépjen a Beállítások > További kapcsolatok > Hotspot és internetmegosztás menüpontba, és kapcsolja be az USBmegosztás vagy a Bluetooth-megosztás opciót.
 Tegye a következők egyikét:

 Ha USB-kábellel osztja meg az internetkapcsolatát, akkor csatlakoztassa a telefonját a másik eszközhöz egy USB-kábellel.
 Ha Bluetooth-on osztja meg az internetkapcsolatát, párosítsa a telefonját a másik eszközzel.

# Megjegyzés

Mac rendszerű számítógépek nem oszthatnak meg internetet Androideszközökkel USB-kábellel.

# Hálózatkezelés

# Hálózatkezelés

Beállíthatja, hogy az alkalmazások hozzáférhetnek-e a mobil-, vagy Wi-Fi-hálózathoz.

Módszer:

1. Lépjen a **Beállítások > További kapcsolatok > Hálózatkezelés** 

> Adathálózat vagy Wi-Fi menüpontra.

2. Koppintson a(z) lehetőségre, hogy az alkalmazás hozzáférjen a megfelelő hálózathoz, vagy a(z) lehetőségre a hozzáférés megakadályozásához.

# Adatforgalom-csökkentő

▲Tipp: Az eszköz típusától, szolgáltatójától és országától/régiójától függően változhat, hogy az alkalmazás támogatott-e egy adott eszközön, és milyen funkciók állnak rendelkezésre. További információkért forduljon a forgalmazójához vagy a

szolgáltatójához.

# Adatforgalom-csökkentő

Az Adatforgalom-csökkentő megakadályozza, hogy egyes alkalmazások adatokat használjanak a háttérben, és ezáltal csökkenti az adatforgalmat.

Módszer:

 Lépjen a Beállítások > Több kapcsolat > Adatforgalomcsökkentő lehetőségre, és kapcsolja be a kapcsolót.
 Ha szeretné megakadályozni, hogy az Adatforgalom-csökkentő bizonyos alkalmazásokat befolyásoljon, akkor lépjen az Alkalmazások korlátlan adathasználattal lehetőségre, és kapcsolja be az egyes alkalmazások kapcsolóit.

# VPN

▲Tipp: Az eszköz típusától, szolgáltatójától és országától/régiójától függően változhat, hogy az alkalmazás támogatott-e egy adott eszközön, és milyen funkciók állnak rendelkezésre. További információkért forduljon a forgalmazójához vagy a szolgáltatójához.

#### • VPN

A VPN segítségével csatlakozhat egy privát biztonságos hálózathoz.

Módszer:

1. Koppintson a **Beállítások > További kapcsolatok > VPN > +** lehetőségre, majd adja meg és mentse el a szükséges információkat.

2. Válassza ki a konfigurált VPN-t, és adja meg felhasználónevét és jelszavát.

# Privát DNS

▲Tipp: Az eszköz típusától, szolgáltatójától és országától/régiójától függően változhat, hogy az alkalmazás támogatott-e egy adott eszközön, és milyen funkciók állnak rendelkezésre. További információkért forduljon a forgalmazójához vagy a szolgáltatójához.

### • Privát DNS

A privát DNS megvédheti az adatait és a biztonságát, miközben kapcsolódik a cél URL-címhez.

Módszer:

 Lépjen a Beállítások > További kapcsolatok > Privát DNS menüpontra.
 Válassza ki a kívánt opciót, és mentse el.

# NFC

▲Tipp: Az eszköz típusától, szolgáltatójától és országától/régiójától függően változhat, hogy az alkalmazás támogatott-e egy adott eszközön, és milyen funkciók állnak rendelkezésre. További információkért forduljon a forgalmazójához vagy a szolgáltatójához.

# • NFC

Az NFC lehetővé teszi mobilfizetés végrehajtását, elektronikus aláírást stb.

#### Az NFC engedélyezése

Az NFC engedélyezése: · Pöccintsen lefelé a képernyő tetejétől a Vezérlőközpont megnyitásához, pöccintsen lefelé újra a parancsok panel kibontásához, majd koppintson a(z) lehetőségre. · Lépjen a **Beállítások > További kapcsolatok** menüpontra az **NFC** funkció engedélyezéséhez.

#### NFC használata

Ha olyan alkalmazás segítségével szeretne fizetni, amely támogatja az NFC-fizetést, akkor kapcsolja be az NFC-funkciót, nyissa meg az adott alkalmazást, és futtassa az előtérben, majd vigye az eszköz NFC-beolvasási területét a fizetési leolvasóhoz közel.

#### **Megjegyzés**

Az alapértelmezett fizetési alkalmazás módosításához lépjen a **Beállítások >** További kapcsolatok > NFC > Érintés és fizetés menüpontra.

· A kártyán lévő NFC-címke beolvasásához engedélyezze az NFCt, helyezze a telefonja NFC-beolvasási területét az NFC-címke közelébe, és válasszon egy alkalmazást.

# Intelligens tükrözés

# Intelligens tükrözés

Az Intelligens tükrözés segítségével átküldheti a tartalmat az eszközről egy másik eszközre vezeték nélküli módon a következő módszerekkel.

módszer:
 Lépjen a Beállítások > További kapcsolatok > Intelligens
 Tükrözés menüpontra.

2. módszer:

1. Pöccintsen lefelé a képernyő tetejétől a Vezérlőközpont megnyitásához, majd pöccintsen lefelé újra a parancsok panel kibontásához.

2. Koppintson az Intelligens tükrözéslehetőségre.

#### **Megjegyzés**

A funkció használatához csatlakoztassa az eszközt az internethez.

#### Csatlakozzon egy tükröző eszközhöz

Módszer: 1. Koppintson a **Csatlakozás egy tükröző eszközhöz** lehetőségre. 2. A keresési eredmények között koppintson arra az eszközre, amelyre át szeretné küldeni a képernyőt.

#### **Megjegyzés**

 A tükrözés során ügyeljen arra, hogy mindkét eszköz ugyanahhoz a Wi-Fihálózathoz csatlakozzon.
 Győződjön meg arról, hogy a tükröző eszköz csatlakoztatható Wi-Fi-hálózathoz, és használja a DLNA-protokollt.

# OTG

• OTG

Az **OTG** lehetővé teszi, hogy USB-tárolóeszközt csatlakoztasson telefonjához, majd a telefon Fájlkezelőjében böngésszen a tárolt fotók, videók és egyéb fájlok között, illetve kezelje őket.

#### Megjegyzés

Öt perc tétlenség után az OTG automatikusan letiltásra kerül.

# Nyomtat á s

▲Tipp: Az eszköz típusától, szolgáltatójától és országától/régiójától függően változhat, hogy az alkalmazás támogatott-e egy adott eszközön, és milyen funkciók állnak rendelkezésre. További információkért forduljon a forgalmazójához vagy a szolgáltatójához.

# Nyomtatás

Ha fotókat vagy fájlokat szeretne nyomtatni az eszköz bizonyos alkalmazásaiból, engedélyezze az **Alapértelmezett nyomtatási** szolgáltatás lehetőséget.

#### Nyomtató hozzáadása és használata

Nyomtatási szolgáltatás hozzáadása: 1. Lépjen a **Beállítások > További kapcsolatok > Nyomtatás** menüpontra. 2. Koppintson a(z) + lehetőségre.

#### **Megjegyzés**

1. A nyomtatás előtt adjon hozzá egy nyomtatót, amely képes adatcserére az interneten keresztül.

2. A funkció használata előtt jelentkezzen be a Google-fiókjába.

# Chromebook

# Chromebook

A következők bármelyikét megteheti, ha telefonja csatlakozik egy Chromebookhoz:

- · Csevegési előzmények szinkronizálása.
- · Fájlok megosztása.
- · Chromebook használata SMS-üzenetek küldésére és fogadására.
- · Chromebook csatlakoztatása a telefon hálózatához.
- · Telefon használata a Chromebook feloldásához.

#### **Megjegyzés**

A funkció használata előtt jelentkezzen be a Google-fiókjába.

# Gyors megosztás

▲Tipp: Az eszköz típusától, szolgáltatójától és országától/régiójától függően változhat, hogy az alkalmazás támogatott-e egy adott eszközön, és milyen funkciók állnak rendelkezésre. További információkért forduljon a forgalmazójához vagy a szolgáltatójához.

# • Gyors megosztás

Fotók, videók, dokumentumok és egyéb fájlok közeli eszközökkel történő megosztásához lépjen a **Beállítások > További kapcsolatok > Gyors megosztás** menüpontra. Ezután a következők egyikét teheti:

 A funkció engedélyezéséhez: pöccintsen lefelé a képernyő tetején a Vezérlőközpont megnyitásához, és koppintson a(z) lehetőségre.

· Az eszköz átnevezéséhez koppintson az **Eszköz neve** lehetőségre, adjon meg egy nevet, majd koppintson a **Mentés** lehetőségre.

Ha olyan felhasználót szeretne kiválasztani, aki tartalmat oszthatnak meg Önnel, lépjen a Kik oszthatnak meg tartalmat Önnel oldalra, és válasszon ki egy lehetőséget az igényei szerint.
Ha szeretne többet megtudni ezekről a lehetőségekről, lépjen a További tudnivalók a Gyors megosztásról részre.

#### **Megjegyzés**

A funkció használata előtt először kapcsolja be a Bluetooth és a Helymeghatározás funkciót.

### Android Auto

▲Tipp: Az eszköz típusától, szolgáltatójától és országától/régiójától függően változhat, hogy az alkalmazás támogatott-e egy adott eszközön, és milyen funkciók állnak rendelkezésre. További információkért forduljon a forgalmazójához vagy a szolgáltatójához.

### Android Auto

Ha az eszközt USB-kábellel vagy vezeték nélkül a jármű kijelzőjéhez szeretné csatlakoztatni navigációhoz, hívások kezdeményezéséhez vagy fogadásához, SMS-üzenetek küldéséhez és zene hallgatásához, lépjen a **Beállítások > További kapcsolatok > Android Auto** menüpontra.

#### **Megjegyzés**

# Kijelző és fényerő

▲Tipp: Az eszköz típusától, szolgáltatójától és országától/régiójától függően változhat, hogy az alkalmazás támogatott-e egy adott eszközön, és milyen funkciók állnak rendelkezésre. További információkért forduljon a forgalmazójához vagy a szolgáltatójához.

Ezzel a lehetőséggel módosíthatja vagy beállíthatja eszköze megjelenítési beállításait, például a képernyő fényerejét és a betűtípusokat.

• A képernyő fényerejének beállítása

#### A képernyő fényerejének manuális beállítása

A következő módon állíthatja be:
Pöccintsen lefelé a képernyő tetején a Vezérlőközpont megnyitásához, majd húzza a(z) ■ lehetőséget.
Lépjen a Beállítások > Megjelenítés és fényerő menüpontra, és húzza a(z) → lehetőséget.

#### A képernyő fényerejének automatikus beállítása

A következő módon állíthatja be: · Pöccintsen lefelé a képernyő tetején a Vezérlőközpont megnyitásához, és koppintson a(z) A lehetőségre. · Lépjen a **Beállítások > Kijelző és fényerő** lehetőségre, és kapcsolja be az **Automatikus fényerő** beállítást.

# Szemvédelem engedélyezése

A Szemvédelem melegebb színeket jelenít meg a képernyőn, amellyel csökkenti a szemek terhelését.

A funkciót a következő módon engedélyezheti: · Pöccintsen lefelé a képernyő tetejétől a Vezérlőközpont megnyitásához, pöccintsen lefelé újra a parancsok panel kibontásához, majd koppintson a(z) · Lépjen a **Beállítások > Kijelző és fényerő > Szemvédelem** menüpontra, és kapcsolja be a kapcsolót.

#### Szemvédelem ütemezése be/ki

Módszer:

1. Lépjen a **Beállítások > Kijelző és fényerő > Szemvédelem** menüpontra, majd koppintson az **Automatikus be-/kikapcsolás** lehetőségre.

2. Válasszon a következő lehetőségek közül:

· Válassza a Napnyugtától napkeltéig bekapcsol lehetőséget.

 Válassza a Bekapcsolás egyéni időpontban lehetőséget a kezdési és befejezési idő beállításához.

# Sötét téma engedélyezése

Egyes képernyőkön a Sötét téma egyszínű fekete hátteret használ, ami segít meghosszabbítani az akkumulátor üzemidejét.

A funkciót a következő módon engedélyezheti: · Pöccintsen lefelé a képernyő tetejétől a Vezérlőközpont megnyitásához, pöccintsen lefelé újra a parancsok panel kibontásához, majd koppintson a(z) · Lépjen a **Beállítások > Kijelző és fényerő > Sötét mód** menüpontra, és kapcsolja be a kapcsolót.

#### Sötét téma ütemezése be/ki

Módszer:

1. Lépjen a **Beállítások > Kijelző és fényerő > Sötét mód** menüpontra, majd koppintson az **Automatikus be-/kikapcsolás** lehetőségre.

2. Válasszon a következő lehetőségek közül:

Válassza a Napnyugtától napkeltéig bekapcsol lehetőséget.
 Válassza a Bekapcsolás egyéni időpontban lehetőséget a kezdési és befejezési idő beállításához.

# Automatikus zárolás beállítása

Ez a funkció bizonyos tétlenség után automatikusan lezárja a képernyőt.

Válasszon egy időszakot.
 A betűméret és a stílus beállítása

koppintson a Képernyő időtúllépése lehetőségre.

Betűtípusok módosítása:

Módszer:

Módszer:

1. Lépjen a **Beállítások > Kijelző és fényerő > Betűtípus és kijelző mérete** menüpontra.

1. Lépjen a **Beállítások > Kijelző és fényerő** menüpontra, és

2. Tegye a következők egyikét:

A betűméret nagyításához vagy csökkentéséhez húzza a(z) elemet a Betűméret menüpont alatt.

 A megjelenített tartalom méretének nagyításához vagy csökkentéséhez húzza a(z) - elemet a Megjelenítési méret menüpont alatt.

· Ha az összes betűtípust félkövérrel szeretné megjeleníteni, koppintson a **Félkövér betűtípus** lehetőségre.

#### Betűtípusstílus módosítása

Módszer:

# 1. Lépjen a **Beállítások > Kijelző és fényerő > Betűtípusstílus** menüpontra.

- 2. Tegye a következők egyikét:
- · Válasszon egy előre betöltött stílust.

· Koppintson a **Továbbiak letöltése** lehetőségre a kívánt stílus letöltéséhez.

#### **Megjegyzés**

 Előfordulhat, hogy egyes lehetőségek nem érhetők el, vagy országtól/régiótól és eszközmodelltől függően változhatnak.
 Ha nem talál egy bizonyos lehetőséget az eszközén, az azt jelenti, hogy a funkció nem támogatott.

# Képernyőkímélő engedélyezése

Módszer:

1. Lépjen a **Beállítások > Kijelző és fényerő > Képernyőkímélő** 

menüpontra. 2. Engedélyezze a **Képernyőkímélő használata** lehetőséget. 3. Válasszon ki egy képernyőkímélő-stílust és egy kezdő időpontot.

# Frissítési gyakoriság módosítása

Módszer: 1. Lépjen a **Beállítások > Kijelző és fényerő > Képernyő frissítési gyakorisága** menüpontra. 2. Válasszon ki egy frissítési gyakoriságot.

# Az alkalmazás képarányának testreszabása

#### Alkalmazások megjelenítése teljes képernyőn

Az eszközre telepített legtöbb alkalmazás automatikusan helyesen jelenik meg teljes képernyős módban is. Azoknál az alkalmazásoknál, amelyek nem alkalmazkodnak automatikusan, tegye a következőt:

#### Módszer:

 Lépjen a Beállítások > Kijelző és fényerő > Alkalmazások teljes képernyős megjelenítése menüpontra.
 Kapcsolja be az alkalmazások kapcsolóit.

#### Alkalmazások megjelenítése a képernyő felső részén

Módszer:

 Lépjen a Beállítások > Megjelenítés és fényerő > Megjelenítés a képernyő felső részén menüpontra.
 Lépjen a szerkeszteni kívánt alkalmazáshoz.
 Állítsa be a megjelenítési hatást.

# Kezdőképernyő, lezárási képernyő és háttérkép

▲Tipp: Az eszköz típusától, szolgáltatójától és országától/régiójától függően változhat, hogy az alkalmazás támogatott-e egy adott eszközön, és milyen funkciók állnak rendelkezésre.

# További információkért forduljon a forgalmazójához vagy a szolgáltatójához.

#### Téma vagy háttérkép testreszabása

Ezzel a lehetőséggel beállíthatja a témát vagy a háttérképet az eszközön.

Módszer:

 Lépjen a Beállítások > Kezdőképernyő, lezárási képernyő és háttérkép > Téma és háttérkép menüpontra.
 Válasszon ki egy témát vagy háttérképet.

# A Mindig A Kijelzőn funkció testreszabása

Ez a funkció lehetővé teszi, hogy ellenőrizze az időt és a dátumot, az akkumulátor töltöttségi szintjét és az értesítéseket, amikor felveszi a telefont vagy megérinti a képernyőt.

#### Módszer:

1. Lépjen a **Beállítások > Kezdőképernyő, lezárási képernyő és** háttérkép > Mindig a kijelzőn menüpontra, és kapcsolja be a Mindig a kijelzőn lehetőséget. 2. Tegye a következők egyikét: · Az AOD-stílus módosításához lépjen az AOD-stílusok menüpontra, válassza ki a kívánt stílust, majd koppintson az Alkalmazás lehetőségre. · A Mindig a kijelzőn funkció megjelenítési módjának módosításához koppintson a **Megjelenítési mód** elemre egy lehetőség kiválasztásához. · Ha szeretné engedélyezni, hogy az új értesítések alkalmazásikonokként jelenjenek meg a Mindig a kijelzőn módban, és az értesítés részletei megtekinthetők legyenek az alkalmazásikonon való dupla koppintással, lépjen az AODértesítések menüpontra, és kapcsolja be a megfelelő alkalmazásra vonatkozó kapcsolót.

### Felhasználói felület színeinek módosítása

A lehetőséggel módosíthatja az eszköz felhasználói felületének színét.

Módszer:

#### Lépjen a Beállítások > Kezdőképernyő, lezárási képernyő és háttérkép > Szín és stílus lehetőségre, és engedélyezze a Rendszer és alkalmazás felhasználói felületének színe lehetőséget.

2. Válasszon egy színt az előre beállított színek közül, vagy válassza a háttérképet.

3. A rendszer és az alkalmazás felhasználói felületének eredeti színének visszaállításához tiltsa le a **Rendszer és alkalmazás felhasználói felületének színe** lehetőséget.

# Lezárási képernyő beállításai

Ezzel a lehetőséggel módosíthatja a lezárási képernyő stílusát és testreszabhatja a lezárási képernyő parancsait.

Módszer:

1. Lépjen a **Beállítások > Kezdőképernyő, lezárási képernyő és** háttérkép > Lezárási képernyő beállításai menüpontra.

2. Tegye a következők egyikét:

 A lezárási képernyőn megjelenő óra és dátum stílusának vagy a lezárási képernyőről gyorsan indítható funkciók beállításához koppintson a Szerkesztés lehetőségre.
 Ha a lezárási képernyő háttérképet a témával szeretné módosítani, akkor engedélyezze A lezárási képernyő háttérképének módosítása a téma alapján lehetőséget.

#### Megjegyzés

Kizárólag a statikus háttérképek változhatnak a témákkal együtt.

 A Vezérlőközpont megnyitásához a lezárási képernyőről engedélyezze a Vezérlőközpont megnyitása a lezárási képernyőről lehetőséget.

# Kezdőképernyő-beállítások

Ezzel a funkcióval módosíthatja a kezdőképernyő stílusát, elrendezését, ikonjait és egyéb beállításait.

Módszer:

1. Lépjen a **Beállítások > Kezdőképernyő, lezárási képernyő és** 

háttérkép > Kezdőképernyő beállításai menüpontra.

2. Tegye a következők egyikét:

· A kezdőképernyő stílusának módosításához lépjen a **Kezdőképernyő stílusa** menüpontra, és válasszon a Normál és a Fiók lehetőségek közül.

 Ha szeretné az újonnan letöltött alkalmazások ikonjait a kezdőképernyőhöz adni, akkor engedélyezze az **lkonok** hozzáadása a kezdőképernyőhöz lehetőséget.

hozzáadása a kezdőképernyőhöz lehetőséget.
 A kezdőképernyő elrendezésének módosításához lépjen a
 Kezdőképernyő elrendezése menüpontra, és válasszon a 4x6 és az 5x6 lehetőségek közül.

· A kezdőképernyő jelenlegi elrendezésének zárolásához engedélyezze az **Elrendezés zárolása** lehetőséget.

 A kezdőképernyőn lefelé pöccintésekor engedélyezett funkció módosításához koppintson a Pöccintsen lefelé a kezdőképernyőn elemre egy funkció kiválasztásához.

#### **Megjegyzés**

 Előfordulhat, hogy egyes lehetőségek nem érhetők el, vagy országtól/régiótól és eszközmodelltől függően változhatnak.
 Ha nem talál egy bizonyos lehetőséget az eszközén, az azt jelenti, hogy a

2. Ha nem talál egy bizonyos lehetőséget az eszközén, az azt jelenti, hogy a funkció nem támogatott.

# Egyszerű mód

Az egyszerűsített kezdőképernyő és a nagyobb rendszerbetűtípus engedélyezéséhez lépjen a **Beállítások > Kezdőképernyő, lezárási képernyő és háttérkép > Egyszerű mód** menüpontra a funkció engedélyezéséhez.

# Dinamikus hatások

▲Tipp: Az eszköz típusától, szolgáltatójától és országától/régiójától függően változhat, hogy az alkalmazás támogatott-e egy adott eszközön, és milyen funkciók állnak rendelkezésre. További információkért forduljon a forgalmazójához vagy a szolgáltatójához.

A megfelelő funkció alatt különféle animációs stílusok érhetők el. A kedvenc stílusának kiválasztásához és alkalmazásához lépjen a **Beállítások > Dinamikus hatások** menüpontra.

#### Egyes felületek dinamikus hatásainak fokozása

Az egyes felületek dinamikus hatásainak és megjelenítési hatásainak fokozásához lépjen a **Beállítások > Dinamikus hatások > Dinamikus hatások fokozása** menüpontra, és engedélyezze az **Felület dinamikus hatásai** lehetőséget.

#### Kezdőképernyő-animáció módosítása

A kezdőképernyő animációjának módosításához lépjen a **Kezdőképernyő-átmenet animációja vagy a Kezdőképernyő feloldási és belépési animációja** menüpontra, és válassza ki a kívánt animációt, majd koppintson az **Alkalmazás** lehetőségre.

#### Az ujjlenyomat- vagy arcfelismerő animáció módosítása

Az ujjlenyomat- vagy arcfelismerő animáció módosítása: 1. Koppintson az **Ujjlenyomatikon-animáció, Ujjlenyomat felismerő animáció vagy Arcfelismerő animáció** lehetőségre. 2. Válassza ki a kívánt animációt.

3. Koppintson az **Alkalmaz** lehetőségre.

#### **△**Megjegyzés

1. Ezt a funkciót csak az ujjlenyomat- vagy arcfelismerést támogató eszközökön használhatja.

2. Ha az ujjlenyomat- vagy arcfelismerés le van tiltva az eszközön, az animáció alkalmazását követően ki kell választania egy képernyőzár-lehetőséget, majd a következő lépésekhez kövesse a képernyőn megjelenő utasításokat.

#### USB-csatlakoztatási vagy töltési animáció módosítása

Az USB-beillesztésre vagy töltésre vonatkozó animáció módosításához lépjen a **Töltési animáció vagy az USBcsatlakoztatási animáció** lehetőségre, válassza ki a kívánt animációt, majd koppintson az **Alkalmazás** lehetőségre.

#### Képernyő be/ki animáció módosítása

Ha módosítani szeretné a képernyő be/ki animációt a bekapcsológomb megnyomásakor, lépjen a **Képernyő be/ki animáció** menüpontra, és válassza ki a kívánt animációt, majd koppintson az **Alkalmazás** lehetőségre.

#### Megjegyzés

Ezt a funkciót nem használhatja közösen arcfelismerés vagy gyorstöltés funkciókkal közösen.

# Hangok és rezgés

▲Tipp: Az eszköz típusától, szolgáltatójától és országától/régiójától függően változhat, hogy az alkalmazás támogatott-e egy adott eszközön, és milyen funkciók állnak rendelkezésre. További információkért forduljon a forgalmazójához vagy a szolgáltatójához.

Ha módosítani szeretné a média hangját, a csengőhangot vagy az eszköz által lejátszott hangokat, amikor más típusú értesítéseket kap, lépjen a **Beállítások > Hang és rezgés** menüpontra.

# A hangerőgombok funkciójának módosítása

Ha módosítani szeretné, hogy a hangerőgombok szabályozzák-e a média vagy a csengőhang hangerejét, koppintson a **Módosítás hangerőgombokkal** lehetőségre.

#### "Ne zavarjanak" funkció engedélyezése

Ha csak a fontos névjegyektől és alkalmazásoktól szeretne értesítéseket kapni, engedélyezze a **Ne zavarjanak** lehetőséget.

Engedélyezze a "Ne zavarjanak" funkciót a következő módokon:
Pöccintsen lefelé a képernyő tetejétől a Vezérlőközpont megnyitásához, pöccintsen lefelé újra a parancsok panel kibontásához, majd koppintson a(z) 
lehetőségre.
Lépjen a Beállítások > Hang és rezgés > Ne zavarjanak menüpontra, és engedélyezze a Ne zavarjanak lehetőséget.

#### Csengőhang testreszabása

A csengőhang-beállítások módosításához lépjen a **Beállítások** > **Hang és rezgés > Telefon csengőhangja, Értesítési csengőhang, Ébresztési csengőhang vagy Üzenetcsengőhang** menüpontra (nem minden országban). Rendszercsengőhangot vagy egyéni csengőhangot az Ön preferenciája alapján választhat.

# Egyéb hangok és rezgések testreszabása

· Ha hangot szeretne lejátszani, amikor telefonszámokat tárcsáz a billentyűzeten, engedélyezze a **Tárcsázási hangok** lehetőséget.

 Ha hangot szeretne lejátszani a képernyő lezárásakor, engedélyezze a Képernyőzárhang lehetőséget.

 Ha hangot szeretne lejátszani és be szeretné kapcsolni a rezgést a töltő csatlakoztatásakor, engedélyezze a Töltési hang és rezgés lehetőséget.

 Ha hangot szeretne lejátszani a képernyő megérintésekor, engedélyezze a Érintési hang lehetőséget.

 Ha hangot szeretne lejátszani képernyőkép készítése közben, engedélyezze a Képernyőfelvétel-hang lehetőséget.

 A rezgés bekapcsolásához hívás fogadásakor vagy bontásakor engedélyezze a Rezgés, amikor a másik fél felveszi/bontja a hívást funkciót (nem minden országban).

Ha hangot szeretne lejátszani haptikus visszajelzésként a koppintások, a billentyűk lenyomása és egyebek esetén, engedélyezze az **Érintési rezgés** lehetőséget.

#### Hangminőség és hatások módosítása

A hangminőség vagy a hatások módosításához lépjen a **Beállítások > Hang és rezgés > Hangminőség és hatások** lehetőségre.

# Alkalmaz á sok

▲Tipp: Az eszköz típusától, szolgáltatójától és országától/régiójától függően változhat, hogy az alkalmazás támogatott-e egy adott eszközön, és milyen funkciók állnak rendelkezésre.

# További információkért forduljon a forgalmazójához vagy a szolgáltatójához.

A képernyőidő és a nem használt alkalmazások megtekintéséhez, illetve az alapértelmezett alkalmazások beállításához lépjen a **Beállítások > Alkalmazások** menüponthoz.

# Nemrégiben használt alkalmazások vagy az összes alkalmazás megtekintése

Módszer:

- 1. Lépjen a **Beállítások > Alkalmazások** menüpontra.
- 2. Tegye a következők egyikét:
- · Tekintse meg a nemrégiben használt alkalmazásokat.

 Ha szeretné megtekinteni az eszközön lévő összes alkalmazást, koppintson a Mind a(z) [alkalmazások mennyisége] alkalmazás megtekintése elemre.

# Képernyőidő megtekintése

 Napi áttekintést kaphat arról, hogy mennyi ideig használja az alkalmazásokat, hány értesítést kap, és milyen gyakran

#### ellenőrzi eszközét

Módszer:

1. Lépjen a **Beállítások > Alkalmazások > Képernyőidő** menüpontra.

2. Tegye a következők egyikét:

· Koppintson a(z) **Energy** lehetőségre a **Képernyőidő**, a **Fogadott értesítések** vagy a **Megnyitási/feloldási alkalmak száma** közötti váltáshoz a részletek megtekintéséhez.

 Koppintson a(z) < vagy a(z) > lehetőségre a különböző dátumokra váltáshoz.

#### Alkalmazásidőzítők beállítása

Az alkalmazással töltött idő korlátozása:

Módszer:

1. Lépjen a **Beállítások > Alkalmazások > Képernyőidő** menüpontra.

2. Koppintson a(z) <sup>8</sup> elemre egy alkalmazás mellett.

3. Állítsa be az alkalmazás használati idejét, majd koppintson az **OK** lehetőségre.

# **Megjegyzés**

Ha letelik a használati idő, az alkalmazás bezárul, és az ikonja elhalványul.
 Az alkalmazásidőzítők éjfélkor visszaállnak.

# Beállítás alapértelmezett alkalmazásként

Ha több alkalmazás is ugyanazt a célt szolgálja, kiválaszthat egyet alapértelmezett alkalmazásként.

Módszer:

1. Lépjen a **Beállítások > Alkalmazások > Alapértelmezett alkalmazások** menüpontra.

2. Koppintson a módosítani kívánt alkalmazásra.

3. Válassza ki az alapértelmezés szerint használni kívánt alkalmazást.

# Nem használt alkalmazások megtekintése

A közelmúltban nem használt alkalmazások listájának megtekintéséhez lépjen a **Beállítások > Alkalmazások > Nem** használt alkalmazások menüpontra.

# Különleges hozzáférés biztosítása az alkalmazásoknak

Ha más különleges hozzáférést (például Automatikus indítás és Ne zavarjanak) szeretne adni az alkalmazásoknak, lépjen a **Beállítások > Alkalmazások > Különleges alkalmazáshozzáférés** menüpontra a részletes beállításokért.

# Értes í tési és állapotsor

▲Tipp: Az eszköz típusától, szolgáltatójától és országától/régiójától függően változhat, hogy az alkalmazás támogatott-e egy adott eszközön, és milyen funkciók állnak rendelkezésre. További információkért forduljon a forgalmazójához vagy a szolgáltatójához.

# Alkalmazásértesítések kezelése

Ha ellenőrizni szeretné, hogy mely alkalmazásoktól kapott értesítéseket, vagy hogy hány értesítést kapott a közelmúltban:

1. módszer:

 Lépjen a Beállítások > Értesítési és állapotsor menüpontba, majd koppintson a(z) 
 lehetőségre az opciók közötti váltásokhoz.

2. Kapcsolja ki- vagy be a kívánt alkalmazásértesítés kapcsolóját.

2. módszer:

1. Húzza lefelé az ujját a képernyő tetejéről a Vezérlőközpont megnyitásához.

2. Tegye a következők egyikét:

 Koppintson a törölni kívánt értesítésre, és tartsa lenyomva, majd koppintson az Értesítés törlése lehetőségre.

 Koppintson a törölni kívánt értesítésre, és tartsa lenyomva, majd koppintson a(z) elemre a megfelelő kapcsoló be- és kikapcsolásához.

# Értesítési előzmények megtekintése

A legutóbbi és elhalasztott értesítések megtekintéséhez lépjen a **Beállítások > Értesítési és állapotsor > Értesítési előzmények** menüpontba, és engedélyezze az **Értesítési előzmények használata** opciót.

# Értesítési megjelenítési módok kezelése

Az értesítések megjelenítésének kezelése: 1. Lépjen a **Beállítások > Értesítési és állapotsor** menüpontra. 2. Szükség szerint válasszon a következő lehetőségek közül: • A lezárási képernyőn megjelenő értesítések alkalmazásokban való megjelenítésének kezeléséhez lépjen a **Lezárási képernyő** menüpontba, és kapcsolja be vagy ki a megfelelő kapcsolót. • Az alkalmazásokban megjelenő felugró ablakok megjelenítésének kezeléséhez lépjen a **Felugró ablak** menüpontba, és kapcsolja be vagy ki a megfelelő kapcsolót. • A kezdőképernyőn lévő ikonok megjelenítésének kezeléséhez lépjen az **Ikonok** menüpontba, és kapcsolja be vagy ki a megfelelő kapcsolót.

# Állapotsor kezelése

Az állapotsor, az akkumulátorstílus, a valós idejű hálózati sebesség kijelzése és egyéb értesítések megjelenítési módjának beállításához lépjen a **Beállítások > Értesítési és állapotsor > Állapotsor** menüpontba, hogy beállítsa a kívánt opciókat.

# Alkalmazásbeszélgetések kezelése

Tekintse meg a kiemelt vagy szerkesztett beszélgetéseket

A kiemelt prioritású és a szerkesztett beszélgetések megtekintéséhez lépjen a **Beállítások > Értesítési és állapotsor > További beállítások > Beszélgetések** menüpontra.

#### Buborékok engedélyezése

Ha egyes beszélgetéseket lebegő ikonokként szeretne megjeleníteni más alkalmazások felett, lépjen a **Beállítások > Értesítési és állapotsor > További beállítások > Buborékok** menüpontra, és engedélyezze a **Buborékok megjelenítésének engedélyezése az alkalmazásokban** lehetőséget.

# További értesítési beállítások

A Ne zavarjanak mód és az elhalasztott értesítések beállításához, valamint azon alkalmazások beállításához, amelyeknek fogadni kívánja az értesítéseit, lépjen a **Beállítások > Értesítési és állapotsor > További beállítások** lehetőségre. Itt részletesen beállíthat mindent.

# Akkumul á tor

# Szuper akkumulátorkímélő funkció be-/kikapcsolása

A készülék funkcióinak korlátozásával és teljesítményének csökkentésével növelheti az üzemidőt, ha bekapcsolja a **Szuper** akkumulátorkímélő funkciót.

#### Megjegyzés

# Akkumulátorszázalék megtekintése

Az akkumulátor töltöttségi százalékának megjelenítéséhez az állapotsorban, engedélyezze az **Akkumulátorminta és töltöttségi százalék** lehetőséget.

# Használat az utolsó teljes feltöltés óta

Ha kíváncsi az akkumulátorhasználatra az utolsó teljes feltöltés óta, vagy ha megtekintené a rendszer és az alkalmazások akkumulátor-használatát, lépjen a **Használat az utolsó teljes feltöltés óta** lehetőségre.

#### **Megjegyzés**

Az energiafogyasztás hozzávetőleges, és a felhasználástól függően változhat.

# Akkumulátorral kapcsolatos információk és karbantartási utasítások

### Megjegyzés

1. Az eszköz típusától, szolgáltatójától és országától/régiójától függően változhat, hogy az alkalmazás támogatott-e egy adott eszközön, és milyen funkciók állnak rendelkezésre.

2. Ha nem talál egy bizonyos lehetőséget az eszközén, az azt jelenti, hogy a funkció nem támogatott.

#### Akkumulátorral kapcsolatos információk elérése

A Beállítások > Akkumulátor > Akkumulátor állapota és töltése menüpontnál az alábbi akkumulátorral kapcsolatos információkat érheti el:

1. Maximális kapacitás: az aktuális akkumulátor kapacitása.

2. Ciklusszám: Ámikor az akkumulátor 100%-ról 0%-ra merül, az egy egész ciklusnak számít. Ha az akkumulátor nem merül le teljesen, azaz például 50%-ról 20%-ra merül, az 3/10-ed ciklusnak számít. A részleges ciklusok összeadódva egész ciklusokat képeznek, a ciklusszám pedig az akkumulátor töltési/lemerülési ciklusainak számát jelzi. 3. Az akkumulátor gyártási dátuma: az akkumulátor gyártásának konkrét dátuma.

4. Az akkumulátor első használatának dátuma: az a dátum, amikor az akkumulátort első alkalommal használták egy új telefon megvásárlása, illetve egy régi akkumulátor új akkumulátorra cserélése után. Ezzel a dátummal a felhasználók nyomon követhetik az akkumulátorhasználat idejét.

#### Az akkumulátor karbantartására vonatkozó utasítások

1. Az akkumulátor élettartamát csökkentő tényezők:

1.1. A telefon hosszabb ideig történő használata töltés közben.
 1.2. A telefon hosszabb ideig történő töltése a teljes

feltöltődést követően.

1.3. Az akkumulátor optimális üzemi hőmérsékleti tartománya 0 °C és 35 °C között van. A magasabb hőmérsékleten történő használat felgyorsítja az akkumulátor elöregedését, és csökkenti az akkumulátor élettartamát.

1.4. Nem eredeti töltő-/adatkábel használata a töltéshez, amelynek során a feszültség/áramerősség instabil.

1.5. A telefon hosszabb ideig van használaton kívül, és nem töltik fel időben.

2. A vezeték nélküli kapcsolatok, például a Wi-Fi és a Bluetooth kikapcsolásának hatásai az energiafogyasztásra:
2.1. Ha a telefon készenléti állapotban van és a mobilhálózat térereje erős, a Wi-Fi és a Bluetooth kikapcsolásával energiát takaríthat meg, és meghosszabbíthatja az akkumulátor üzemidejét.
2.2. Ha a mobilhálózat térereje gyenge, akkor a vezeték nélküli kapcsolatok, például a Wi-Fi és a Bluetooth bekapcsolása felválthatja a mobilhálózatot a magas energiafogyasztás megakadályozása érdekében. Ebben az esetben a vezeték nélküli kapcsolatok kikapcsolása növelheti az energiafogyasztást, és csökkentheti az akkumulátor üzemidejét.

 A lítium-ion akkumulátorok megfelelő használatának tényezői:
 3.1. Tartsa távol a telefont a magas hőmérsékletű környezetektől, és ne használja ilyen környezetben.

3.2. Töltés közben kerülje a telefon hosszabb ideig történő használatát.

3.3. Ha a töltés befejeződött, húzza ki a töltőt.

3.4. Az akkumulátor optimális töltöttségi szintje (SoC) 20–80%,

és ebben az állapotban az akkumulátor bármikor tölthető anélkül, hogy hagynia kellene a telefont teljesen lemerülni.

3.5. Ha a telefon hosszabb ideig lesz használaton kívül, azt javasoljuk, hogy töltse fel kb. 50%-ra, és kapcsolja ki.

3.6. Ídőben töltse fel a telefont, ha az egy adott ideig nem lesz használatban. Az energiaszint ajánlott tartománya 40–60%.

3.7. Eredeti akkumulátorokat, töltőket és adatkábeleket használjon. Meghibásodás esetén keressen fel egy hivatalos vevőszolgálati központot tesztelés vagy javítás céljából.

3.8. Amennyiben Ön hajlamos hosszú időn keresztül tölteni a telefonját (például éjszaka), akkor a szokásokon alapuló Intelligens optimalizálás funkció engedélyezését követően a rendszer automatikusan megjegyzi a töltési szokásait, és intelligens módon leállítja, majd folytatja a telefon töltését. Ezáltal megakadályozza, hogy az akkumulátor hosszabb ideig teljesen feltöltött állapotban legyen, valamint késlelteti az akkumulátor elöregedését, és meghosszabbítja az élettartamát.

# RAM éstárhely

Az eszközön lévő RAM és tárhely használatának ellenőrzéséhez lépjen a **RAM és tárhely** menüpontra.

# Tárhely kezelése

Módszer: 1. Lépjen a **Beállítások > RAM és tárhely > Tárhely kezelése** menüpontra. 2. Koppintson az **Összes törlése** lehetőségre.

#### Megjegyzés

A funkció használatához csatlakoztassa az eszközt az internethez.

# Biztons ág és adatv é delem

▲ Tipp: Az eszköz típusától, szolgáltatójától és országától/régiójától függően változhat, hogy az alkalmazás támogatott-e egy adott eszközön, és milyen funkciók állnak rendelkezésre. További információkért forduljon a forgalmazójához vagy a szolgáltatójához.

# Az eszközbiztonság megtekintése és javítása

Lépjen a **Beállítások > Biztonság és adatvédelem** menüpontra a fiókbiztonsággal, az alkalmazásbiztonsággal és az eszköz egyéb biztonsági lehetőségeivel kapcsolatos javaslatok megtekintéséhez. A(z) • javasolja, hogy észrevételezze vagy adja meg a kapcsolódó beállításokat.

# Készülékkereső

Készülék kereséséhez, védelméhez vagy törléséhez ellenőrizze az alábbiakat a készülékkel kapcsolatban:

- · Be van kapcsolva.
- · A Készülékkereső funkciót engedélyezte.
- · Bejelentkezett a Google-fiókjába.
- · Csatlakozik egy hálózathoz.
- · Engedélyezte a Hely jogosultságokat.
- · Látható a Google Play felületén.

### Készülék keresése, védelme vagy törlése

Módszer:

#### 1. Lépjen a **Beállítások > Biztonság és adatvédelem**

>Készülékkereső lehetőségre, koppintson a Készülékkereső weboldalára az eszközén, vagy lépjen a Google Készülékkereső oldalára, majd lépjen be Google-fiókjába.

2. Az elveszétt eszköz kap egy értesítést.

3. Értesítést kap az eszköz hozzávetőleges vagy utolsó ismert helyéről.

4. Kövesse a képernyőn megjelenő utasításokat a teendők kiválasztásához.

#### 

1. A további lehetőségek megtekintéséért lépjen a **Beállítások > Biztonság és** adatvédelem > Készülékkereső > További információ a "Készülékkereső" funkcióról lehetőségre. 2. A funkció használatához csatlakoztassa az eszközt az internethez.

#### Állítson be képernyőzárat, ujjlenyomatos zárolást vagy arcalapú zárolást az eszközön

Ha beállította a képernyőzárat, az ujjlenyomatos zárolást vagy a arcalapú zárolást, az eszköz biztonsága érdekébe, minden alkalommal, amikor bekapcsolja az eszközt vagy felébreszti a képernyőt, a rendszer arra kéri, hogy oldja fel az eszköz zárolását.

#### Képernyőzár beállítása

Képernyőzár beállítása:

1. Lépjen a **Beállítások > Biztonság és adatvédelem > Készülék** feloldása > Képernyőzárolás lehetőségre.

2. Válassza ki a jelszó típusát:

· A Minta lehetőség kiválasztása esetén egy feloldó mintát kell rajzolnia.

· Á PIN-kód lehetőség kiválasztása esetén egy numerikus jelszót kell megadnia.

· Az Összetett jelszó lehetőség kiválasztása esetén egy összetett alfanumerikus jelszót kell megadnia.

3. Válassza ki, hogyan szeretné megjeleníteni az értesítéseket a lezárási képernyőn.

4. A beállított képernyőzár megszüntetéséhez válassza a Nincs vagy a Pöccintés lehetőséget.

#### Ujjlenyomatos zárolás beállítása

Ujjlenyomatos zárolás beállítása:

1. Lépjen a **Beállítások > Biztonság és adatvédelem > Készülék** feloldása > Ujjlenyomat lehetőségre.

2. Válasszon egy eltérő képernyőzárolási lehetőséget:

· Az Ujjlenyomat és minta lehetőség kiválasztása esetén egy feloldó mintát kell rajzolnia.

· Az Ujjlenyomat és PIN-kód kombinációjának kiválasztása esetén egy numerikus jelszót kell megadnia.

· Az Ujjlenyomat és összetett jelszó kombinációjának kiválasztása esetén egy összetett alfanumerikus jelszót kell megadnia.

3. Válassza ki, hogyan szeretné megjeleníteni az értesítéseket a lezárási képernyőn.

4. Koppintson a **Bevitel indítása** lehetőségre, és kövesse a képernyőn megjelenő utasításokat az ujjlenyomata regisztrálásához.

5. A regisztrált ujjlenyomat eltávolításához lépjen a **Beállítások >** Biztonság és adatvédelem > Készülék feloldása > Ujjlenyomat menüpontra, és koppintson a(z) <sup>†</sup> lehetőségre az eltávolítani kívánt ujjlenyomat mellett.

#### Arcalapú zárolás beállítása

Arcalapú zárolás beállítása:

1. Lépjen a **Beállítások > Biztonság és adatvédelem > Készülék feloldása > Arc** lehetőségre.

2. Válasszon egy eltérő képernyőzárolási lehetőséget:

· Az **Arc és minta** lehetőség kiválasztása esetén egy feloldó mintát kell rajzolnia.

· Az **Arc és PÍN-kód** lehetőség kiválasztása esetén egy numerikus jelszót kell megadnia.

· Az **Arc és összetett jelszó** lehetőség kiválasztása esetén egy összetett alfanumerikus jelszót kell megadnia.

3. Válassza ki, hogyan szeretné megjeleníteni az értesítéseket a lezárási képernyőn.

4. Kövesse a képernyőn megjelenő utasításokat az arcadatai regisztrálásához.

5. Tegye a következők egyikét:

 A regisztrált arcadatok törléséhez lépjen a Beállítások > Biztonság és adatvédelem > Készülék feloldása > Arc menüpontra, és koppintson az Arcadatok törlése lehetőségre.
 Ha azt szeretné, hogy az eszközén közvetlenül hozzáférjen a kezdőképernyőhöz az arcalapú feloldást követően, lépjen a Beállítások > Biztonság és adatvédelem > Készülék feloldása > Arc menüpontra, és kapcsolja ki a Lezárási képernyőn maradás a feloldást követően lehetőséget.

#### • Eszköz feloldva tartása

Ezzel a funkcióval feloldva tarthatja eszközét, amíg az megbízható helyen van, vagy egy másik eszközhöz csatlakozik.

Módszer:

1. Lépjen a **Beállítások > Biztonság és adatvédelem > További biztonsági beállítások > Feloldás meghosszabbítása** menüpontra.

2. Adja meg a lezárási képernyő jelszavát, vagy rajzolja le a feloldási mintát.

3. Lépjen a megfelelő opcióra, és kapcsolja be, vagy adja meg a szükséges adatokat.
### Megjegyzés

A funkció használata előtt állítson be képernyőzárat.

# Alkalmazás titkosítása vagy elrejtése

Módszer:

 Lépjen a Beállítások > Biztonság és adatvédelem > Alkalmazástitkosítás/Alkalmazáselrejtés menüpontra.
 Koppintson az Egyéb jelszótípusok lehetőségre a jelszótípus kiválasztásához, és állítson be egy adatvédelmi jelszót.
 Kövesse a képernyőn megjelenő utasításokat a biztonsági kérdések beállításához.

4. Kapcsolja be a megfelelő alkalmazáskapcsolókat az Alkalmazástitkosítás/Alkalmazáselrejtés oldalon.

#### Rejtett alkalmazások megtekintése

A legutóbb lejátszott dalok törléséhez kövesse a következő módszereket:

 Lépjen a Beállítások > Biztonság és adatvédelem > Alkalmazáselrejtés > Rejtett alkalmazások megtekintése menüpontra.
 Lépjen a Beállítások > Biztonság és adatvédelem > Alkalmazáselrejtés menüpontra, kapcsolja be a Rejtett alkalmazások megtekintése két ujjal felfelé pöccintéssel a kezdőképernyőn lehetőséget, majd pöccintsen felfelé két ujjal a kezdőképernyőn.

# Engedélyek megtekintése

#### Engedélyhasználati előzmények megtekintése

 A napi alkalmazásonkénti engedélyhasználati előzmények részleteinek, mint például a Hely és Kamera megtekintéséért lépjen a Beállítások > Biztonság és adatvédelem > Engedélyhasználati előzmények a mai napon menüpontra.
 Az alkalmazásonkénti engedélyhasználati előzmények részleteinek megtekintéséért lépjen a Beállítások > Biztonság és adatvédelem > Minden engedélyhasználati előzmény menüpontra.

# A készülék alkalmazáskezelőjének megtekintése

Az olyan alkalmazások engedélyeinek beállításához, mint a Kamera, Zene vagy Fotók, lépjen a **Beállítások > Biztonság és** adatvédelem > Alkalmazáskezelő menüpontra.

### Az alkalmazás-adatvédelem beállítása

A megbeszélés közben történő képernyőmegosztásnál vagy jelszó megadásánál egy harmadik fél által fejlesztett alkalmazásban adatvédelmi problémákba ütközhetünk; a védelem érdekében lépjen a **Beállítások > Biztonság és adatvédelem > Intelligens adatvédelem** menüpontra.

# Egyéb adatvédelmi engedélyek beállítása

A készülék adatvédelmi biztonságához kapcsolódó egyéb lehetőségek beállításainak megváltoztatásához lépjen a **Beállítások > Biztonság és adatvédelem > További adatvédelmi beállítások** menüpontra.

#### Tart ó zkod á si hely

A helyalapú szolgáltatások segítségével megtekintheti a tömegközlekedési előrejelzéseket és a közeli éttermeket, ha a **Hely** engedélyezve van.

# Hely bekapcsolása

A Hely bekapcsolása: · Pöccintsen lefelé a képernyő tetejétől a Vezérlőközpont megnyitásához, pöccintsen lefelé újra a parancsok panel kibontásához, majd koppintson a(z) · Lépjen a **Beállítások > Hely** lehetőségre, és koppintson a **Hely használata** elemre.

#### Keresse meg vagy válassza ki, hogy mely alkalmazások használják a telefon helyadatait

Módszer:

1. Engedélyezze a helyadatokat, és lépjen a **Beállítások > Hely >** 

Mind megtekintése lehetőségre.

2. Tegye a következők egyikét:

· Tekintse meg azokat az alkalmazásokat, amelyek nemrég hozzáfértek a helyadatokhoz.

· Egy alkalmazás engedélyeinek módosításához koppintson az alkalmazásra, majd válassza ki a helyhozzáférést.

# 

Előfordulhat, hogy bizonyos funkciók használatához be kell jelentkeznie a Googlefiókjába.

# Ultrajátékmód

**ATipp: Az eszköz típusától, szolgáltatójától és országától/régiójától függően változhat, hogy az alkalmazás** támogatott-e egy adott eszközön, és milyen funkciók állnak rendelkezésre. További információkért forduljon a forgalmazójához vagy a szolgáltatójához.

Az Ultra Játék Mód lehetővé teszi, hogy elmerüljön a játékokban az eszköz teljesítményének fokozásával.

# Játékok hozzáadása az Ultra Játék Módhoz

Módszer:

1. Lépjen a **Beállítások > Ultra játék mód > Támogatott játékok** lehetőségre.

2. Kapcsolja be a kívánt alkalmazáskapcsolókat.

# Játékmódok engedélyezése

#### Esport üzemmód engedélyezése

Ahhoz, hogy nagy teljesítményű e-sport-konfigurációk használatával lenyűgözőbb és egyenletesebb játékélményben legyen része, hajtsa végre az alábbi műveleteket.

Módszer:

1. Lépjen a **Beállítások > Ultra Játék Mód** menüpontra, és

engedélyezze a **Játékoldalsáv** lehetőséget. 2. Nyissa meg az Ultra játék módhoz hozzáadott játékot, és pöccintsen befelé a képernyő felső részének bal szélétől a játékoldalsáv megjelenítéséhez.

3. Koppintson a(z) > Esport üzemmód lehetőségre.

### **Megjegyzés**

Ha szeretné átlátni a funkcióval kapcsolatos részleteket és megtekinteni a már telepített és az E-sport üzemmódot támogató játékokat, lépjen ide: **Beállítások > Ultra játék mód > E-sport üzemmód**.

#### Automatikus játék a képernyőn kívül funkció engedélyezése

Ha kikapcsolt képernyő mellett is folytatni szeretne egy játékot, végezze el az alábbi műveleteket.

Módszer:

1. Lépjen a **Beállítások > Ultra Játék Mód** menüpontra, és engedélyezze a **Játékoldalsáv** lehetőséget.

2. Nyissa meg az Ultra játék módhoz hozzáadott játékot, és pöccintsen befelé a képernyő felső részének bal szélétől a játékoldalsáv megjelenítéséhez.

3. Koppintson az **Automatikus játék a képernyőn kívül** lehetőségre.

# "Ne zavarjanak" játék közben

Az értesítések elrejtése vagy a képernyő véletlen érintésének megakadályozása játék közben:

Módszer:

1. Lépjen a **Beállítások > Ultra Játék Mód** menüpontra.

2. Tegye a következők egyikét:

 Ha játék közben el szeretné rejteni a lebegő értesítéseket a képernyő tetejéről, engedélyezze az Értesítések letiltása lehetőséget.

 Ha el szeretné utasítani a bejövő hívásokat, vagy a háttérben szeretné futtatni ezeket játék közben, lépjen a Hívásértesítések némítása menüpontra a Háttérhívások vagy a Hívások elutasítása lehetőség engedélyezéséhez (nem minden országban).

· A képernyő véletlen érintésének elkerüléséhez játék közben

lépjen a Véletlen érintés megelőzése menüpontra, és szükség szerint kapcsolja be a lehetőségeket.

# Több feladat feldolgozása játék közben

A kisablakos alkalmazások listájának megjelenítése játék közben.

Módszer:

1. Lépjen a **Beállítások > Ultra játék mód > Játék kép a képben** menüpontot.

2. Tegye a következők egyikét:

 A kisablakos alkalmazások listájának játék közbeni megjelenítéséhez engedélyezze Pöccintsen felfelé három ujjal a kisablakos alkalmazások listájának megjelenítéséhez lehetőséget.

 Ha játék közben lebegő üzenetekként szeretné megjeleníteni az alkalmazások értesítéseit, engedélyezze a Lebegő üzenetikonok megjelenítése lehetőséget, és kapcsolja be a megfelelő alkalmazáskapcsolókat az igényeitől függően.

## **Megjegyzés**

 Az eszköz típusától, szolgáltatójától és országától/régiójától függően változhat, hogy az alkalmazás támogatott-e egy adott eszközön, és milyen funkciók állnak rendelkezésre.
 Ha nem talál egy bizonyos lehetőséget az eszközén, az azt jelenti, hogy a funkció nem támogatott.

# Parancsikonok és kiseg í tő lehetős égek

# S-capture

# S-rögzítés

#### Képernyő rögzítése

 Ha képernyőrögzítés közben meg szeretné jeleníteni az érintési vagy koppintási pályát, engedélyezze az Érintési pálya megjelenítése lehetőséget.

· A képminőség képernyőrögzítés közbeni módosításához lépjen a **Képminőség** menüpontra a kívánt hatás kiválasztásához.

· Ha el szeretné kerülni, hogy képernyőrögzítés közben lebegő értesítések zavarják meg, engedélyezze a **DND-rögzítés** lehetőséget.

· Ha a képernyőrögzítés során automatikusan ki szeretne választani egy dinamikus területet a képernyőn az animáció rögzítésének kezdeti területeként, engedélyezze az Dinamikus terület automatikus kiválasztása lehetőséget.

· Ha képernyőfelvétel közben környezeti hangokat vagy a rendszer lejátszási hangjait szeretné rögzíteni, kapcsolja be a Mikrofonhang rögzítése vagy a Rendszerhang rögzítése lehetőséget.

#### Képernyőkép-előnézet engedélyezése

Ha a képernyőkép készítése után egy lebegő ablakot szeretne megjeleníteni az olyan műveletekhez, mint a gyors megosztás és a szerkesztés, engedélyezze a Előnézet lebegő ablak funkciót.

# Osztott képernyő

#### Osztott képernyő

#### Osztott képernyő mód engedélyezése

Engedélyezze az osztott képernyőt az ezt a módot támogató alkalmazások számára a következő módokon:

1. módszer:

- 1. A Legutóbbi alkalmazások képernyő elérése.
- 2. Koppintson a(z) > = lehetőségre.

2. módszer:

Ha engedélyezte a "Pöccintsen felfelé három ujjal a képernyő felosztásához" funkciót, ossza fel a képernyőt három ujjal felfelé pöccintéssel.

A "Pöccintsen felfelé három ujjal a képernyő felosztásához" funkció engedélyezéséhez lépjen a Beállítások > Parancsok és kisegítő lehetőségek > Osztott képernyő menüpontra, és engedélyezze a Pöccintsen felfelé három ujjal a képernyő felosztásához funkciót.

3. módszer:

1. Pöccintsen lefelé a képernyő tetejétől a Vezérlőközpont megnyitásához, majd pöccintsen lefelé újra a parancsok panel kibontásához.

2. Koppintson az **Osztott képernyő** lehetőségre.

# Kis ablak

# • Kis ablak

Az alkalmazások kis ablakban történő megjelenítéséhez lépjen a Beállítások > Parancsok és kisegítő lehetőségek > Kis ablak > Kézmozdulatok megtanulása menüpontra, hogy megtekinthesse és elvégezhesse az olyan műveleteket, mint például az alkalmazások megjelenítése vagy elrejtése a kis ablakban.

#### 

1. Előfordulhat, hogy egyes lehetőségek nem érhetők el, vagy országtól/régiótól és eszközmodelltől függően változhatnak.

2. Ha nem talál egy bizonyos lehetőséget az eszközén, az azt jelenti, hogy a funkció nem támogatott.

# Intelligens oldals á v

# Intelligens oldalsáv

Ha engedélyezi ezt a funkciót, bármely képernyőn gyorsan elérheti az alkalmazásokat.

#### Intelligens oldalsáv engedélyezése

1. Lépjen a **Beállítások > Parancsok és kisegítő lehetőségek >** Intelligens oldalsáv menüpontra. 2. Engedélyezze az Intelligens Oldalsáv funkciót. 3. Az intelligens oldalsáv kibontásához tartsa megérintve a jelzősávot, és csúsztassa befelé a képernyőn.

#### A jelzősáv megjelenítési stílusának módosítása

| Alapértelmezett stílusok: |                          |  |
|---------------------------|--------------------------|--|
|                           | Megjelenítés a<br>szélen |  |

 A jelzősáv tétlen állapotban való láthatóságának módosításához húzza a(z) - lehetőséget A jelzősáv láthatósága tétlen állapotban opció alá.

#### Alkalmazások kezelése az intelligens oldalsávon

· Az intelligens oldalsávba integrált alkalmazások kezeléséhez tegye a következőket:

Módszer:

 Koppintson rá és tartsa lenyomva a jelzősávot, majd csúsztassa befelé a képernyőn az intelligens oldalsáv kibontásához.
 Koppintson a(z) ≤ > 
 lehetőségre.
 Koppintson a(z) 
 lehetőségre az alkalmazások hozzáadásához vagy a(z) 
 lehetőségre az alkalmazások törléséhez.
 A művelet után koppintson a(z) 
 lehetőségre.

# Intelligens Mozdulat

▲Tipp: Az eszköz típusától, szolgáltatójától és országától/régiójától függően változhat, hogy az alkalmazás támogatott-e egy adott eszközön, és milyen funkciók állnak rendelkezésre. További információkért forduljon a forgalmazójához vagy a szolgáltatójához.

Engedélyezze az Intelligens mozdulat funkciót bizonyos funkciók intelligens vagy gyors használatához.

#### Intelligens képernyő be/ki engedélyezése

Az Intelligens képernyő be/ki intelligens engedélyezéséhez:

Módszer:

 Lépjen a Beállítások > Parancsok és kisegítő lehetőségek > Intelligens mozdulat > Intelligens képernyő be/ki menüpontra.
 Tegye a következők egyikét:

· Ha az eszköz felemelésével szeretné automatikusan bekapcsolni

a képernyőt, kapcsolja be az **Ébresztés emeléssel** lehetőséget. • A képernyő dupla koppintással történő bekapcsolásához kapcsolja be a **Koppintson duplán a felébresztéshez** lehetőséget.

 A képernyő dupla koppintással történő kikapcsolásához (amikor a képernyő be van kapcsolva és zárolva van, vagy amikor a készenléti felület látszik) kapcsolja be a Koppintson duplán a kikapcsoláshoz lehetőséget.

#### Zseblámpa bekapcsolása

A zseblámpa gyors bekapcsolása az eszköz megrázásával, amikor a képernyő be van kapcsolva, függetlenül attól, hogy zárolva vane:

#### Módszer:

1. Lépjen a **Beállítások > Parancsok és kisegítő lehetőségek >** Intelligens mozdulat menüpontra.

2. Engedélyezze a **Zseblámpa bekapcsolása rázással** funkciót.

#### Intelligens hívás engedélyezése

Engedélyezze az Intelligens hívás funkciót, hogy kényelmesebbé és intelligensebbé tegye a hívások kezdeményezését és fogadását.

Módszer: 1. Lépjen a **Beállítások > Parancsok és kisegítő lehetőségek > Intelligens mozdulat > Intelligens hívás menüpontra**. 2. Igény szerint kapcsolja be az adott funkciót.

# Gyorsművelet

# • Gyorsművelet

Ha gyorsan szeretne engedélyezni egy funkciót a Hangerő csökkentése gomb megnyomásával és lenyomva tartásával, amikor a képernyő ki van kapcsolva, engedélyezze a **Gyorsművelet** lehetőséget, hogy funkciót rendeljen a gombhoz.

#### Megjegyzés

A kiválasztott funkció nem működik zenelejátszás közben, vagy ha az infravörös érzékelő le van tiltva.

# Bekapcsol ó gomb

# Bekapcsológomb

A Google Segéd vagy a Tápellátás és vészhelyzet menü elérése a bekapcsológomb megnyomásával és nyomva tartásával: 1. Lépjen a **Beállítások > Parancsok és kisegítő lehetőségek > Bekapcsológomb** menüpontra. 2. Koppintson a **Bekapcsológomb** lehetőségre.

3. Válassza ki a kívánt funkciót a funkció gombhoz rendeléséhez.

# Egyszerű Érintés

▲Tipp: Az eszköz típusától, szolgáltatójától és országától/régiójától függően változhat, hogy az alkalmazás támogatott-e egy adott eszközön, és milyen funkciók állnak rendelkezésre. További információkért forduljon a forgalmazójához vagy a szolgáltatójához.

# • Egyszerű érintés

Engedélyezze az Egyszerű érintés funkciót a gyakran használt eszközök vagy alkalmazások gyors eléréséhez a kezdőképernyőn.

#### Egyszerű érintés engedélyezése

Lépjen a Beállítások > Parancsok és kisegítő lehetőségek > Egyszerű érintés menüpontra.
 Engedélyezze az Egyszerű érintés funkciót.

#### Az Egyszerű érintés megjelenítési stílusának módosítása

Alapértelmezett stílusok:

| 0 | Lebegő                   |
|---|--------------------------|
| ( | Megjelenítés a<br>szélen |

Az Egyszerű érintés stílusának módosítása:
1. Koppintson a Személyre szabott kinézetek lehetőségre.
2. Válasszon egy kinézetmintát.
3. Koppintson az Alkalmaz lehetőségre.

 Az Egyszerű érintés láthatóságának módosításához tétlen eszköz esetén húzza a 

 lehetőséget a Tétlen láthatóság menüpont alatt.

#### Az Egyszerű érintés további beállításai

· A gyorseszközök vagy alkalmazások testreszabása az Egyszerű érintés menüben:

1. Koppintson a Menü testreszabása lehetőségre.

2. Koppintson a(z) + lehetőségre az alkalmazások vagy gyorseszközök hozzáadásához.

Égy alkalmazás vagy eszköz áthelyezéséhez koppintson rá, és tartsa lenyomva az ikonját, majd húzza a kívánt helyre.

 Egy bizonyos gyorseszköz elérése, amikor koppint, duplán koppint vagy koppint és lenyomva tart az Egyszerű érintés esetében:

 Koppintson a Koppintás, a Dupla koppints vagy a Koppintás és lenyomva tartás lehetőségre.
 Válassza ki a szükséges eszközt.

#### Megjegyzés

1. Az eszköz típusától, szolgáltatójától és országától/régiójától függően változhat, hogy az alkalmazás támogatott-e egy adott eszközön, és milyen funkciók állnak rendelkezésre.

2. Ha nem talál egy bizonyos lehetőséget az eszközén, az azt jelenti, hogy a funkció nem támogatott.

# Arcszépítés videohíváshoz

# Arcszépítés videohíváshoz

A szépítési hatások alkalmazásához videóhívás közben lépjen a **Beállítások > Parancsok és kisegítő lehetőségek > Arcszépítés videóhíváshoz** menüpontra, és válassza ki azokat az alkalmazásokat, amelyeknél engedélyezni szeretné ezt a funkciót.

# Vaku értes í tések

# Vakuértesítések

Ha azt szeretné, hogy a hátsó vaku értesítse a bejövő hívásokról és üzenetekről, lépjen a **Beállítások > Parancsok és kisegítő lehetőségek > Vakuértesítések** lehetőségre a **Bejövő hívások** vagy **Üzenetek** opció bekapcsolásához (ez a funkció csak egyes országokban áll rendelkezésre).

# Feladat időz í tő

# • Feladat időzítő

 Az eszköz automatikus be- és kikapcsolásának ütemezéséhez lépjen a Beállítások > Parancsok és kisegítő lehetőségek > Feladatidőzítő menüpontra, majd koppintson az Ütemezett beés kikapcsolás lehetőségre az időpontot beállításához.

Ha rezgést vagy repülőgép üzemmódot szeretne ütemezni az eszközén, lépjen a **Beállítások > Parancsok és kisegítő lehetőségek > Feladatidőzítő** menüpontra a lehetőségek

# **Megjegyzés**

Amikor elérkezik az ütemezett kikapcsolás ideje, a rendszer felkéri annak megerősítésére. A kikapcsolást a **Mégse** lehetőségre koppintással is megszakíthatja. Ha nem erősíti meg vagy nem szakítja meg a kikapcsolást, a telefon 60 másodperc múlva kikapcsol.

#### A módok beállításainak konfigurálása:

 Koppintson az időre valamelyik módban a Beállítások képernyő megnyitásához.
 Adjon meg egy időt, és koppintson az **OK** lehetőségre.
 Koppintson a(z) ✓ lehetőségre.

# Egykezes

# • Egykezes

#### Hívja elő a miniképernyőt

1. Lépjen a **Beállítások > Parancsok és kisegítő lehetőségek > Egykezes** menüpontra.

2. Éngedélyezze a **Kis képernyős mód elérése** 

kézmozdulatokkal lehetőséget. 3. Csúsztassa ujját a képernyő széléről befelé, majd csúsztassa vissza a képernyő széléhez.

# A miniképernyő átméretezése

Módszer:

1. A miniképernyőn koppintson a következőre: 🖾

2. Méretezze át a miniképernyőt a következő módokon:

- · Csípjen össze vagy húzza szét az ujjait a miniképernyőn.
- Húzza a(z) = elemet.

## Megjegyzés

 Az eszköz típusától, szolgáltatójától és országától/régiójától függően változhat, hogy az alkalmazás támogatott-e egy adott eszközön, és milyen funkciók állnak rendelkezésre.
 Ha nem talál egy bizonyos lehetőséget az eszközén, az azt jelenti, hogy a funkció nem támogatott.

# Kiseg í tő lehetős é gek

▲Tipp: Az eszköz típusától, szolgáltatójától és országától/régiójától függően változhat, hogy az alkalmazás támogatott-e egy adott eszközön, és milyen funkciók állnak rendelkezésre. További információkért forduljon a forgalmazójához vagy a szolgáltatójához.

# Kisegítő lehetőségek

A kisegítő lehetőségek, például a képernyőolvasó alkalmazások és a nagyítás megkönnyítik a navigálást az eszközön.

#### A TalkBack engedélyezése vagy letiltása

A TalkBack segítségével meghallgathatja a megérintett vagy kiválasztott szöveget.

A TalkBack funkció be- és kikapcsolásához:

 Lépjen a Beállítások > Parancsok és kisegítő lehetőségek > Kisegítő lehetőségek > TalkBack menüpontra, és kapcsolja be vagy ki a TalkBack lehetőséget.

 Nyomja meg, és tartsa lenyomva néhány másodpercig a Hangerő növelése és csökkentése gombokat a TalkBack gyors bekapcsolásához.

A TalkBack parancsának létrehozásához lépjen a **Beállítások > Parancsok és kisegítő lehetőségek > Kisegítő lehetőségek > TalkBack** menüpontra, és kapcsolja be a **TalkBack-parancs** lehetőséget.

#### **Megjegyzés**

Részletes útmutatásért koppintson a **Beállítások > Bemutató és súgó** lehetőségre a **TalkBack** képernyőn.

#### Kapcsolóalapú hozzáférés engedélyezése vagy letiltása

A Kapcsolóalapú hozzáférés lehetővé teszi, hogy az érintőképernyő helyett kapcsolókkal válasszon ki elemeket, adjon meg szöveget és egyebeket.

A Kapcsolóalapú hozzáférés funkció be- és kikapcsolásához: Lépjen a **Beállítások > Parancsok és kisegítő lehetőségek > Kisegítő lehetőségek > Kapcsolóalapú hozzáférés** menüpontra, és kapcsolja be vagy ki a **Kapcsolóalapú hozzáférés** lehetőséget.

#### Megjegyzés

Részletes útmutatásért koppintson a **Beállítások > Bemutató és súgó** lehetőségre a **Kisegítő lehetőségek menü** képernyőn.

## A Kisegítő lehetőségek menü engedélyezése vagy letiltása

A Kisegítő lehetőségek menü egy nagy képernyőmenü, amely lehetővé teszi, hogy könnyedén navigáljon az eszközön, például megkönnyíti a képernyőképek készítését, a hangerő növelését vagy csökkentését, valamint a képernyő fényerejének beállítását.

A Kisegítő lehetőségek menü be- és kikapcsolásához: Lépjen a **Beállítások > Parancsok és kisegítő lehetőségek > Kisegítő lehetőségek > Kisegítő lehetőségek menü** menüpontra, és kapcsolja be vagy ki a **Kisegítő lehetőségek menü parancs** lehetőséget.

#### **Megjegyzés**

Részletes útmutatásért koppintson a **Beállítások > Súgó és visszajelzés** lehetőségre a **Kisegítő lehetőségek menü parancs** képernyőn.

#### A Kiválasztás a beszédhez engedélyezése vagy letiltása

Kiválaszthat elemeket a képernyőn, vagy a kamerát képekre vagy szövegekre irányíthatja, és meghallgathatja felolvasásukat vagy leírásukat a Kiválasztás a beszédhez funkcióval.

A Kiválasztás a beszédhez funkció be- és kikapcsolásához: Lépjen a **Beállítások > Parancsok és kisegítő lehetőségek > Kisegítő lehetőségek > Kiválasztás a beszédhez** menüpontra, és kapcsolja be vagy ki a **Kiválasztás a beszédhez parancs** lehetőséget.

# **Megjegyzés**

Részletes útmutatásért koppintson a **Beállítások > Bemutató és súgó** lehetőségre a **Kiválasztás a beszédhez** képernyőn.

#### Megjelenítési beállítások módosítása

A képernyő betűtípusának és megjelenítési méretének módosításához lépjen a Kisegítő lehetőségek > Betűtípusok és megjelenítési méret menüpontra, és húzza a(z) → lehetőséget.
A képernyő színének kijavításához vagy invertálásához, a képernyő animációinak csökkentéséhez és az egérmutató nagyításához lépjen a Kisegítő lehetőségek > Színek és animációk menüpontra az adott kapcsolók be- vagy kikapcsolásához.

 Ha a képernyőt a minimális fényerőn túl szeretné homályosítani, lépjen a Kisegítő lehetőségek > Extra homályosítás menüpontra az adott kapcsoló bekapcsolásához. · A képernyőn megjelenő tartalom nagyításához lépjen a **Kisegítő lehetőségek > Nagyítás** menüpontra az adott kapcsol bekapcsolásához.

#### A felirat méretének és stílusának beállítása

A felirat méretének és stílusának testreszabása a könnyebb olvashatóság érdekében:

Módszer:

1. Lépjen a **Kisegítő lehetőségek > Feliratbeállítások** menüpontra, és kapcsolja be a **Feliratok megjelenítése** lehetőséget.

2. Koppintson a **Felirat mérete és stílusa** opcióra a beállítások konfigurálásához saját preferenciái alapján.

### **Megjegyzés**

Előfordulhat, hogy a beállításai nem működnek azokkal a médiaalkalmazásokkal, amelyek nem támogatják a Feliratbeállításokat.

#### A kisegítő lehetőségek parancsainak használata

Gyorsan engedélyezhet egy kisegítő funkciót a Kisegítő lehetőségek lebegő gombjával.

Módszer:

 Koppintson a Kisegítő lehetőségekre az olyan kisegítő lehetőségek engedélyezéséhez, mint például a TalkBack.
 Koppintson a lebegő gombra a kisegítő lehetőségek beállításához.

3. A lebegő gomb helyzetének, méretének és átlátszóságának módosításához lépjen a Kisegítő lehetőségek > Kisegítő lehetőségek parancsai > Kisegítő lehetőségek gombjai menüpontra.

# Digitális jóllétés szülői felügyelet

Ha információkat szeretne kapni arról, hogyan tölti az idejét a telefonján, vagy felügyelni szeretné gyermekei digitális életét,

lépjen a **Beállítások > Digitális jóllét és szülői felügyelet** menüpontra. A napi eszközhasználat egy diagramon jelenik meg.

# Az alkalmazásokkal töltött idő kezelése

#### Tudja meg, hogy mennyi időt tölt az alkalmazások használatával

További információkért koppintson a diagramra. Például:

- · Képernyőidő: Milyen alkalmazásokat használt és mennyi ideig.
- · Feloldások számá: Milyen gyakran oldotta fel telefonját és nyitott meg bizonyos alkalmazásokat.
- · Értesítések: Hány értesítést kapott, és mely alkalmazásoktól.

#### Korlátozza, hogy mennyi időt tölt naponta egy alkalmazás használatával

1. Koppintson egy diagramra.

2. Koppintson a(z) 8lehetőségre egy olyan alkalmazás mellett, amelynél korlátozni kívánja az eltöltött időt.

3. Adjon meg egy időkorlátot, és koppintson az **OK** lehetőségre.

#### Megjegyzés

Az alkalmazásidőzítők nem működnek egyes rendszeralkalmazások esetében.
 Az alkalmazásidőzítők alaphelyzetbe állnak éjfélkor.

# Szülői felügyelet

Ha tartalomszűrőket vagy egyéb korlátozásokat szeretne beállítani gyermeke eszközén, lépjen a **Szülői felügyelet beállítása** menüpontra.

# Google

Az eszközén használhatja a Google szolgáltatásait, például beállíthat Google-alkalmazásokat, biztonsági másolatot készíthet az adatokról vagy megkeresheti eszközeit.

Módszer:

1. Lépjen a **Beállítások > Google** menüpontra.

2. Jelentkezzen be a Google-fiókjába.

3. Koppintson a használni kívánt szolgáltatások eléréséhez.

Koppintson a <sup>1</sup> lehetőségre a kezdőképernyőn, hogy megismerje néhány probléma részletes megoldását.

#### 

A funkció használatához csatlakoztassa az eszközt az internethez.

# Felhasználók és fiókok

**ATipp: Az eszköz típusától, szolgáltatójától és országától/régiójától függően változhat, hogy az alkalmazás támogatott-e egy adott eszközön, és milyen funkciók állnak** rendelkezésre. További információkért forduljon a forgalmazójához vagy a szolgáltatójához.

# Fiók hozzáadása

Módszer:

1. Lépjen a **Beállítások > Felhasználók és fiókok** menüpontra, és koppintson a(z) lehetőségre. 2. Válassza ki a hozzáadni kívánt fiók típusát: · Egy fiók közvetlen hozzáadásához koppintson a Bejelentkezés/Regisztráció fiókjelszóval lehetőségre. · Ha Google-fiókon keresztül szeretne fiókot hozzáadni, koppintson a Bejelentkezés Google-lal lehetőségre. 3. Kövesse a képernyőn megjelenő utasításokat.

#### 

1. Az eszköz típusától, szolgáltatójától és országától/régiójától függően változhat, hogy az alkalmazás támogatott-e egy adott eszközön, és milyen funkciók állnak rendelkezésre.

2. Ha nem talál egy bizonyos lehetőséget az eszközén, az azt jelenti, hogy a funkció nem támogatott.

# Google-fiók vagy egyéb fiókok hozzáadása

Módszer:

 Lépjen a Beállítások > Felhasználók és fiókok menüpontra, és koppintson a +Fiók hozzáadása lehetőségre.
 Koppintson a hozzáadni kívánt fiók típusára.

3. Kövesse a képernyőn megjelenő utasításokat.

# Fiók eltávolítása

Módszer:

 Lépjen a Beállítások > Felhasználók és fiókok menüpontra.
 Koppintson az eltávolítani kívánt fiókra, majd a Fiók eltávolítása/Kijelentkezés lehetőségre.
 Kövesse a képernyőn megjelenő utasításokat.

### Megjegyzés

A funkció használatához csatlakoztassa az eszközt az internethez.

# Rendszerkezelés

Rendszernavig á ci ó

# Rendszernavigáció

# Navigáció kézmozdulatokkal

Ha szeretne visszatérni az előző képernyőre, akkor lépjen vissza a kezdőképernyőre, és váltson a megnyitott alkalmazások között kézmozdulatokkal, lépjen a **Beállítások > Rendszerkezelés > Rendszernavigáció** menüpontra, és válassza a **Navigáció kézmozdulatokkal** lehetőséget.

Szükség szerint tegye a következők egyikét:

 Visszatérés az előző képernyőre: Húzza el az ujját befelé a képernyő bal vagy jobb széléről.

· Visszalépés a kezdőképernyőre: Húzza felfelé az ujját a kijelző aljától.

· Á Legutóbbi alkalmazások képernyő elérése: Pöccintsen felfelé az alsó résztől, és tartsa lenyomva.

 Háttéralkalmazás bezárása: Lépjen a Legutóbbi alkalmazások képernyőre, és koppintson a 

 lehetőségre.

### Megjegyzés

Ha egy alkalmazás zárolva van, a(z) × lehetőségre koppintás nem zárja be.

# Háromgombos navigáció

Ha szeretne visszatérni az előző képernyőre, a kezdőképernyőre váltani vagy a megnyitott alkalmazások között váltani gombokkal, lépjen a **Beállítások > Rendszerkezelés > Rendszernavigáció** menüpontra, és válassza a **Háromgombos navigáció** lehetőséget.

Szükség szerint tegye a következők egyikét:

- · </<li>· </<li>· </<li>· </<li>· </<li>· · </li
- · O: Visszatérés a kezdőképernyőre.
- $\cdot \equiv /\Box$ : A Legutóbbi alkalmazások képernyő elérése.

Globális keresés

▲ Tipp: Az eszköz típusától, szolgáltatójától és országától/régiójától függően változhat, hogy az alkalmazás támogatott-e egy adott eszközön, és milyen funkciók állnak rendelkezésre.

# További információkért forduljon a forgalmazójához vagy a szolgáltatójához.

# Globális keresés

#### A Globális keresés használata:

A **Globális keresés** lehetővé teszi, hogy fájlokat, alkalmazásokat vagy egyéb tartalmakat keressen az eszközén, valamint webes tartalmakat keressen.

Módszer:

1. Húzza ujját lefelé a kezdőképernyőn.

2. A következő módok valamelyikével adja meg, hogy milyen tartalmat keres:

 Koppintson a(z) E lehetőségre, hogy megtalálja, amit keres (ez a funkció csak egyes telefonokon áll rendelkezésre).

· Adjon meg keresési kulcsszavakat a keresősávban.

#### A keresési tartalom testreszabása

· Az eszközén kereshető tartalom kezeléséhez lépjen a **Globális keresés > Tartalom keresése** menüpontra, majd koppintson a(z) 🔲 lehetőségre a megfelelő tartalom kiválasztásához vagy a(z) 🗹 lehetőségre a kiválasztás törléséhez.

#### 

1. Az eszköz típusától, szolgáltatójától és országától/régiójától függően változhat, hogy az alkalmazás támogatott-e egy adott eszközön, és milyen funkciók állnak rendelkezésre.

2. Ha nem talál egy bizonyos lehetőséget az eszközén, az azt jelenti, hogy a funkció nem támogatott.

# Nyelv és bevitel

#### Rendszernyelv és régió módosítása

Ha elutazott, vagy másik területre költözött, és meg szeretné változtatni a nyelvet vagy a régiót, lépjen a **Beállítások > Rendszerkezelés > Nyelv és bevitel** menüpontra.

· A rendszer nyelvének módosítása:

1. Koppintson a **Nyelv** > + lehetőségre.

2. Válassza ki a hozzáadni kívánt nyelvet, majd koppintson a Módosítás lehetőségre.

· A hozzáadott rendszernyelv módosításához koppintson a nyelvlistában a megváltoztatni kívánt nyelvre.

 $\cdot$  Egy nyelv listáról való eltávolításához koppintson a Nyelv >  $\Box$  >  $\bigcirc$  >  $\checkmark$  lehetőségre.

### 

A nyelv eltávolításához győződjön meg arról, hogy legalább két nyelv szerepel a listában.

### 

Ez a funkció csak a nyelvválasztást támogató alkalmazásokhoz érhető el.

Váltás eltérő régióra:
1. Koppintson a **Régió** lehetőségre.
2. Adja meg a keresési mezőben a cserélni kívánt régiót.
3. Válassza ki a kívánt régiót a listából.

#### Billentyűzet beállítása

 Az eszköz által támogatott beviteli módok kezeléséhez lépjen a Képernyő-billentyűzet > + menüpontra, és szükség szerint engedélyezze vagy tiltsa le bármelyik billentyűzetet.

 A képernyő-billentyűzet megjelenítéséhez, amikor az eszköze fizikai billentyűzethez van csatlakoztatva, koppintson a Fizikai billentyűzet lehetőségre, és engedélyezze a Képernyőbillentyűzet használata lehetőséget.

#### Hang beállítása

 A hangbevitel funkció lehetővé teszi, hogy parancsokat vagy szöveget diktáljon a Google Segéd vagy a Google IME segítségével.

· A **szövegfelolvasó** funkcióval eszköze képes a szövegbevitel konvertálására és a hangként való lejátszására.

#### További eszközök

Ha ellenőrizni szeretné a helyesírást, vagy szavakat szeretne hozzáadni személyes szótárához, lépjen a **Helyesírás-ellenőrző** vagy a Személyes szótár lehetőségre.

# Dátum és idő

# • Dátum és idő

Módosíthatja az időt, az időzónát, az időformátumot és egyebeket az eszközén.

#### Az idő automatikus frissítése vagy manuális beállítása

· Az idő automatikus frissítéséhez engedélyezze az **Idő** automatikus beállítása lehetőséget.

# Megjegyzés

A funkció használatához csatlakoztassa az eszközt az internethez.

· Az idő manuális beállításához koppintson a **Dátum** és az **Idő** lehetőségre.

# **Megjegyzés**

A funkció használata előtt tiltsa le az Idő automatikus beállítása lehetőséget.

#### Időzóna módosítása

· Az időzóna automatikus frissítéséhez engedélyezze az **Időzóna** automatikus beállítása lehetőséget.

# **Megjegyzés**

A funkció használatához csatlakoztassa az eszközt az internethez.

· Az időzóna manuális módosításához koppintson az **Időzóna** lehetőségre.

# Megjegyzés

A funkció használata előtt tiltsa le az **Időzóna automatikus beállítása** lehetőséget.

### Időformátum beállítása

 Ha az időt az alapértelmezett nyelvi beállítással szeretné megjeleníteni, engedélyezze az Alapértelmezett nyelvi beállítás használata lehetőséget.
 A 24 órás formátum használatához engedélyezze a 24 órás formátum lehetőséget.

# Biztonsági mentés és visszaáll í tás

# • Biztonsági mentés és visszaállítás

Ha biztonsági másolatot szeretne készíteni az eszközön lévő alkalmazásokról és adatokról, lépjen a **Beállítások > Rendszerkezelés > Biztonsági mentés és visszaállítás** menüpontra.

# **Megjegyzés**

A funkció használatához csatlakoztatnia kell eszközét az internethez, és be kell jelentkeznie a fiókjába.

# Visszaáll í tási beáll í tások

# Visszaállítási beállítások

Ezzel a funkcióval visszaállíthatja a telefon gyári beállításait.

Az eszköz hálózati beállításainak visszaállításához koppintson a Wi-Fi, mobilhálózat és Bluetooth visszaállítása lehetőségre.
Az eszköz alkalmazásbeállításainak visszaállításához koppintson az Alkalmazásbeállítások visszaállítása lehetőségre.
Egyes funkciók alapértelmezett beállításainak visszaállításához koppintson az Összes beállítás visszaállítása lehetőségre.
Az eszköz összes adatának törléséhez és a gyári beállítások visszaállításahoz koppintson az Összes adat törlése (gyári beállítások visszaállítása) lehetőségre.

# **Megjegyzés**

A funkció használata előtt fontos biztonsági másolatot készíteni az adatairól.

# Telefonkl ó noz á s

▲Tipp: Az eszköz típusától, szolgáltatójától és országától/régiójától függően változhat, hogy az alkalmazás támogatott-e egy adott eszközön, és milyen funkciók állnak rendelkezésre. További információkért forduljon a forgalmazójához vagy a szolgáltatójához.

# Telefonklónozás

Koppintson a **Telefonklónozás** lehetőségre bármilyen adat migrálásához a régi telefonjáról egy újra adatforgalom használata nélkül.

Tegyük fel, hogy az aktuális telefon az új telefon. A módszer a következő:

#### A régi telefonon:

Koppintson a(z) lehetőségre a régi telefonon.
 Jelenítse meg a QR-kódot.
 Az új telefon segítségével olvassa be a régi telefonon a QR-kódot, így párosítsa a két eszközt.
 Válassza ki a klónozni kívánt fájlokat.
 Koppintson a Klónozás indítása lehetőségre.

### Az új telefonon:

 Koppintson a(z) lehetőségre az új telefonon.
 Válassza ki a régi telefon típusát (iPhone vagy Android).
 Olvassa be a régi telefonon látható QR-kódot, hogy összepárosítsa a két eszközt.
 Fogadja el a fájlátvitelt.

# **Megjegyzés**

 Ha a régi telefon iPhone, a fájlok átvitele előtt ellenőrizze, hogy az EasyShare telepítve van-e.
 Amikor a fájlátvitel befejeződött, az új telefonon az ugyanazon alkalmazások adatai felülíródnak.

# A telefonr ó l

Átnevezheti eszközét, és megtekintheti az eszközre vonatkozó információkat, beleértve a szoftverinformációkat és az eszköz állapotát.

Módszer:

- 1. Lépjen a **Beállítások > A telefonról** menüpontra.
- 2. Tegye a következők egyikét:
- · Az eszköz átnevezéséhez koppintson a 🖉 lehetőségre az új név

megadásához.

· Az eszköz modelljének, valamint hardver- és szoftververzióinak megtekintéséhez koppintson a Szoftverinformáció lehetőségre. · A SIM-kártya állapotának, az összesített bekapcsolási idő, az IPcím vagy az IMEI ellenőrzéséhez koppintson az Állapot lehetőségre.

· A biztonsági információk és a szerzői jogok megtekintéséhez koppintson a Jogi információk lehetőségre.

· A Kézikönyv vagy a szervizközpont információinak megtekintéséhez vagy az E-garanciakártya aktiválásához koppintson a Vevőszolgálat lehetőségre.

#### $\triangle NMegjegyzés$

Bizonyos funkciók használatához csatlakoztassa az eszközt az internethez.

# Fejlesztői lehetős é gek

Ha Ön Android-fejlesztő, aki számítógépen keresztül szeretné kezelni eszközét, engedélyezheti a Fejlesztői beállítások lehetőséget.

#### Fejlesztői beállítások engedélyezése

1. Lépjen a **Beállítások > A telefonról > Szoftverinformációk** menüpontra.

2. Koppintson a Verzió lehetőségre hétszer.

3. Lépjen a **Beállítások > Rendszerkezelés > Fejlesztői** beállítások menüpontra, és engedélyezze az USB-hibakeresés lehetőséget.

### 

Óvatosan engedélyezze a fejlesztői beállításokat. Bizonyos beállítások engedélyezése az eszköz és az alkalmazások összeomlását vagy hibás működését okozhatja.

# Rendszerfriss í tés

Amint elérhetők a frissítések, a rendszer felkéri, hogy töltse le és telepítse azokat.

### Megjegyzés

A jogosulatlan ROM-beállítások vagy rendszerfrissítések biztonsági kockázatot jelenthetnek. A rendszer frissítése előtt biztonsági másolat készítése javasolt az adatairól.

# Frissítse eszközét különböző módokon

#### • A frissítések automatikus észlelése

A frissítések észlelése:

Lépjen a Beállítások > Rendszerfrissítés menüpontra. Az eszköz automatikusan észlelni fogja az elérhető frissítéseket. Szükség szerint letöltheti és telepítheti ezeket.
Lépjen a Beállítások > Rendszerfrissítés > : > Frissítési beállítások menüpontra, és engedélyezze az Intelligens frissítés opciót. Ez lehetővé teszi, hogy az eszköz automatikusan letöltse és telepítse a frissítéseket Wi-Fi-n keresztül éjszaka a tétlen órákban.

#### **Megjegyzés**

 A funkció használatához csatlakoztassa az eszközt az internethez.
 Ha nincsenek elérhető frissítések, akkor az eszköz már naprakész.
 A rendszerfrissítések nagy mennyiségű adatot használnak fel. Wi-Fi-n keresztül töltse le őket.

#### Az eszköz frissítése meglévő csomaggal

Az eszköz frissítéséhez meglévő csomaggal: 1. Lépjen a **Beállítások > Rendszerfrissítés > : > Frissítési beállítások > Helyi frissítés** menüpontra. Az eszköz automatikusan megkeresi az elérhető csomagokat. 2. Válassza ki a telepíteni kívánt frissítési csomagot, majd koppintson a **Frissítés indítása** lehetőségre.

## **Megjegyzés**

A lehetőség használatához rendszerfrissítési csomagra van szükség az eszközön.

# Alkalmaz á skl ó noz á s

Az **Alkalmazásklónozás** lehetővé teszi egy alkalmazás második példányának létrehozását, hogy egyszerre két fiókot használhasson.

Módszer:

1. Lépjen a **Beállítások > Alkalmazások > Alkalmazásklónozás** menüpontra.

2. Kapcsolja be a telepített és alkalmazásklónozást támogató alkalmazásokat.

3. A klónozott alkalmazás Ⅱ·xxx névvel jelenik meg a kezdőképernyőn.

### **Megjegyzés**

1. A klónozott alkalmazás kikapcsolása vagy az elsődleges alkalmazás eltávolítása törli a klónozott alkalmazást és annak adatait.

2. Az egyforma alkalmazások növelhetik a helyi adatmennyiséget. Tisztítsa meg az adatokat az iManager segítségével.

3. A tényleges használati helyzettől és a harmadik féltől származó alkalmazásoktól függően ez a funkció csak néhány bejelentkezést igénylő alkalmazás esetében érhető el.

4. Az Alkalmazásklónozás csak a mi Indítónk segítségével használható, és előfordulhat, hogy más indítók esetében nem működik megfelelően.

# Több felhaszn áló

▲Tipp: Az eszköz típusától, szolgáltatójától és országától/régiójától függően változhat, hogy az alkalmazás támogatott-e egy adott eszközön, és milyen funkciók állnak rendelkezésre. További információkért forduljon a forgalmazójához vagy a szolgáltatójához.

A **Több felhasználó** lehetővé teszi, hogy megossza eszközét családtagjaival vagy barátaival egyéni profilok és személyes terek létrehozásával, ahol számos funkciót személyre szabhatnak.

Elérési út: Lépjen a **Beállítások > Felhasználók és fiókok > Több** felhasználó menüpontra.

## Több felhasználói fiók

Tulajdonos: Az eszköz tulajdonosa. A tulajdonos létrehozhat, eltávolíthat és kezelhet más felhasználói és vendégfiókokat. A tulajdonosi fiók mindig fut, még akkor is, ha más felhasználói vagy vendégfiókok futnak az előtérben.

Felhasználó: Olyan személy, aki nem az eszköz tulajdonosa, de gyakran használja, például családtagok. Minden felhasználó rendelkezik saját exkluzív térrel, és személyre szabhatja saját kezdőképernyőjét, bejelentkezhet fiókjába, és telepíthet alkalmazásokat.

Vendég: Olyan személy, aki rövid ideig használja az eszközt. Minden vendég saját térrel rendelkezik az eszközön.

# Felhasználói vagy vendégfiók hozzáadása

Módszer:

1. Jelentkezzen be tulajdonosként, és lépjen a **Beállítások > Felhasználók és fiókok > Több felhasználó** menüpontra, majd koppintson a **Felhasználók** lehetőségre.

2. Tegye a következők egyikét:

· Vendégfiók hozzáadásához koppintson a Vendég hozzáadása lehetőségre.

 Felhasználói fiók hozzáadásához koppintson a Felhasználó hozzáadása lehetőségre, adjon meg egy felhasználónevet, majd koppintson az OK lehetőségre.

#### **Megjegyzés**

A felhasználói vagy vendégfiókokat csak az eszköz tulajdonosa adhatja hozzá.

#### Váltás a tulajdonosi, felhasználói és vendégfiókok között

A tulajdonosi, felhasználói és vendégfiókok között az alábbi módszerekkel válthat:

1. módszer:

1. Lépjen a **Beállítások > Felhasználók és fiókok > Több felhasználó** menüpontra.

- 2. Válassza ki azt a fiókot, amelyre át szeretne váltani.
- 3. Koppintson a(z) ≠ lehetőségre.

2. módszer:

1. Pöccintsen lefelé a képernyő tetejétől a Vezérlőközpont megnyitásához, majd pöccintsen lefelé újra a parancsok panel kibontásához.

2. Koppintson a(z) <sup>(2)</sup> lehetőségre.

3. Válassza ki azt a fiókot, amelyre át szeretne váltani.

### 

A 2. módszer illusztrációja csak referenciaként szolgál. A lehetőségek eszközmodellenként változhatnak.

# Felhasználói vagy vendégfiók eltávolítása

Távolítsa el a fiókot az eszköz tulajdonosaként

Módszer:

1. Jelentkezzen be tulajdonosként, és lépjen a **Beállítások >** Felhasználók és fiókok > Több felhasználó menüpontra. 2. Válassza ki az eltávolítani kívánt fiókot, majd koppintson a T lehetőségre.

#### Fiók eltávolítása felhasználóként vagy vendégként

Módszer:

1. Jelentkezzen be felhasználóként vagy vendégként. 2. Lépjen felhasználókként vagy vendégként a **Beállítások >** Felhasználók és fiókok > Több felhasználó menüpontra. 3. Tegye a következők egyikét:

 Koppintson felhasználóként a(z) : > [Felhasználónév] eltávolítása erről az eszközről elemre.

· Koppintson a Kilépés a vendég módból lehetőségre vendégként.

# 

1. Az eltávolítást nem lehet visszavonni. 2. Egy felhasználói vagy vendégfiók eltávolítását követően a térben található összes alkalmazás és adat törlésre kerül.

# Biztons ág és vészhelyzet

▲Tipp: Az eszköz típusától, szolgáltatójától és országától/régiójától függően változhat, hogy az alkalmazás támogatott-e egy adott eszközön, és milyen funkciók állnak rendelkezésre. További információkért forduljon a forgalmazójához vagy a szolgáltatójához.

A **Biztonság és vészhelyzet** lehetővé teszi vészhelyzeti információk, például egészségügyi információk, segélykérő üzenetek, válságriasztások és vezeték nélküli vészhelyzeti riasztások mentését és megosztását.

# Vészhelyzeti információk beállítása

#### Adjon hozzá egészségügyi információkat és vészhelyzeti névjegyeket

Ezzel a lehetőséggel vészhelyzeti névjegyeket és egészségügyi információkat (például vércsoport, allergia vagy korábbi gyógyszerek) adhat hozzá.

Módszer:

 Lépjen a Beállítások > Biztonság és vészhelyzet > Egészségügyi információk vagy Vészhelyzeti névjegyek menüpontra.
 Kövesse a képernyőn megjelenő utasításokat a teendők kiválasztásához.
 Adjon hozzá vészhelyzeti névjegyeket és egészségügyi információkat (például vércsoport, allergia vagy korábbi gyógyszerek).

#### Vészhelyzeti SOS engedélyezése

Vészhelyzetben többször nyomja meg gyorsan a bekapcsológombot a vészhelyzeti művelet elindításához (például segélyhívó szolgálatok hívásához, információk megosztásához a segélyhívókkal és vészhelyzeti videó rögzítéséhez).

Vészhelyzeti művelet beállítása, amely a Vészhelyzeti SOS használatakor aktiválódik:

1. Lépjen a **Beállítások > Biztonság és vészhelyzet >** Vészhelyzeti SOS menüpontra.

2. Kövesse a képernyőn megjelenő utasításokat a vészhelyzeti

művelet beállításához, amelyek a Vészhelyzeti SOS funkció használatakor jelennek meg.

# **Megjegyzés**

A Vészhelyzeti SOS funkció nem működik, ha az eszköz Repülőgép üzemmódban vagy Akkumulátorkímélő módban van.

### Válságriasztások engedélyezése

Használja ezt a lehetőséget, ha értesítést szeretne kapni az állami vészhelyzetekről vagy helyi természeti katasztrófákról.

Módszer:

1. Lépjen a **Beállítások > Biztonság és vészhelyzet >** Válságriasztások menüpontra.

2. Jelentkezzen be a fiókjába.

3. Engedélyezze a Válságriasztások lehetőséget.

# Helyszolgáltatások vészhelyzetben engedélyezése

Ha a **Helyszolgáltatások vészhelyzetben használata** (ELS) engedélyezve van, és az ELS az Ön régiójában elérhető, a segélyhívószám tárcsázásakor vagy a segélyhívó üzenet küldésekor a telefon automatikusan elküldi a helyzetét az elsősegélynyújtóknak.

A funkció engedélyezése: Lépjen a **Beállítások > Biztonság és** vészhelyzet > Helyszolgáltatások vészhelyzetben menüpontra. Ha többet szeretne megtudni a funkciókról, koppintson a További információk a Helyszolgáltatások vészhelyzetben funkcióval kapcsolatban lehetőségre.

# Vezeték nélküli vészhelyzeti riasztások

### **Megjegyzés**

Előfordulhat, hogy eszköze nem támogatja ezt a lehetőséget vagy a lehetőséghez kapcsolódó egyes funkciókat. További információért tekintse meg a Fontos információk című tájékoztatót és a Jótállási kártyát. Az opció használatával kezelheti a fogadott vészhelyzeti riasztásokat, úgy, mint a katasztrófahelyzeti riasztásokat (Extrém súlyos riasztás, Súlyos riasztás), a telekommunikációs szolgáltatók vagy kormányzati ügynökségek tesztüzeneteit, továbbá az életet és vagyont fenyegető veszélyekkel, illetve gyermek vagy felnőtt elrablásával kapcsolatos riasztásokat.

#### Módszer:

1. Lépjen a **Beállítások > Biztonság és vészhelyzet > Vezeték** nélküli vészhelyzeti riasztások menüpontra, és engedélyezze a **Riasztások engedélyezése** lehetőséget.

2. Hajtsa végre az alábbi műveletek egyikét:

 Ha figyelmeztetéseket szeretne kapni az életet és vagyont fenyegető veszélyekről, engedélyezze az Extrém fenyegetések vagy a Súlyos fenyegetések lehetőséget.

· Ha gyermek vagy felnőtt elrablásával kapcsolatos vészhelyzeti bejelentéseket szeretne kapni, engedélyezze az **AMBERriasztások** lehetőséget.

 Ha szolgáltatói teszteket és havi teszteket szeretne kapni a biztonsági riasztási rendszertől, engedélyezze a Tesztriasztások lehetőséget.

· A vészhelyzeti riasztások előzményeinek megtekintéséhez lépjen a **Vészhelyzeti riasztások előzményei** menüpontra.

#### Vezeték nélküli vészhelyzeti riasztások beállítása

Ezzel a lehetőséggel beállíthatja a riasztások formáját és azt, hogy milyen gyakran szeretne riasztásokat kapni.

#### Módszer:

 Lépjen a Beállítások > Biztonság és vészhelyzet > Vezeték nélküli vészhelyzeti riasztások menüpontra.
 Hajtsa végre az alábbi műveletek egyikét: A rezgés engedélyezéséhez vagy letiltásához riasztások

fogadásakor kapcsolja be vagy ki a **Rezgés** lehetőséget. • A riasztások gyakoriságának kiválasztásához koppintson a **Riasztási emlékeztetők** lehetőségre.

# Az eszköz karbantart á sa

Tov á bbi karbantart á si lehetős é gek

Az eszköz javításával és karbantartásával kapcsolatos további információkért tekintse meg az eszközhöz mellékelt papíralapú kézikönyvet.

Az eszköze Android operációs rendszert futtat. Az eszköz verzióinformációinak megtekintéséhez lépjen a **Beállítások > A telefonról > Szoftverinformációk** menüpontra.

A biztonsági információk megismeréséhez lépjen a **Beállítások > A telefonról > Jogi információk > Biztonsági információk** menüpontra.

Ha a használat során bármilyen problémát tapasztal, forduljon hálózati szolgáltatójához vagy értékesítés utáni szervizközpontunkhoz. Lépjen a **Beállítások > A telefonról > Vevőszolgálat > Szolgáltatásközpontok** menübe az értékesítés utáni szolgáltatásunk forródrótja elérése érdekében.

Ez a csomag környezetvédelmi okokból nem tartalmaz töltőt. Az eszköz az USB-s hálózati adapterek többségével és egy USB-C típusú kábellel tölthető. \*

#### **△**Megjegyzés

\* A korábbi töltőkészlet konfigurációja csak bizonyos országokra/régiókra vonatkozik. A töltő konfigurációja eszköztípusonként, szolgáltatónként és országonként/régiónként eltérhet. A ténylegesen használt töltő élvez elsőbbséget.

# Támogatott fájlformátumok

Tekintse meg az alábbi táblázatot, ha többet szeretne megtudni az eszköze által támogatott fájlformátumokról:

| Videófelvételek | MP4                                           |
|-----------------|-----------------------------------------------|
| Képek           | PNG, JPG, BMP és GIF                          |
| Hangfelvételek  | M4A                                           |
| Zene            | MP3, OGG, WAV, FLAC,<br>M4A, AAC, AMR, AWB és |

|       | MP2             |
|-------|-----------------|
|       |                 |
|       |                 |
| Videó | AVI, MP4 és 3GP |

# USB-csatlakozásra vonatkozó utas í tások

A számítógép típusától függően a következő módokon kezelheti a képeket, videókat vagy dokumentumokat a telefonján.

#### Csatlakoztassa a telefonját egy Windowsszámítógéphez egy USB-kábel segítségével

Módszer:

1. Csatlakoztassa a telefonját a számítógépéhez egy USB-kábel segítségével.

- 2. Húzza le a telefon értesítési sávját.
- 3. Koppintson az "Eszköz töltése ÚSB-n keresztül" értesítésre.
- 4. Válassza ki a Fájlátvitel lehetőséget.

 5. Kattintson duplán az "Ez a számítógép" lehetőségre a számítógépen a csatlakoztatott eszköz megtekintéséhez.
 6. Kattintson duplán az eszköz eléréséhez, és a telefonon lévő fájlok másolásához vagy kezeléséhez.

# **Megjegyzés**

 A funkció megfelelő működésének biztosításához telepítenie kell a Windows Media Player 11 vagy újabb verzióját a Windows XP rendszerű számítógépekre. Ez nem előfeltétele a Windows 7 vagy újabb operációs rendszerekhez.
 A gomb neve számítógépenként változhat.

#### Csatlakoztassa a telefonját egy Mac-számítógéphez egy USB-kábel segítségével

Módszer:

1. Csatlakoztassa a telefonját a számítógépéhez egy USB-kábel segítségével.

2. Töltse le az MTP eszközt a számítógépére.

3. Keresse meg az AndroidFileTransfer.dmg fájlt, és kattintson

duplán a megnyitásához. 4. Kattintson duplán az Android-robot ikonra. 5. Másoljon vagy kezeljen fájlokat a telefonján.

#### Csatlakoztassa telefonját egy Linux-számítógéphez a Media Transfer Protocol File System (MTPFS) segítségével

Módszer:

1. Telepítse az eszközt a "sudo apt-get install mtp-tools mtpfs" parancs futtatásával.

2. Hozzon létre egy új könyvtárat a "sudo mkdir /media/mtp" parancs futtatásával.

3. Módosítsa a könyvtár engedélyeit a "sudo chmod 755 /media/mtp" parancs futtatásával.

4. Csatlakoztassa telefonját a "sudo mtpfs -o allow\_other /media/mtp" parancs futtatásával fájlok kezeléséhez a Fájlkezelő segítségével.

5. Válassza le a telefont a "sudo umount /media/mtp" parancs futtatásával.

#### **Megjegyzés**

A beállítási folyamat során győződjön meg arról, hogy az USB-kábel csatlakozik a számítógéphez és a telefonhoz. Ha a beállítás sikertelen, indítsa újra a számítógépet, vagy próbálja újra.